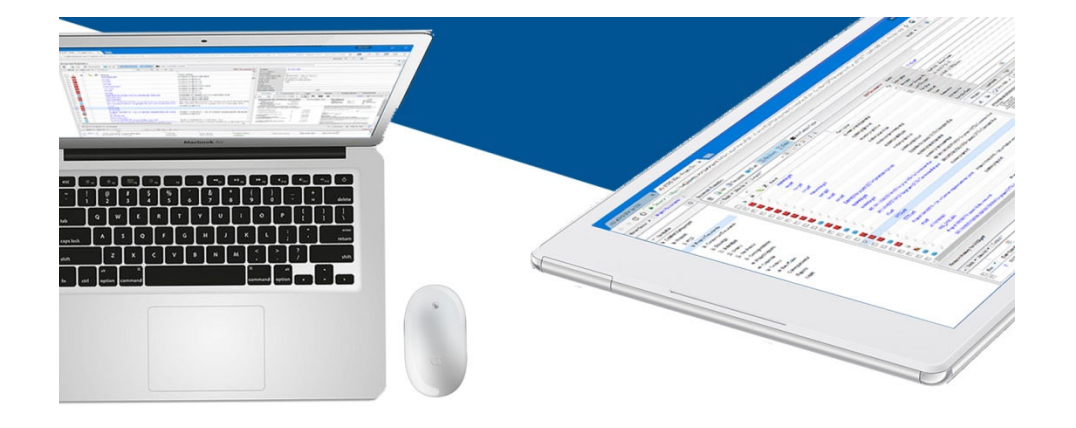

## COMPUTER GUIDANCE CORPORATION

Smarter Construction.

# **United States**

2019 Year End Presentation

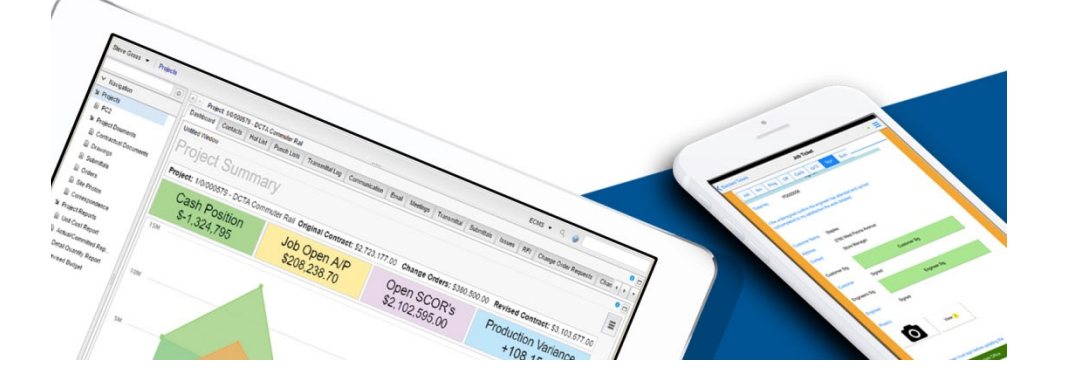

# Our Goal

By the end of the session you will be able to accomplish the necessary year end procedures for Accounts Payable and Payroll

Smarter Construction. Cloud ERP. in f 57 🛃 🕑

### Year End Documentation on Website

#### **United States**

#### **Customer Support Website**

http://www.computerguidance.com

Login Requirements: User Name: Password:

Customer Number Zip Code

#### Documentation Available under:

Resources > QE and YE Documentation > 2019 U. S. Year End Documentation

Print this documentation and read it !!

Hospital Forms Service/Forms Management Services

**Contact Information is on** 

Slide 123 Below

CGC Supported Forms are listed in Year End documentation.

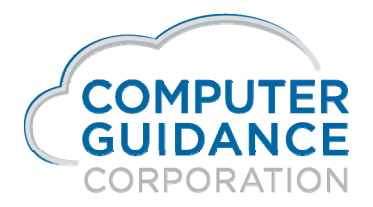

Smarter Construction. Cloud ERP.

in f 🏏 🖬 🕑

# Accounts Payable

#### □ Objective

- Maintain or create 1099 Type Codes
- Print 1099 Forms
- Create the 1099 Electronic File

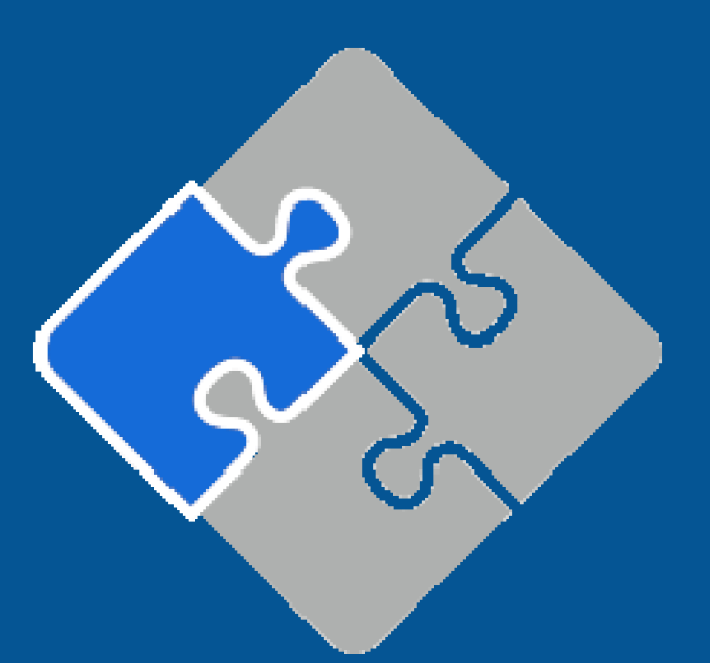

Smarter Construction. Cloud ERP. 🏻 🎁 🐓 🕑 🛃 🕑

## What Is New?

#### Restore 1099 eForms

The following forms have changed and must be restored before printing final 1099 eForms for year 2019 1099-MISC 1099-B 1099-INT 1099-DIV

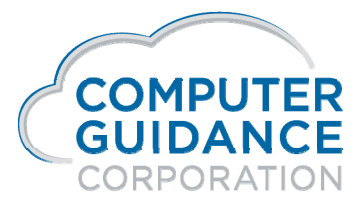

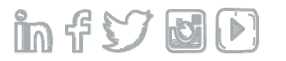

## 1099 / T5018 Reconciliation

#### Reports and/or Options Used to Reconcile Year End

Verify Employer Federal ID Number in Payroll Defaults

Vendor Master Listing / IDI is used to verify and maintain Vendor Name Address Code Tax ID Number Sole Proprietor Information

State 1099 Selection File is used to maintain state codes for Electronic Media filing for combined Federal/State

Create 1099/ T5018 Code Listing / IDI to verify Type Codes

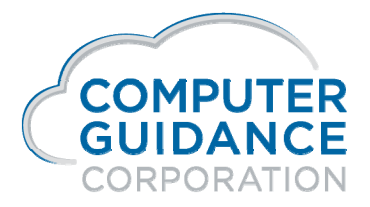

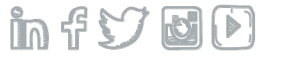

### 1099 / T5018 Reconciliation

Create 1099/T5018 Register to verify Vendor Information and Box Amounts

Run History Report by Vendor Number to get further detail on specific vendors

Use AP 1099/T5018 Code Maintenance to maintain codes by vendor and/or invoice

Run Register or Print 1099/T5018 Forms to get order count

**Details to Follow:** 

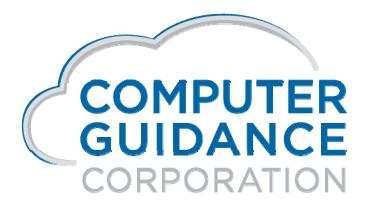

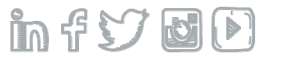

### Payroll Defaults Admin > Application Installation > Set-Up Default Values >

#### Payer's Federal ID Number

Verify the Federal ID number is correct

It is located on the 2nd screen of the Payroll Defaults

| System Administration |                 |                  | SYS50402 -         |                             |  |
|-----------------------|-----------------|------------------|--------------------|-----------------------------|--|
| Return                |                 |                  |                    |                             |  |
|                       |                 | I                | /C G/L Number      |                             |  |
|                       | Рау             | 2299.00000.000 < | Rec                | 1299.00000.000 <            |  |
|                       |                 |                  | G/L Numbers        |                             |  |
|                       | Bank            | 1000.20000.000 < | J/C Alloc          | 6000.00000.000 <            |  |
|                       | I/C Cash Co/Div | 0 0 <            | P/R Accr           | 2404.00000.000 <            |  |
|                       | Federal ID      | 11-2233445       | Earn Method        | Post Earnings by Check Date |  |
|                       | CHECK REC       |                  | Start Day Cert P/R | 1                           |  |

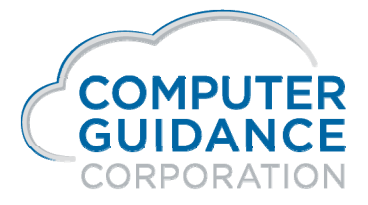

infydD

Use the Vendor Master Listing / IDI report to verify vendor name, address, tax ID #, etc.

**Sole** Proprietor - if the Proprietor Name field on the **General 2 Tab of Vendor Maintenance** is populated, then this name will print on the 1099 Form, not the Vendor Name (DBA info). This meets the IRS Publication 1220 specifications

Note:

DBA1 and DBA2 will allow 40 characters each and are now available as merge fields for the 1099 eForm to replace the Vendor Name / Proprietor Name

This is an all or nothing decision as this will affect the way electronic filing is processed

Examples of both the Vendor Master Report and the IDI Report are on the next 2 slides

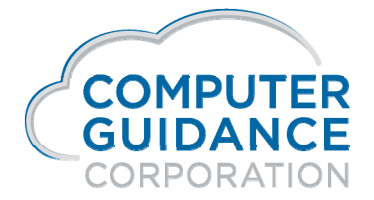

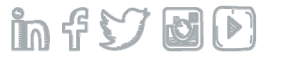

### IDI - Vendor Master Listing Accounts Payable > Listing

| Vendo<br>No 🔦 | r<br><sup>3</sup> Vendor Name | Address 1                 | Address 2         | City              | St/Prov | Zip/Postal<br>Code | Abbreviation | Phone                    | Fax                   | Job<br>No | Sub<br>Job<br>No | Alt Vend Name             | Ferm<br>Code | 1099 Forr<br>Required | <sup>1</sup> Federal I.d. No | Vendor<br>Type | Minority<br>Code | Entry<br>Date | P.S.T<br>Reg. | . Contact<br>No Name |
|---------------|-------------------------------|---------------------------|-------------------|-------------------|---------|--------------------|--------------|--------------------------|-----------------------|-----------|------------------|---------------------------|--------------|-----------------------|------------------------------|----------------|------------------|---------------|---------------|----------------------|
|               | 1 Vendor 1 Construction       | NOURISHING THE WORLD      | TALK TO EVERY ONE | RELIV CITY        | CR      | 852047777          | bbb ven 1    |                          |                       |           |                  | Vendor 1 Construction     | 0            |                       | 864564                       | Р              | 0                | 09/23/20      | 03            |                      |
|               | 2 Leisel's Construction       | 150500 North Scottsdale-E | Suite 123456E     | City of My Dreams | xx      | 99887825           | AAALEISEL    | <u>(480)</u><br>444-7000 | (480)<br>444-<br>7001 | NICK      | 98765            | Leisel's Construction     | 4            |                       | 555-12-2020                  | Ρ              | 0 (              | 09/15/19      | 199           |                      |
|               | 4 Sitting Bull Trading Post   | Fort Apache Compound      | 145 Sagebrush Way | Tuba City         | MD      | 854784321          | SITTING      |                          |                       |           |                  | Sitting Bull Trading Post |              | G                     | 86-55555                     | Р              | 0 (              | 01/29/20      | 04            |                      |
|               | 8 Connecticut Vendor          | 100 West Yankee Dr        |                   | Hartford          | CT      | 06001              | CONNECTICU   |                          |                       |           |                  | Connecticut Vendor        |              | G                     | 86-145114                    |                | 0 (              | 08/03/20      | 07            |                      |
|               | 9 Nine Ways to Win            | 1404 N West               |                   | Florence          | AZ      | 85146              | NINE WAYS    |                          |                       |           |                  | Nine Ways to Win          |              |                       |                              |                | 0 (              | 02/08/20      | 12            |                      |
| 1             | 0 Common Vendor               | 100 West Commerce RdE     | Suite 1050E       | PhoenixE          | AZ      | 850101111          | COMMON VEN   | <u>(789)</u><br>123-4567 |                       |           |                  | Common Vendor             |              | м                     | 777-88-999                   |                | 0 (              | 04/01/19      | 198           |                      |
| 2             | 1 AAA Vendor>                 | ADDRESS LINE 1>           | ADDRESS LINE 2>   | CITY OF VENDOR    | AZ      | 885522100          | aaa          |                          |                       | NICK      |                  | AAA Vendor>               | 1            |                       | 555-30-1245                  |                | 0                | 01/20/20      | 103           |                      |
| 2             | 2 Ab Sub-contractor           |                           |                   |                   |         |                    | aB SUB-CON   | <u>(602)</u><br>844-8585 |                       |           |                  | Ab Sub-contractor         |              | 7                     | 666-55-4444                  |                | 0                | 02/24/19      | 198           |                      |
| 2             | 4 C-clean Up Contractor       | 150 Go Anywhere Land      |                   | Nephi             | AZ      | 85555              | C-CLEAN UP   |                          |                       |           |                  | C-clean Up Contractor     |              |                       |                              |                | 0                | 02/26/19      | 198           |                      |
| 2             | 5 TP TEST<br>SUBCONTRACTOR    |                           |                   |                   |         |                    | TP TEST SU   |                          |                       |           |                  | TP TEST<br>SUBCONTRACTOR  |              |                       |                              |                | 0 (              | 09/20/20      | 11            |                      |
| 3             | 0 Office Supplies             | 100 East Brodway          |                   | Mesa              | AZ      | 85206              | OFFICE SUP   |                          |                       |           |                  | Office Supplies           |              |                       |                              |                | 0 (              | 06/17/19      | 198           |                      |
| 3             | 1 Vendor For Credit           | Easy Street Way           |                   | Tempe             | AZ      | 85444              | VENDOR FOR   |                          |                       |           |                  | Vendor For Credit         |              |                       |                              | Р              | 0 (              | 06/17/19      | 198           |                      |
| 3             | 2 Net Loss Vender             |                           |                   |                   |         |                    | NET LOSS     |                          |                       |           |                  | Net Loss Vender           |              |                       |                              |                | 0 (              | 01/12/20      | 00            |                      |
| 3             | 3 Llamas Are Us               |                           |                   | Lima              | AZ      | 85204              | Llamas Are   |                          |                       |           |                  | Llamas Are Us             |              |                       |                              |                | 0 (              | 09/08/20      | 06            |                      |
| 3             | 5 Mr Discount Vendor          |                           |                   |                   |         |                    | Mr Discoun   |                          |                       |           |                  | Mr Discount Vendor        |              |                       |                              |                | 0                | 11/08/20      | 06            |                      |
| 3             | 6 Cabinetts Are Us            |                           |                   | Gilbert           | AZ      | 85204              | CABINETTS    |                          |                       |           |                  | Cabinetts Are Us          |              |                       |                              |                | 0 (              | 05/11/20      | 07            |                      |
| 4             | 0 Vendor 40E                  | Address Line 1E           | Address Line 2E   | High Life Citye   | MN      | 85204              | VENDOR40     |                          |                       |           |                  | Vendor 40E                |              | М                     | 86-841351                    |                | 0 (              | 02/14/20      | 00            |                      |
| 4             | 1 Norman's Mower<br>Service   |                           |                   |                   |         |                    | NORMAN'S     |                          |                       |           |                  | Norman's Mower<br>Service |              |                       |                              |                | 0                | 07/23/20      | 03            |                      |
| 4             | 4 Barb Pepper                 | Addr 1                    | Addr 2            | Chicago           | IL      | 45164              | pepper bar   |                          |                       |           |                  | Barb Pepper               |              | G                     | 444-44-4444                  | т              | 0 (              | 08/10/20      | 04            |                      |
| 4             | 5 Vendor 45                   |                           |                   |                   |         |                    | VENDOR 45    |                          |                       |           |                  | Vendor 45                 |              |                       |                              |                | 0 (              | 02/10/20      | 03            |                      |
| 4             | 7 Discount Vendor 47          |                           |                   |                   |         |                    | DISCOUNT V   |                          |                       |           |                  | Discount Vendor 47        |              |                       |                              |                | 0 (              | 07/31/20      | 07            |                      |
| 4             | 9 Barb's Barns                |                           |                   |                   |         |                    | BARB'S BAR   |                          |                       |           |                  | Barb's Barns              |              |                       |                              |                | 0 (              | 06/08/19      | 199           |                      |
| 5             | 0 Anna's Bakery               | Main Street A             |                   | Ottawa            | PQ      | POM 1BO            | ANNA'S BAK   |                          |                       |           |                  | Anna's Bakery             | 0            |                       | 511-11-5050                  |                | 0                | 01/15/19      | 199           | CANADA               |
| 5             | 2 Ann the Wonderful           |                           |                   |                   |         |                    | ANN THE WO   |                          |                       |           |                  | Ann the Wonderful         |              |                       |                              |                | 0 (              | 07/17/20      | 07            |                      |
| 5             | 5 Tax Vendor Test             | Irs Ave.                  |                   | Phoenix           | AZ      | 85444              | TAXVENDOR    |                          |                       |           |                  | Tax Vendor Test           |              | м                     | 333-11-8888                  |                | 0 (              | 05/05/19      | 99            |                      |

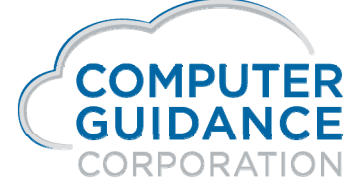

in f 57 6 D

## Vendor Master Listing

#### Accounts Payable > Listings > XAP080 (Numeric) - APP088 (Alpha)

| DATE :           | 11/19/12 XAP080                                                   | 90 001 K<br>V                                                        | Carroll's Construction37<br>VENDOR MASTER LISTING | 0-30EE TIM                                                   | 3 10.06                     | PAGE 1                               |
|------------------|-------------------------------------------------------------------|----------------------------------------------------------------------|---------------------------------------------------|--------------------------------------------------------------|-----------------------------|--------------------------------------|
| VENDO)<br>JobXXX | R VENDOR NAME<br>X/Sub /PHONE                                     | VENDOR ADDRESS 1<br>FAX NO.                                          | VENDOR ADDRESS 2<br>ALTERNATE VENDOR              | VENDOR ADDRESS 3<br>TERM 1099 FEDERAL ID                     | TYP                         | ABBREV<br>MIN CDE ENTERED            |
| 00001            | Vendor 1 Construction                                             | NOURISHING THE WORLD                                                 | TALK TO EVERY ONE                                 | RELIV CITY<br>04 864564                                      | CR 852047777<br>E           | bbb ven 1<br>0 09/23/2003            |
| 00002            | Leisel's Construction<br>Leisel's Warehouse bldg.<br>480 444-7000 | 150500 North Scottsdale-<br>. 1234567890 Main Street<br>480 444-7001 | E Suite 123456<br>> Delivery Dock #88<br>98765    | E City of My Dreams<br>552> City of my dream<br>10 555-12-20 | XX 99887825<br>s2 AZ 998878 | AAALEISEL<br>25 SHIP<br>0 09/15/1999 |
| 00004            | Sitting Bull Trading Post                                         | Fort Apache Compound                                                 | 1475 Sagebrush Alley                              | Tuba City<br>G 86-55555                                      | MD 854784321<br>Z           | SITTING<br>0 01/29/2004              |
| 00008            | Connecticut Vendor                                                | 100 West Yankee Dr                                                   |                                                   | Hartford<br>G 86-145114                                      | CT 06001                    | CONNECTICU<br>0 08/03/2007           |
| 00009            | Nine Ways to Win                                                  | 1404 N West                                                          |                                                   | Florence                                                     | AZ 85146                    | NINE WAYS                            |

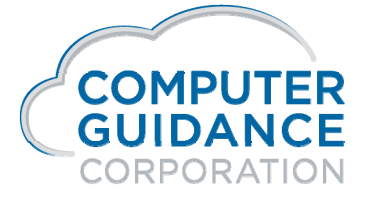

infydD

#### 1099 / T5018 Fields

#### **Tax ID Number Type**

Federal - Identifies the number entered into the ID Number field as the Vendor's Federal ID Number Social Security – Identifies the number entered into the ID Number field as the Vendor's Social Security Number

- Tax ID Number Vendor's Federal Identification or Social Security Number is required if you are going to process a Form 1099/T5018 for this vendor
- **1099/T5018 Code** This code identifies the type of 1099/T5018 form to print and the box number to use. Note: If a 1099/T5018 code has been entered in this field, with the tax ID number type of 1 or 2, Federal ID/Social Security, the tax ID Number is required
- Print When 1099/T5018 Code in Vendor Master in Print 1099/T5018 forms, will determine if the code is a required field in the Vendor Master File. The code can be entered or changed during invoice entry

**T5018 for Canadian Companies -** require an 'S' code in the vendor master file for T5018 forms to print

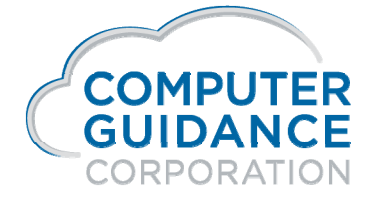

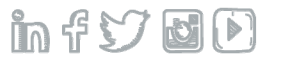

#### 1099 / T5018 Fields

#### **Proprietor Name**

The name entered here prints on the first line in the recipients box of the 1099/T5018 form

The remainder of the information prints from the Vendor Master file Remit To information

FATCA - flag in the vendor master which will print on 1099 form

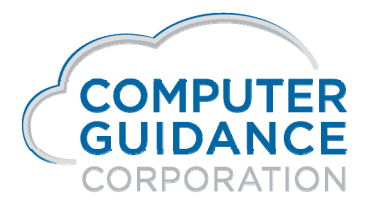

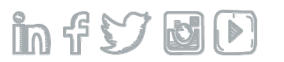

The following three fields are used exclusively by the 1099/T5018 Programs

State Abbreviation - entered here prints in front of the State ID whenever State ID is printed

**Country Name** - As an option, enter the country in which the vendor resides

If this feature is used it must be used for ALL Vendors!

DBA1 – 40 character field to replace Vendor Name / Proprietor Name

DBA2 – 40 character field to replace Vendor Name / Proprietor Name

Must add merge field in 1099 eForm to use

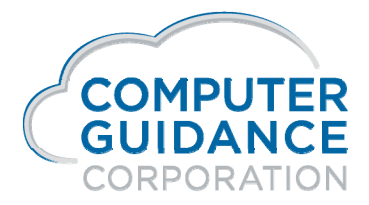

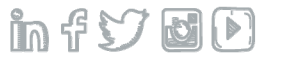

### State 1099 Selection File Accounts Payable > Maintenance >

#### **Maintain State Records**

Fields used to maintain state records for Electronic Media Federal/State combined filing

Enter the State Abbreviation

Enter IRS State Code

Special Data Entry is optional

The **State 1099 Selection File** allows the combined federal/state 1099 Electronic Media for states that require this information. Refer to the **Year End Documentation** to determine which states are included with the Federal electronic file.

Note: If any records are found in this file, and you specify "Combined Federal and State" when you create Electronic Media, then the 1099 diskette will be processed as a combined Federal/State filing

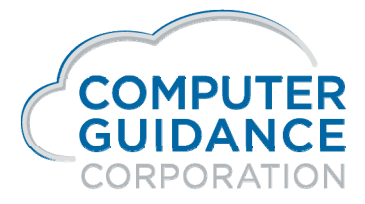

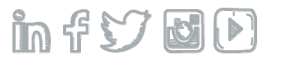

### State 1099 Selection File Accounts Payable > Maintenance>

Processing will be for Federal only if no state 1099 selection records are found

Enter the State Abbreviation of the state for which you would like to maintain a 1099 record, or click the drop-down prompt to select from a list

State abbreviations are listed in the Year End Documentation

IRS State Code is prescribed by the IRS

Special Data Entry is optional and, if required, is dictated by the taxing location (state or local)

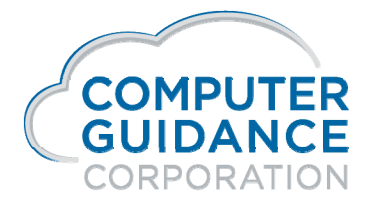

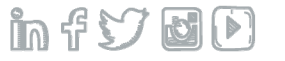

### 1099/T5018 Code Table Listing Report – IDI Accounts Payable > Listings >

#### **Type Codes for the following forms:**

1099 MISC – Impact, eForms (Type 3)

1099 Broker – eForms (Type 1)

1099 Dividend – eForms (Type 2)

1099 Interest – eForms (Type 4)

T5018 – pre-printed laser, eForms (Canadian only) (Type 3)

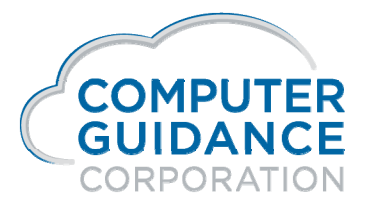

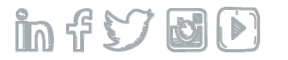

### IDI - 1099/T5018 Code Table Listing Accounts Payable > Listings >

| 0FEDERAL INC TAX W/H BOX4411INT INCOME NOT IN BOX3142EARLY WITHDRAWAL PENALTY243INTRST ON BONDS & TREAS343INTRST ON BONDS & TREAS344FED INCOME TAX W/H BX4445INVESTMIT EXPENSES546FOREIGN TAX PAID847TOT ORDINARY DIV BOX 1A1A28QUALIFIED DIV BX 1B1624RENTS BOX 11628RENTS BOX 2239FED INCOME BX3339FED INCOME BX3539FED INCOME BX3539FED INCOME BX5539FED INCOME BX5539SEC 409A DEFRLS BOX 15A16310CROP INSURANCE PROCEEDS1016311CROP INSURANCE PROCEEDS1016312State Tax wheld Box 15A16314SEC 409A DEFRLS BOX 15A15A315AND DEFRLS BOX 15A15A316AND DEFRLS BOX 15A15A316AND DEFRLS BOX 15A15A316AND DEFRLS BOX 15A15A317CAOP INSURANCE PROCEEDS1015A318SEC 409A DEFRLS BOX 15A15A319SEC 409A DEFRLS BOX 15A15A310CAOPA DEFRLS BOX 15B      |                                        |
|----------------------------------------------------------------------------------------------------|----------------------------------------|
| 1INT INCOME NOT IN BOX 3142EARLY WITHDRAWAL PENALTY243INTEST ON BONDS & TREAS344FED INCOME TAX WH BX 4446INVESTIMIT EXPENSES546FOREIGN TAX PAID647TOT ORDINARY DIV BOX 1A1828QUALIFIED DIV BX 1B182ARENTS BOX 123COTHER INCOME BX 323COTHER INCOME BX 323DFED INCOME TAX WH BX 443COTHER INCOME BX 333DFED INCOME TAX WH BX 433EFISHING BOAT PROCEEDS BX553FMEDICAL & HEALTH BX 633GNON EMPLOYEE COMP BX 7103JState Tax wheld BX 16163JState Tax wheld BX 16163JState Tax wheld BX 15A163JState Tax wheld BX 15A15A3JState Tax wheld BX 15A15A3JState Tax wheld BX 15A15A3NTOT CAPTL GAIN DISTR BX2A15A3OOTHER INCOME BX 15B15A3NTOT CAPTL GAIN DISTR BX2A162OOTHER INCOME BX 15D15A3NTOT CAPTL GAIN DISTR BX2A16A2OOTHER INCOME BX 15D15A2O |                                        |
| 2EARLY WITHDRAWAL PENALTY243INTEST ON BONDS & TREAS344FED INCOME TAX WH BX 4445INVESTMIT EXPENSES446FOREIGN TAX PAID547TOT ORDINARY DIV BOX 1A648QUALFIED DIV BX 1B162ARENTS BOX11638OYALTY BOX2239FED INCOME TAX WH BX 4339OTHER INCOME BX 31239FED INCOME TAX WH BX 4339FED INCOME TAX WH BX 4339SEC OPP INSURANCE PROCEEDS101639Sale Tax wheid Box 16339SEC 409A INCOME BX  |                                        |
| 3 INTRST ON BONDS & TREAS 3 4   4 FED INCOME TAX WH BX 4 3 4   5 INVESTMIT EXPENSES 5 4   6 FOREIGN TAX PAID 5 4   6 FOREIGN TAX PAID 6 4   6 FOREIGN TAX PAID 6 4   6 OALLIFIED ON DAX PAID 1A 2   8 QUALIFIED DIV BX 1B 1B 2   8 QUALIFIED DIV BX 1B 1B 2   6 NON ENTS BOX 1 1B 3   9 ROYALTY BOX 2 2 3   10 FED INCOME TAX WH BX 4 2 3   11 FED INCOME TAX WH BX 4 4 3   12 FED INCOME TAX WH BX 4 4 3   13 FED INCOME TAX WH BX 4 4 3   14 BUDICAL & HEALTH BX 6 3 3   15 MON EMPLOYEE COMP BX 7 3 3   16 SUP PMTS IN LIEU BX 8 3 3   17 CROP INSURANCE PROCEEDS10 10 3                                                                                                    |                                        |
| 4FED INCOME TAX WH BX 4445INVESTMIT EXPENSES545INVESTMIT EXPENSES546FOREIGN TAX PAID547TOT ORDINARY DIV BOX 1A1A28QUIFIED DIV BX 1B1A2ARENTS BOX 11438OYALTY BOX 2339ROYALTY BOX 23310THER INCOME BX 33311SINCOME TAX WH BX 43312FED INCOME TAX WH BX 43314SINCOME TAX WH BX 43315MEDICAL & HEALTH BX 66316MEDICAL & HEALTH BX 66317MEDICAL & HEALTH BX 68318NON EMPLOYEE COMP BX 77319SIND FINILIEU BX 810314GRS PRCEEDS TO ATTNY BX14014315SEC 409A DEFRLS BOX 15A15A314SEC 409A DEFRLS BOX 15A15A315SEC 409A INCOME BX 15B15A316SEC 409A INCOME BX 15B15A317OP TO CAPTL GAIN DISTR BX2A14A218SECTION 1202 GAIN BX 2C2020                                                                                                    | /************************              |
| 5   INVESTMINT EXPENSES   5   4     6   FOREIGN TAX PAD   4     7   TOT ORDINARY DIV BOX 1A   1A   2     8   QUALIFIED DIV BX 1B   1B   2     8   QUALIFIED DIV BX 1B   1B   2     A   RENTS BOX 1   1B   3     B   ROYALTY BOX 2   2   3     C   OTHER INCOME BX 3   2   3     D   FED INCOME TAX W/H BX 4   2   3     C   OTHER INCOME BX 3   3   3     D   FED INCOME TAX W/H BX 4   3   3     E   FISHING BOAT PROCEEDS BX5   5   3     F   MEDICAL & HEALTH BX 6   3   3     G   NON EMPLOYEE COMP BX 7   3   3     I   CROP INSURANCE PROCEEDS 10   10   3     J   GROS PRCEEDS TO ATTINY BX14   3   3     J   State Tax wheld Box 15   3   3     J   State Tax wheld Box 15A   3   3                                                  |                                        |
| 6 FOREIGN TAX PAID 6 4   7 TOT ORDINARY DIV BOX 1A 14 2   8 QUALIFIED DIV BX 1B 1B 2   A RENTS BOX 1 1 3   B ROYALTY BOX 2 2 3   C OTHER INCOME BX 3 3 3   D FED INCOME TAX W/H BX 4 4 3   E FISHING BOAT PROCEEDS BX5 5 3   F MEDICAL & HEALTH BX 6 5 3   G NON EMPLOYEE COMP BX 7 3 3   H SUB PMTS IN LIEU BX 8 3 3   I CROP INSURANCE PROCEEDS 10 7 3   J State Tax wheld Box 16 3 3   K GRS PRCEEDS TO ATTNY BX14 16 3   L Sec 409A DEFRLS BOX 15A 15A 3   N TOT CAPTL GAIN DISTR BX2A 15A 3   Q OTHER INCOME BX 15B 15A 3   M Sec 409A DEFRLS BOX 15A 15A 3   M Sec 409A DEFRLS BOX 15B 3 3                                                                                                    |                                        |
| 7 TOT ORDINARY DIV BOX 1A 1A 2   8 QUALIFIED DIV BX 1B 1B 2   A RENTS BOX 1 1 3   B ROYALTY BOX 2 2 3   C OTHER INCOME TAX W/H BX 4 2 3   D FED INCOME TAX W/H BX 4 4 3   E FED INCOME TAX W/H BX 4 4 3   F MEDICAL & HEALTH BX 6 5 3   G NON EMPLOYEE COMP BX 7 6 3   F MEDICAL & HEALTH BX 6 6 3   G NON EMPLOYEE COMP BX 7 7 3   H SUB PMTS IN LIEU BX 8 8 3   J CROP INSURANCE PROCEEDS10 10 3   J GRS PRCEEDS TO ATTNY BX14 16 3   K GRS PRCEEDS TO ATTNY BX14 14 3   M SEC 409A INCOME BX 15B 15A 3   N TOT CAPTL GAIN DISTR BX2A 16 3   N TOT CAPTL GAIN DISTR BX2A 16A 3   N TOT CAPTL GAIN DISTR BX2A 16A                                                                                                    | /************************************* |
| 8QUALIFIED DIV BX 18182ARENTS BOX 113ARENTS BOX 113BROYALTY BOX 223COTHER INCOME BX 333COTHER INCOME TAX W/H BX 433EFISHING BOAT PROCEEDS BX553FMEDICAL & HEALTH BX 663GNON EMPLOYEE COMP BX 763HSUB PMTS IN LIEU BX 883ICROP INSURANCE PROCEEDS 10103JState Tax wheid Box 16163KGRS PRCEEDS TO ATTNY BX14143LSEC 409A DEFRLS BOX 15B15B3NTOT CAPTL GAIN DISTR BX2A16A3NTOT CAPTL GAIN DISTR BX2A16A2OOTHER INCOME10A2PSECTION 1202 GAIN BX 2C2C2                                                                                                    |                                        |
| ARENTS BOX 113BROYALTY BOX 223COTHER INCOME BX 333DFED INCOME TAX W/H BX 443DFED INCOME TAX W/H BX 443DFED INCOME TAX W/H BX 443FFINING BOAT PROCEEDS BX553FMEDICAL & HEALTH BX 663GNON EMPLOYEE COMP BX 773HSUB PMTS IN LIEU BX 883ICROP INSURANCE PROCEEDS 10103JState Tax wheld Box 16163KGRS PRCEEDS TO ATTNY BX140143LSEC 409A DEFRLS BOX 15A15A3MEC 409A INCOME BX 15B15B3NTOT CAPTL GAIN DISTR BX2A16A2OOTHER INCOME15B3PSECTION 1202 GAIN BX 2C2C2                                                                                                    |                                        |
| BROYALTY BOX 223COTHER INCOME TAX W/H BX 433DFED INCOME TAX W/H BX 443EFISHING BOAT PROCEEDS BX553FMEDICAL & HEALTH BX 653GNON EMPLOYEE COMP BX 773HSUB PMTS IN LIEU BX 883ICROP INSURANCE PROCEEDS10103JState Tax wheid Box 16163KGRS PRCEEDS TO ATTNY BX141443LSEC 409A INCOME BX 15B15A3MSEC 409A INCOME BX 15B15B3NTOT CAPTL GAIN DISTR BX2A16A3OOTHER INCOME103PSECTION 1202 GAIN BX 2C2020                                                                                                    | 1                                      |
| COTHER INCOME BX 333DFED INCOME TAX W/H BX 445EFISHING BOAT PROCEEDS BX553FMEDICAL & HEALTH BX 663GNON EMPLOYEE COMP BX 763HSUB PMTS IN LIEU BX 883ICROP INSURANCE PROCEEDS 10103JState Tax wheld Box 16163KGRS PRCEEDS TO ATTNY BX141643LSEC 409A DEFRLS BOX 15B15B3NTOT CAPTL GAIN DIST BX2A1683NOTHER INCOME15B3PSECTION 1202 GAIN BX 2C2C2                                                                                                    |                                        |
| DFED INCOME TAX W/H BX 443EFISHING BOAT PROCEEDS BX553EFISHING BOAT PROCEEDS BX553FMEDICAL & HEALTH BX 663GNON EMPLOYEE COMP BX 773HSUB PMTS IN LIEU BX 883HCOP INSURANCE PROCEEDS 10103JState Tax wheld Box 16163KGRS PRCEEDS TO ATTNY BX140143LSEC 409A INCOME BX 15A15A3MTOT CAPTL GAIN DISTR BX2A1683NTOT CAPTL GAIN DISTR BX2A16A2OOTHER INCOME1003PSECTION 1202 GAIN BX 2C2C2                                                                                                    |                                        |
| EFISHING BOAT PROCEEDS BX553FMEDICAL & HEALTH BX 663FMEDICAL & HEALTH BX 773GNON EMPLOYEE COMP BX 773HSUB PMTS IN LIEU BX 883ICROP INSURANCE PROCEEDS10103JState Tax wheid Box 16163KGRS PRCEEDS TO ATTNY BX140143LSEC 409A DEFRLS BOX 15A15A3MSEC 409A INCOME BX 15B15A3NTOT CAPTL GAIN DISTR BX2A16A2OOTHER INCOME103PSECTION 1202 GAIN BX 2C202                                                                                                    |                                        |
| F   MEDICAL & HEALTH BX 6   9   3     G   NON EMPLOYEE COMP BX 7   5   5     G   NON EMPLOYEE COMP BX 7   5   5     H   SUB PMTS IN LIEU BX 8   8   3     I   CROP INSURANCE PROCEEDS10   8   3     J   State Tax wheld Box 16   10   3     K   GRS PRCEEDS TO ATTNY BX14   014   3     L   Sec 409A DEFRLS BOX 15A   15A   3     M   Sec 409A INCOME BX 15B   15B   3     N   TOT CAPTL GAIN DISTR BX2A   16A   2     O   OTHER INCOME   2   3     P   SECTION 1202 GAIN BX 2C   2C   2                                                                                                    |                                        |
| GNON EMPLOYEE COMP BX 773HSUB PMTS IN LIEU BX 883HCROP INSURANCE PROCEEDS 10103JState Tax wheld Box 16163KGRS PRCEEDS TO ATTNY BX140143LSEC 409A INCOME BX 15A15A3MTOT CAPTL GAIN DISTR BX2A16B3OOTHER INCOME14A2PSECTION 1202 GAIN BX 2C2C2                                                                                                    |                                        |
| HSUB PMTS IN LIEU BX 883ICROP INSURANCE PROCEEDS 10103JState Tax wheld Box 16163KGRS PRCEEDS TO ATTNY BX140143LSEC 409A DEFRLS BOX 15A15A3MSEC 409A INCOME BX 15B15B3NTOT CAPFL GAIN DISTR BX2A1A2OOTHER INCOME103PSECTION 1202 GAIN BX 2C202                                                                                                    | 1                                      |
| ICROP INSURANCE PROCEEDS10103JState Tax wheld Box 16163JGRS PRCEDS TO ATTNY BX140143LSEC 409A DEFRLS BOX 15A15A3MSEC 409A INCOME BX 15B15B3NTOT CAPTL GAIN DISTR BX2A1A2OOTHER INCOME0033PSECTION 1202 GAIN BX 2C2C2                                                                                                    |                                        |
| J   State Tax wheid Box 16   16   3     K   GRS PRCEEDS TO ATTNY BX14   014   3     L   SEC 409A DEFRLS BOX 15A   15A   3     M   SEC 409A INCOME BX 15B   15B   3     N   TOT CAPTL GAIN DISTR BX2A   16B   3     O   OTHER INCOME   003   3     P   SECTION 1202 GAIN BX 2C   2C   2                                                                                                    |                                        |
| K   GRS PRCEEDS TO ATTNY BX14   014   3     L   SEC 409A DEFRLS BOX 15A   15A   3     M   SEC 409A INCOME BX 15B   15B   3     N   TOT CAPTL GAIN DISTR BX2A   15A   3     O   OTHER INCOME   003   3     P   SECTION 1202 GAIN BX 2C   2C   2                                                                                                    | 1                                      |
| LSEC 409A DEFRLS BOX 15A15A3MSEC 409A INCOME BX 15B15B3NTOT CAPTL GAIN DISTR BX2A1A2OOTHER INCOME0033PSECTION 1202 GAIN BX 2C2C2                                                                                                    |                                        |
| M   SEC 409A INCOME BX 15B   15B   3     N   TOT CAPTL GAIN DISTR BX2A   IA   2     O   OTHER INCOME   003   3     P   SECTION 1202 GAIN BX 2C   2C   2                                                                                                    |                                        |
| N   TOT CAPTL GAIN DISTR BX2A   1A   2     O   OTHER INCOME   00   3     P   SECTION 1202 GAIN BX 2C   2C   2                                                                                                    | 1                                      |
| O   OTHER INCOME   003   3     P   SECTION 1202 GAIN BX 2C   2C   2                                                                                                    |                                        |
| P SECTION 1202 GAIN BX 2C 2C 2C 2C                                                                                                    | 1                                      |
|                                                                                                    |                                        |
| Q COLLCTBLS (28%)GAIN BX2D 2D 2D                                                                                                    | /                                      |
| R Rent 03 3                                                                                                    | 1                                      |
| S Canadian Type S 22 3                                                                                                    | /                                      |
| T FED INCOME TAX W/H BX 4 4 2                                                                                                    | /                                      |
| U INVSTMNT EXPENSES BX 5 5 2                                                                                                    |                                        |
| V FOREIGN TAX PAID BX 6 6 2                                                                                                    | 1                                      |
| X NON CASH LIQDTN DIST BX9                                                                                                    |                                        |
| Y STOCKS, BONDS, ETC BOX2 10 10                                                                                                    |                                        |
| Z BARTERING,BOX 3 13 1                                                                                                    |                                        |

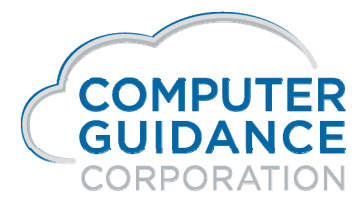

in f 57 🖬 🕑

#### 1099/T5018 Code Table Listing Report – APP404 Accounts Payable > Listings >

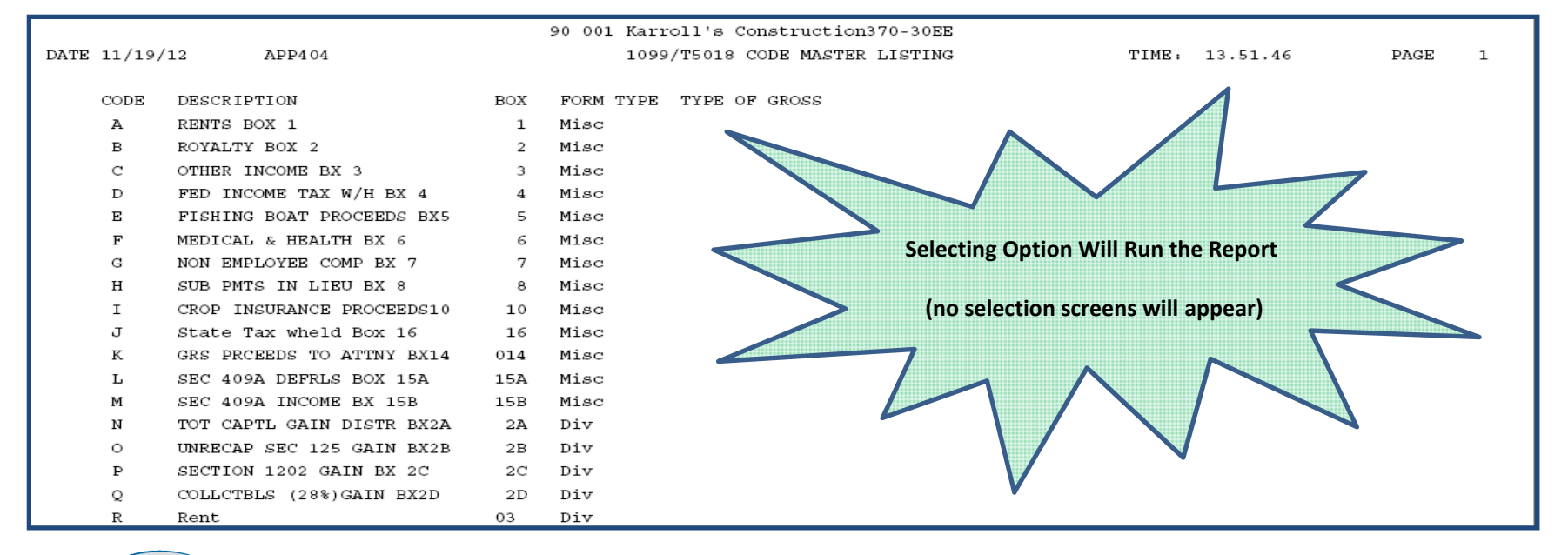

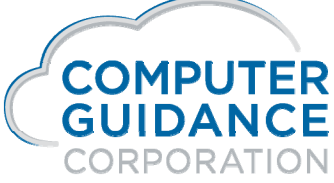

infydD

#### 1099/T5018 Type Code Table Maintenance Accounts Payable > Maintenance > Selection - Screen 1

Type Codes are user-defined and are used to assign box number, form types and type of gross

They are system-wide and are the same for all Co/Div

Codes can be assigned to invoices during A/P Entry and at Open Payable Maintenance time

You may need to add or edit 1099/T5018 code types

Codes require descriptions and box numbers

Consult your CPA or tax department for the appropriate information before adding or editing type codes

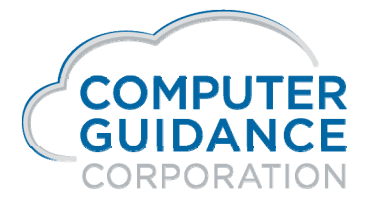

in f 57 🖬 🕑

### 1099/T5018 Type Code Table Maintenance Accounts Payable > Maintenance > Detail - Screen 2

Description - Enter a description for code

**Box Number** - Enter the appropriate box number Invoices coded with this type code will be included in this 1099/T5018 box number

#### Form Type

#### Select one of the Four Types of Forms We Support

- 1 = Broker (requires a CUSIP number)
- 2 = Dividend
- 3 = Miscellaneous
- 4 = Interest

Type of Gross - required for form 1099-B (Broker)

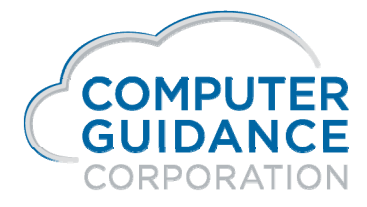

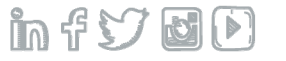

### Print 1099/T5018 Register – APP684 Accounts Payable > Annual >

|                                   | 90                                  | 001 Karroll's      | s Construction37                     | 70-30EE                  |          |          |      |   |
|-----------------------------------|-------------------------------------|--------------------|--------------------------------------|--------------------------|----------|----------|------|---|
| DATE 11/20/12 APP684              |                                     | A/P 1099           | -MISC Register                       |                          |          | 9.30     | PAGE | 3 |
| Limit : 600.00                    |                                     |                    |                                      |                          |          |          |      |   |
| Box 001                           | Box 002 Box                         | 003 Bo             | ox 004                               | Box 005                  | Box 006  | Box 007  |      |   |
| Box 008                           | Box 010 Box                         | 016 Be             | ox 014                               | Box 15A                  | Box 15B  |          |      |   |
| Vendor                            |                                     |                    |                                      |                          |          |          |      |   |
| Number Name                       | ID Number                           | Proprie            | tor Name                             |                          |          |          |      |   |
| 4 Sitting Bull Trading            | Post 86-55555                       |                    |                                      |                          |          |          |      |   |
|                                   |                                     |                    |                                      |                          |          | 3,047.11 |      |   |
| 44 Barb Pepper                    | 444-44-4444                         | 1099 Regis<br>Amou | ster used to Verify<br>nts by Vendor | Y                        | 3,047.11 | 1,250.00 |      |   |
| 636 High Tower Builders<br>636.00 | 86-159753                           |                    |                                      |                          |          |          |      |   |
| Total for 1099-Misc<br>636.00     | Ties back to 1099 / T<br>Form Recap | 5018               | Ties back to<br>Individu             | 1099 / T5018<br>Jal Form | 3,047.11 | 4,297.11 |      |   |

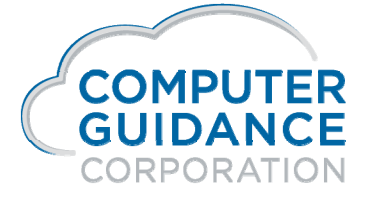

infy DD

### A/P History Report by Vendor Number – APP056 Accounts Payable > History >

Select for Specific Vendor

Select for Specific Range of Check Dates

This report is used to identify the Pay Select numbers which may be used for individual invoices 1099/T5018 code maintenance

1099/T5018 reporting is based on **Check Date** not Entry or Journal dates

Vendor Total is equal to the Vendor's Individual Form and Total for Register, if all payments are subject to 1099/T5018 Reporting

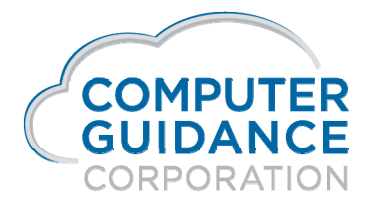

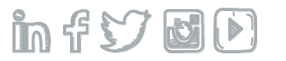

### A/P History Report by Vendor Number – APP056 Accounts Payable > History >

| Date 11/2 | 0/12 APP056               |              | Accounts Payab  | le History by | Vendor - Summa | ary y  | Time 10.33 | Page 1    |
|-----------|---------------------------|--------------|-----------------|---------------|----------------|--------|------------|-----------|
|           | -INVOICE                  | Pay JobXXX S | Sub             | Invoice Vo    | ouch Date      | Check  | Discount   | Check     |
| Number    | Date Description          | Sel Number 3 | Job Description | Amount 1      | No. Paid       | Number | Amount     | Amount    |
| 00004     | Sitting Bull Trading Post |              |                 |               |                |        |            |           |
| 1242012   | 01/27/2012 test 1099      | 5731         |                 | 822.00        | 01/27/2012     | 901476 |            | 822.00    |
| 821PROG   | 06/21/2012                | 5747 NICK    | Nick's Jo       | 4,500.00      | 06/21/2012     | 10622  |            | 4,500.00  |
|           |                           | *Ver         | ndor Total*     | 5,322.00      |                |        | .00        | 5,322.00  |
| 00050     | Anna's Bakery             |              |                 |               |                |        |            |           |
| 2212012   | 02/21/2012 test void      | 5735         |                 | 4,500.00      | 02/21/2012     | 9221   |            | 4,500.00  |
| 2212012   | 02/21/2012 test void      | 5735         |                 | 4,500.00-     | 02/21/2012     | 9221   |            | 4,500.00- |
|           |                           | *Ver         | ndor Total*     | . 00          |                |        | .00        | .00       |
| 00222     | All Purpose Vendor        |              | Report has f    |               |                |        |            |           |
| 3312012   | 03/31/2012 Test Entry Da  | 5744 NICK    | Nick's Jo       | 333.31        | 04/18/2012     | 10621  | _          | 333.31    |
|           |                           | *Vei         | ndor Total*     | 333.31        |                |        | .00        | 333.31    |
|           |                           | **Division   | Total**         | 5,655.31      |                |        | .00        | 5,655.31  |

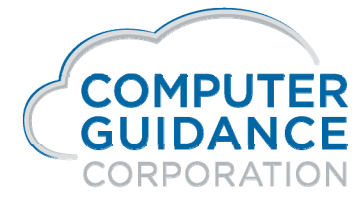

infyd)

Type Codes assigned to an Invoice Detail records control which box and amounts will be reported on the form

Code Maintenance is used to maintain codes assigned to invoice detail records

Codes can be added or removed by

Vendor/Pay Select Number

Vendor/Code/Date

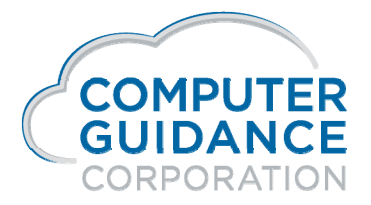

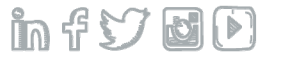

Change by Vendor/Pay Select Number

Vendor Number- Enter valid Vendor Number, or click drop-down prompt to display selection list

Pay Select - Enter valid Pay Select Number, or click the drop-down prompt arrow to display a selection list

Click **OK** to advance to the next screen

Enter correct 1099/T5018 code in the New field, or click drop-down prompt to display selection list - field may be left blank

Click **OK** to accept

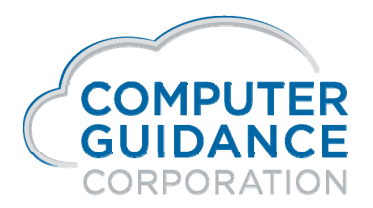

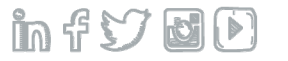

Change by Vendor to Specific 1099/T5018 Code

Enter Vendor Number, or click the drop-down prompt to select from a list

Leave Pay Select Number field blank

Enter a **From Code** and a **To Code**. These fields are used to change from one 1099 code to another, or to specify a code when none is currently being used. The **To Code** must already be setup in Type Code Maintenance

Remove a 1099/T5018 Code by entering

From Code = current code, To Code = blank

#### Enter a From Check Date and a To Check Date, or use the Calendar to insert the dates

These entries are used for invoices that are either partially or fully paid Leaving the Pay Select field blank changes the codes for all partially or fully paid invoices within the date range specified

Click OK

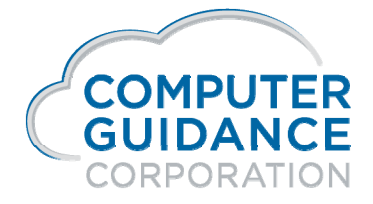

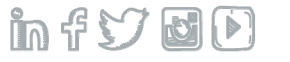

Change by Vendor to Specific 1099/T5018 Code

The vendor name and address will appear on the screen for verification purposes

Click **OK** again to accept this change

If you click Exit or Previous, the codes will not be changed

Clicking exit will cancel your changes and exit

Clicking previous will cancel your changes and return you to the previous screen

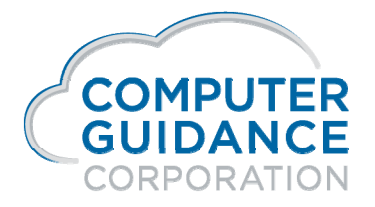

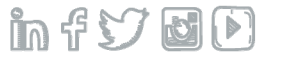

### Accounts Payable Year End Reports

#### **Year End Reports**

Annual Vendor Report

Update Current Year Vendor File

Print 1099 Register

Example of Annual Vendor Report shown on next slide

Update Current Year Vendor File moves current YTD amounts to Prior Year and zeros Current Year fields

Re-Run 1099 Register for Verification

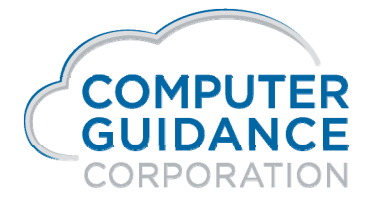

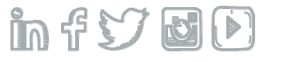

### Annual Vendor Report Accounts Payable > Annual >

This report is optional and will not affect 1099 processing

It prints summarized history of activity for each vendor for both current and prior year and is used to verify whether a 1099 form is required

When you select the option the report runs automatically

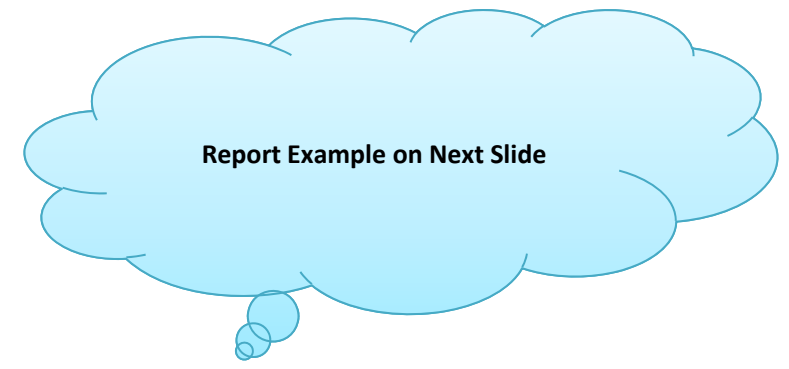

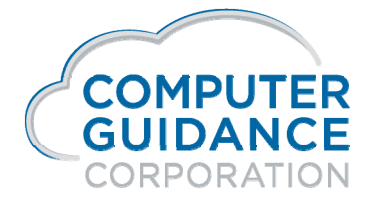

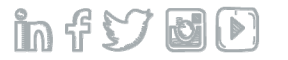

### Annual Vendor Report Accounts Payable > Annual >

|                  |                                                                     | 90 001 Ka            | rroll's Construct       | ion370-30EE              |                    |                              |                                           |
|------------------|---------------------------------------------------------------------|----------------------|-------------------------|--------------------------|--------------------|------------------------------|-------------------------------------------|
| DATE 11          | /26/12 APP062                                                       | VE                   | NDOR MASTER FILE        | ANNUAL REPORT            |                    | TIME 9.35                    | PAGE 1                                    |
| VENDOR<br>NUMBER | VENDOR NAME AND ADDRESS                                             | VENDOR NAME<br>ABBRV | VENDOR<br>TELEPHONE NO. | DOL. TO I<br>DIS. YTD DI | DATE<br>S. LAST YR | DOL. YTD DX<br>DIS. LOST YTD | DL. LAST YR PAY DATE<br>DIS. LOST LAST YR |
| 00001            | Vendor 1 Construction                                               | bbb ven 1            | 0000000                 | 151,02                   | 3.49               | .00                          | .00 00/00/0000                            |
|                  | NOURISHING THE WORLD<br>TALK TO EVERY ONE<br>RELIV CITY CR 85       | 2047777              |                         | .00                      | .00                | .00                          | .00                                       |
| 00002            | Leisel's Construction                                               | AAALEISEL            | 4447000                 | 242,83                   | 0.57               | .00                          | .00 04/01/2008                            |
|                  | 150500 North Scottsdale-<br>Suite 123456<br>City of My Dreams XX 99 | E<br>E<br>887825     |                         | .00                      | . 00               | .00                          | .00                                       |
| 00004            | Sitting Bull Trading Pos                                            | t SITTING            | 0000000                 | 708,82                   | 2.83               | 5,322.00                     | 3,047.11 06/21/2012                       |
|                  | Fort Apache Compound                                                |                      |                         |                          |                    |                              |                                           |
|                  | 1475 Sagebrush Alley                                                |                      |                         | .00                      | .00                | .00                          | .00                                       |
|                  | Tuba City MD 85                                                     | 4784321              |                         |                          |                    |                              |                                           |

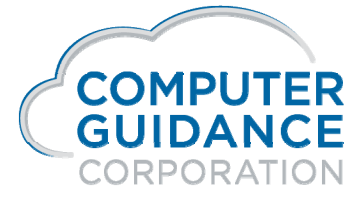

in f 57 🖬 🕩

## Print 1099 Forms / Magnetic Media Accounts Payable > Annual >

Enter the Year to Process

Enter the Lowest Amount Required for Miscellaneous 1099 reporting

#### Print when 1099 Code in Vendor Master

Entering a **Y** will generate 1099 forms only if there is currently a code in the Vendor Master. Entering an **N** will bypass the Vendor Master and generate 1099 forms based on what is in the AP Detail file

#### 1099 to PC Diskette / AS400 Tape

Leave this field blank to print 1099 forms For Electronic Media, enter a **D** to process a PC diskette or a **T** to process a tape Selecting either of these options will display the **Create 1099 Diskette/Tape File** screen when you click **OK** 

#### 1099 Form Type

For Electronic Media, enter a 9 in this field

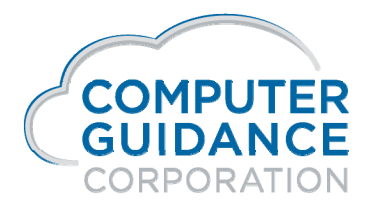

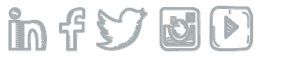

### Print 1099 Forms / Magnetic Media Accounts Payable > Annual >

You can print the 1099 forms and create the Electronic Media for one Company/Division, one Company/All Divisions, or All Companies/All Divisions.

One spool file per selection is created even if multiple Companies/Divisions are requested

eCMS does not combine the values of Universal Vendors for Companies/Divisions with common Federal ID numbers for 1099s

CUSIP # - Brokers only (contact tax authority) or all forms

Impact form make sure you test for proper alignment

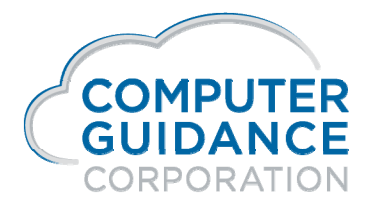

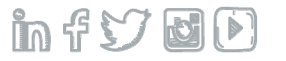

### Print 1099 Forms / Magnetic Media Accounts Payable > Annual >

In the Include P/R Adjustment and Include H/R Benefits fields

enter up to five payroll adjustments, or human resource benefit codes, to be printed on the 1099-MISC forms. To print adjustments or benefit codes, you must have set them up as non-taxable

In the **1099 Form Type** field, choose one of the following (The Broker, Dividend and Interest forms can only be printed on a laser printer)

- 1 Broker (requires a CUSIP number)
- **2** Dividend
- 3 Miscellaneous
- 4 Interest
- **9** All (requires a CUSIP number)

The **CUSIP Number** (Committee on Uniform Securities Identification Procedures) is 9 alphanumeric characters in length and is used to identify a security

Press OK to print the 1099 Forms

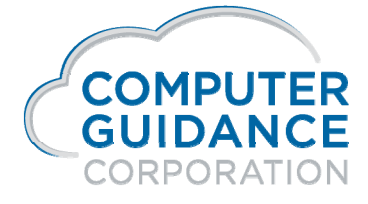

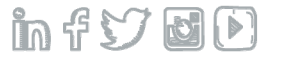

## **Electronic Media Filing**

Can be run for All Companies/All Divisions

Creates a **separate record** for each Co/Div

To combine Federal / State Electronic Media reporting use the Combined Federal / State Flag on the Transmitter Screen

PC File Transfer instructions using Client Access are in the Year End Documentation

Prior to submitting files to proper authorities ALWAYS verify that the information contained within the files is correct

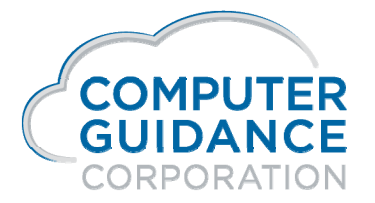

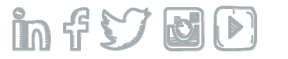

# **United States Payroll**

#### □ Objective

- Verify Box Assignments and W-2 Register Information
- Prepare Year End Processing
- o Run Registers
- Print Forms
- Create Electronic Media Files

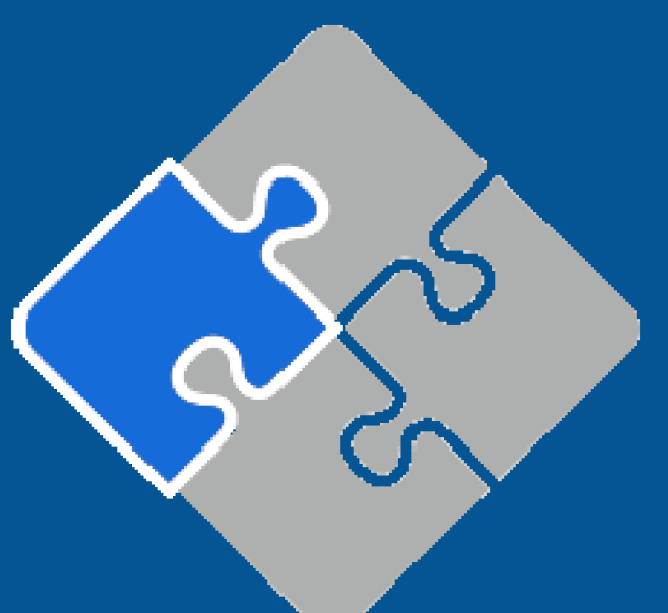

Smarter Construction. Cloud ERP. 🏻 🎁 😏 🛃 🕑
## What Is New?

New W-4 Form and Federal Tax Tables – 2020 FIT Tables are on the Customer Website - Release Level 4.1 SP2 & SP3

W2 Box 9 'Verification code' is no longer applicable. Description has been removed and W2 eForm must be restored

### All Electronic Files are now in the Integrated File System (IFS)

Those files that previously went to Client Access can still be transferred using Client Access – Release Level 4.1 SP3

NY State Annual and Quarterly Filing - now requires total UI remuneration, gross federal wages or distribution subject to withholding and total NY state, city and Yonkers tax withheld each quarter

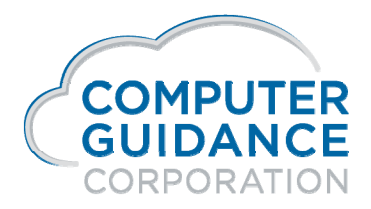

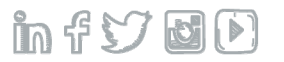

## What Is New?

Corrected EFW2C is now available for federal only - Release Level 4.1 SP3

Paid Family Medical Leave

District of Columbia – Local Tax ID – DCPFL

Massachusetts – Local Tax ID - MAPFL

Washington – Local Tax ID - PFML

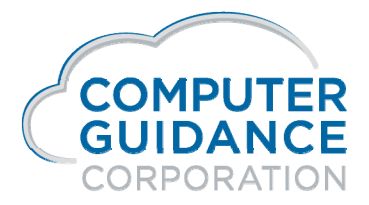

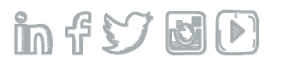

# Information Verification & Processing

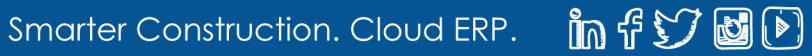

## **Final Processing and Information Verification**

Send Payroll Print Check Message to verify employee information

**Update Pay Period End Table** 

Update EE and ER Tax Tables and any Date Sensitive Deductions / Benefits for New Year

Verify the Following Information

Company Names, Addresses and Employer Identification Numbers

Employee Full Name Fields, Abbreviation and

Individual Name Fields: First, Middle, Last Name and Suffix

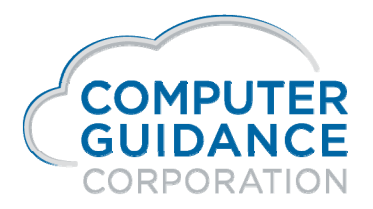

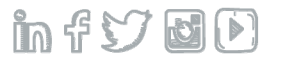

## **Final Processing and Information Verification**

**Employee Address and Social Security Number** 

**Country Code in Employee Master** 

**Box Assignments** 

Associate Locals to States for Laser W-2s

4.1 - 4.0 - W-2 Box Assignment Menu Option

3.7 - 34.3 – Laser State/Local Maintenance Menu Option

NY State must be associated with NY City and Yonkers

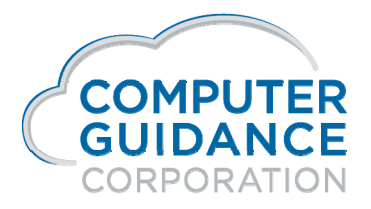

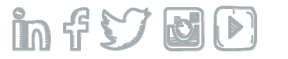

## **Final Processing and Information Verification**

Zero To Date Flags in the Distribution Master for M and H records

Reconcile Negative Values – Process Manual and Void Checks

Enter Z Box Information if applicable

Run the following Reports

W-2 Register 941 Register HR Vacation/Sick Available Listing

Run "Prepare Year End Files" option with Zero YTD Amounts field = Y

After last payroll for reporting year Before 1<sup>st</sup> payroll of the new year

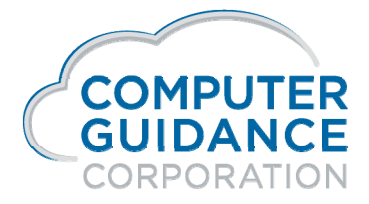

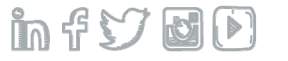

## Checks Message

Payroll > Maintenance 2 >

### **Message Maintenance Selection Screen**

The following fields should be left blank if message is to be sent to all employees

Job Number Sub Job Number Employee Class

### Message Maintenance Description Screen

Enter up to 75 characters for the check message description

Make sure employees have instructions on how to handle changes if required

Example: "Please contact the PR Department if your Name, Address or SS# is Incorrect."

This is an excellent way to get employees to verify their information is correct

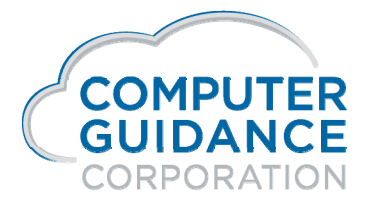

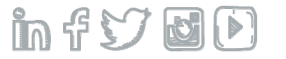

## Pay Period Ending Table

Payroll > Maintenance 2 > Year and Pay Frequency Selection Screen

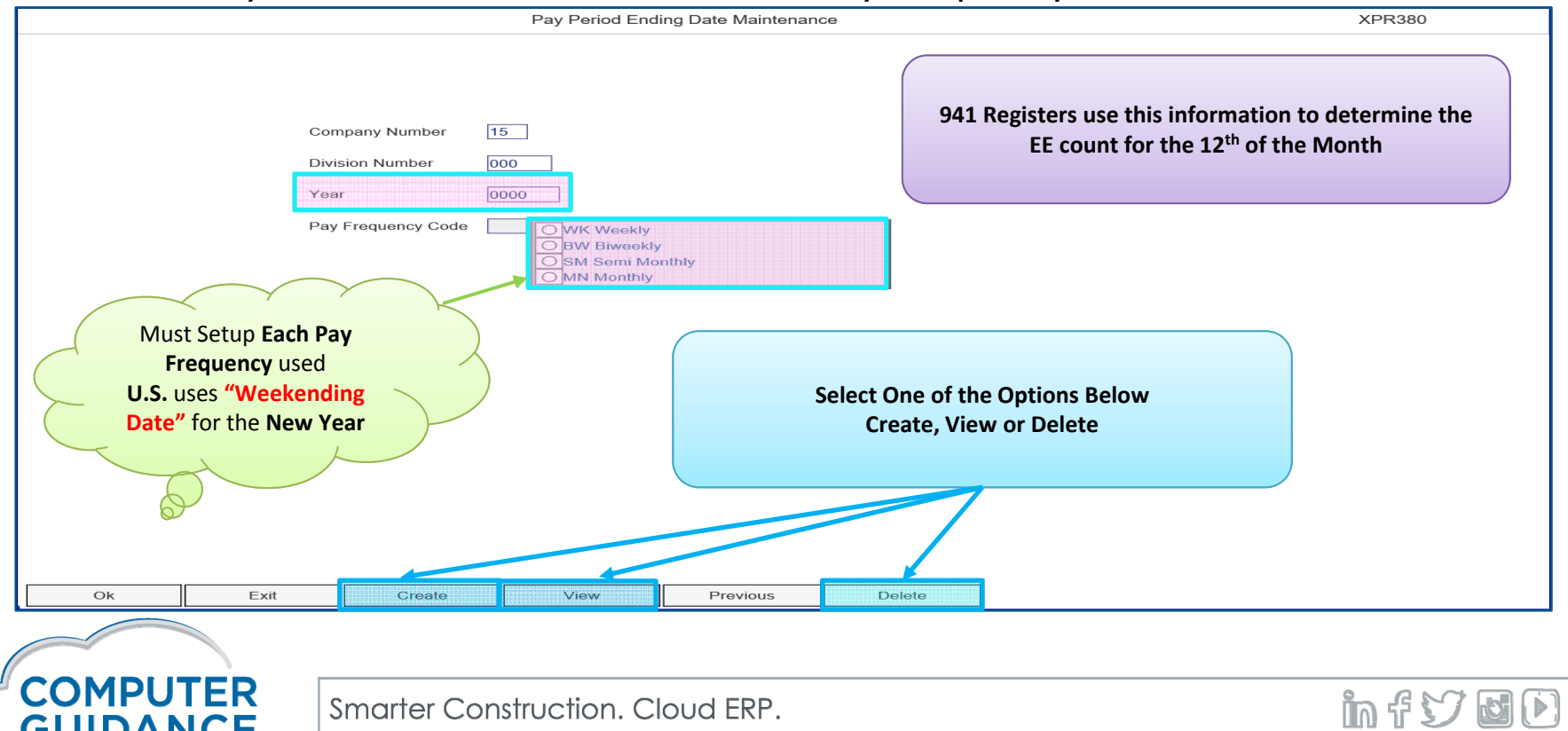

**GUIDANCE** CORPORATION

## Pay Period Ending Dates Payroll > Maintenance 2 > Detail Selection Screen

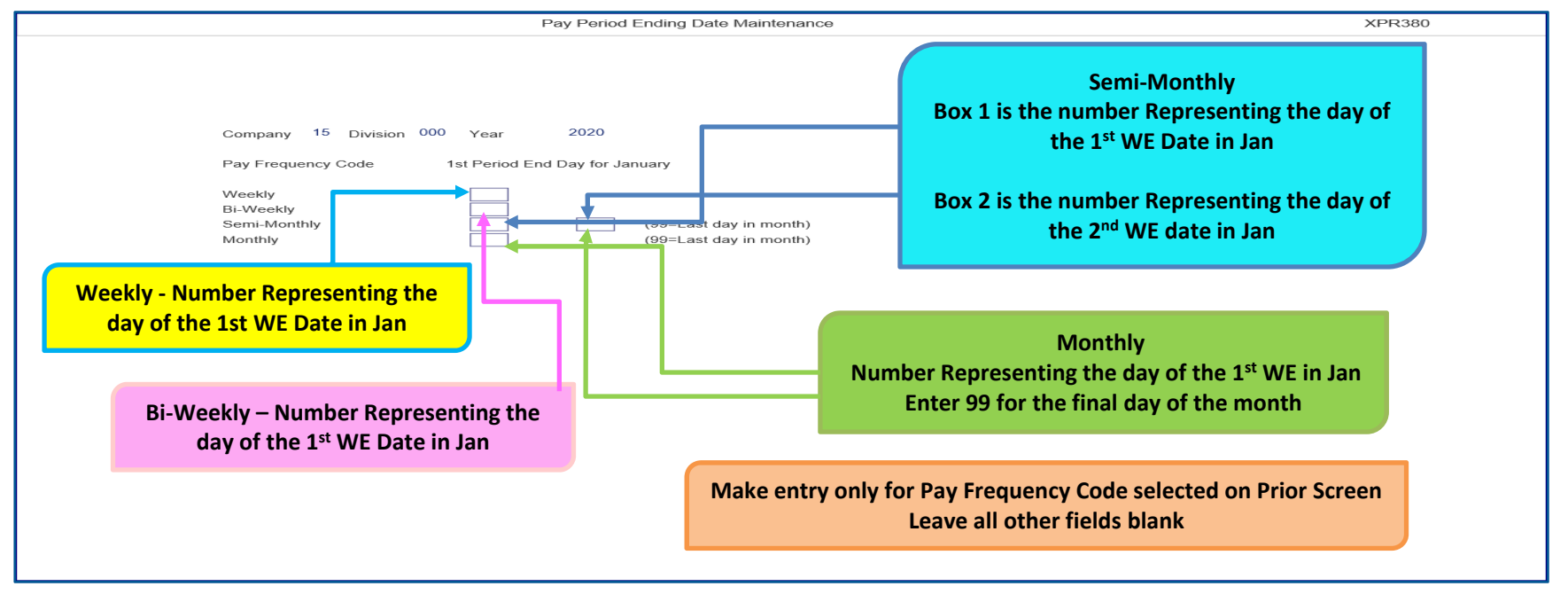

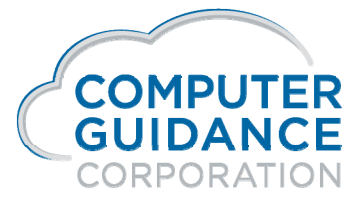

infyd)

## Tax Tables for New Year

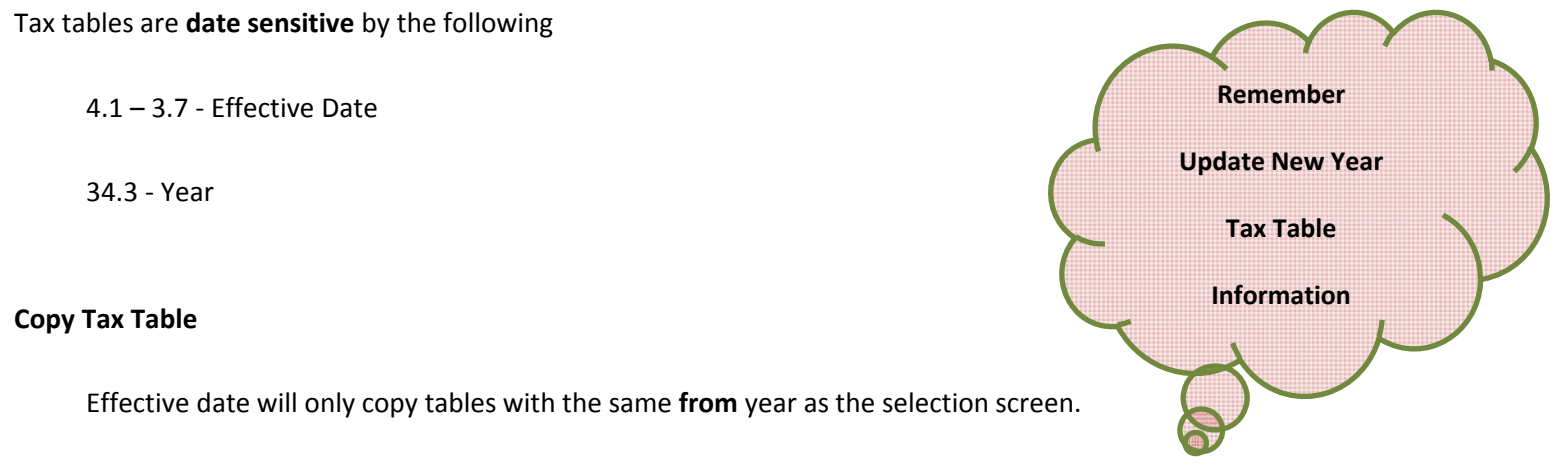

If you select to copy from 2019 tables to 2020, you will only copy tables that have an effective date range of 01/01/2019 though 12/31/2019

Can be created anytime. They will not be used until the new effective date

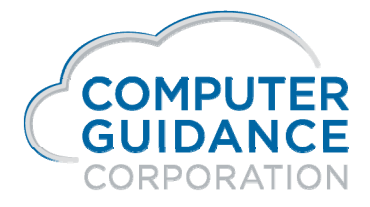

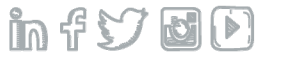

## Tax Tables for New Year

**Distribution Master ER Tax Table Screen** 

Is no longer accessible via the Distribution Master

New and pre-existing ER tables must be updated using the ER Tax Table Option in File Maintenance

You will receive the following Error Message:

Employer (ER) Taxes must be set up in Tax Table Maintenance

Annual (AN) Tables

Are **always used** if available, without regard to the effective date for any other Pay Frequency tables

Note – Distribution Code 'N' will still have access to Distribution Master Employer Tax Screen

This is used by Canada for the ER Health Tax Canada does not have ER Tax Tables and still need access to this screen

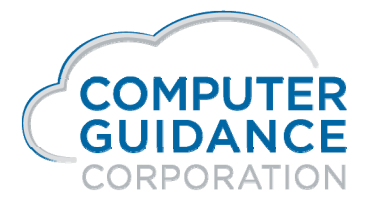

Smarter Construction. Cloud ERP.

in f 57 8 D

**Do Not Delete** 

Prior Year Tables

### Setup Default Values Administration > Application Installation >

### Verify the following information for all Companies/Divisions processing Year End

**Company Name Default** 

Name and Address

### **Payroll Defaults**

FICA tax limits and rates – 1<sup>st</sup> screen of Payroll Defaults (universal) and must be updated via the tax tables
 SS Tax Limit – Maximum EE amount of tax to be withheld
 SS Tax EE and ER Percent may or may not be the same value
 Medicare Tax EE and ER Percent are currently the same value

**Employer Identification Number** – 2<sup>nd</sup> screen of Payroll Defaults (Company/Division specific)

Make sure test Co/Div does not have the same EIN as live Co/Div

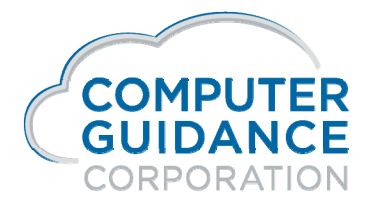

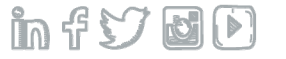

**FICA Limits and Percent** 

PR Default fields have been made inaccessible and will only be used for Quarterly and Year End processing if there are no SYY/SYYT files

**Payroll Processing Uses the Tax Tables** 

You Must Create the New Year Tables Yourself using the Tax Table Option

Payroll > Maintenance 1 > Tax Tables > Employee and Employer Tables

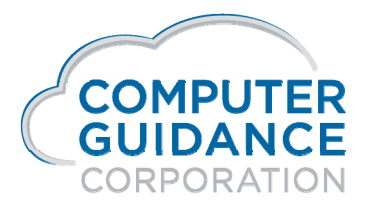

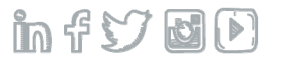

### Tax Table Setup for New Year

- **A** = Tax table type for Social Security
- **G** = Tax Table type for Medicare

### **Employer (ER) Tables**

One table for each type –  ${\bf A}$  and  ${\bf G}$ 

Flag 'Update FICA System Defaults'

**N** = FICA System Default will not be updated with new values (default)

**Y** = FICA System Default will be update with new values

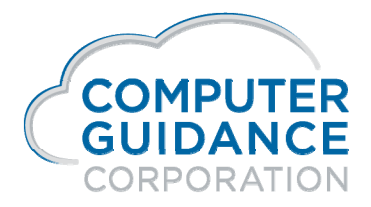

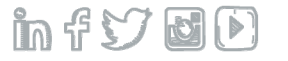

### **Employee (EE) Tables**

Release 34.3

Weekly (WK) tax table entries and Tax Status of Blank

One table for each type - A and G

Flag 'Update FICA System Defaults'

N = FICA System Default will not be updated with new values (default)

Y = FICA System Default will be update with new values

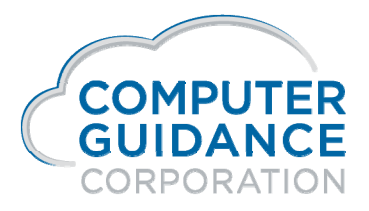

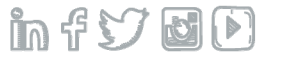

Releases 4.1, 4.0 and 3.7

Annual (AN) tax table entries and Tax Status of Blank

One table for each type

Flag 'Update FICA System Defaults'

Unchecked (N) = Payroll System Default will not be updated with new values (default)

Checked (Y) = Payroll System Default will be updated with new values and should NOT be done for New Year tax table until **AFTER** you have run Prepare Year End (as final)

FICA Tax Table Maintenance - Optional Values (see example on the next slide)

Maximum = FICA Tax Limit – must be populated!!!

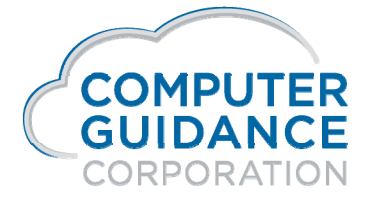

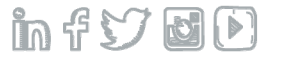

| Payroll                                                                                                    |                                                  | Tax Table Maintenance - Optio | nal Values                                                                                                    | Mode: Update PRP21804                                                                                                    | PRPM08 - 12              |
|----------------------------------------------------------------------------------------------------|--------------------------------------------------|-------------------------------|----------------------------------------------------------------------------------------------------|----------------------------------------------------------------------------------------------------|--------------------------|
| Pay Frequency: AN                                                                                                    | Tax Status:                                      | Table Type: A                 | Code: 0                                                                                                    | Effective Date:                                                                                                    | 01/01/2020               |
| Description:<br>Personal Exemptions:<br>Tax Credits:                                                                     | 2020 - E FICA                                    | <u>CRITICAL</u> - the Maxin   | num Field must be Populated                                                                                    | with the Correct TAX LIMIT                                                                                                    | ]                        |
| Tax Equate Factor:<br>Standard Deduction:<br>Percent:<br>Amount:<br>Minimum 1:<br>Minimum 2:<br>Maximum 1:<br>Maximum 2: | 0<br>0.0<br>0.00<br>0.00<br>0.00<br>0.00<br>0.00 |                               | Minimum 1:<br>Minimum 2:<br>Minimum Tax:<br>FIT Deduction Percent:<br>Deduct FICA for State/Local:<br>Maximum: | Gross Taxable 202<br>0.00 202<br>0.00 4<br>0.00 58,5<br>0 0 58,5<br>0 0 0 58,5<br>0 0 0 58,5<br>0 0 0 58,5<br>0 0 0 0 0 0 0 0 0 0 0 0 0 0 0 0 0 0 0 | 20 Tax<br>imit<br>537.40 |
|                                                                                                    | Federal Income Tax                               |                               | State/Local Surcharge Percent:                                                                                 | 0.0                                                                                                    |                          |
| Standard Deduction:                                                                                                    | Don't Deduct                                     | FIT 🗸                         | State Tax Rounding Method:                                                                                     | Nearest Penny 🔽                                                                                                    |                          |
| Deducted for State/Local:                                                                                                |                                                  |                               | Local Tax Calculation Method:                                                                                  | Gross Taxable                                                                                                    |                          |
| Table Basis:                                                                                                    | Gross Taxab                                      | e 🗸                           | State Number:                                                                                                  | 0                                                                                                    |                          |
|                                                                                                    | Limits for State/Local Deduct                    | ion                           | Tax Limit for SDI & some Locals:                                                                               |                                                                                                    |                          |
| Maximum 1:                                                                                                    | 0.00                                             |                               | Tax Limit Amount:                                                                                              | 0.00                                                                                                    |                          |
| Maximum 2:                                                                                                    | 0.00                                             |                               | Tax Limit Type:                                                                                                | Pay Period V                                                                                                    |                          |

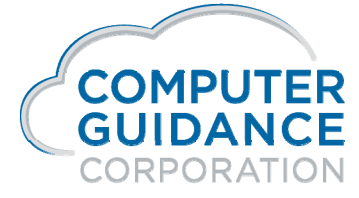

in f 57 🖬 🕩

### Employee Maintenance Payroll > Maintenance 1 > Employee Data

Verify the following information:

**Full Name Field** 

Abbreviation Name – enter the employee's last name using all 8 characters. If less than 8 characters you can enter the entire last name followed by a space and the first letter of the first name or as much of the first name as possible

This field is used to parse the full name field

**Individual Name Fields** 

**Employee Address** 

We do not recommend using special characters in the name and address fields they may cause issues with electronic files

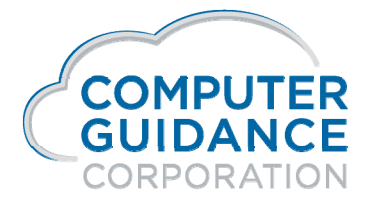

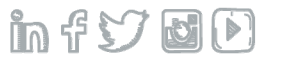

### Employee Maintenance Payroll > Maintenance 1 > Employee Data

Verify the following information:

Social Security Numbers

**Country Code** 

Next 2 slides will have additional information on

Social Security Number Verification

Country Code

| nployee Data | a – General 1 | ⊺ab                      | _                          |
|--------------|---------------|--------------------------|----------------------------|
|              |               |                          |                            |
|              |               |                          |                            |
|              |               |                          |                            |
|              |               |                          |                            |
|              | nployee Data  | nployee Data – General 1 | nployee Data – General Tab |

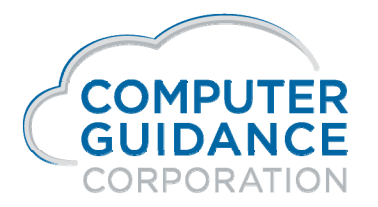

Smarter Construction. Cloud ERP.

in f 57 8 D

## Social Security Number Verification Service

Social Security Number Verification Service (SSNVS)

There are two Internet verification options for employers to verify that the employee names and social security numbers match SSA's records

Verify up to 10 names and SSNs (per screen) on line and receive immediate results. The option is ideal for verifying new hires

**Upload batch files of up to 250,000 names and SSNs and usually receive results the next government business day**. This option is ideal for employers who want to verify an entire payroll database or when hiring a large number of workers at time

While the service is available to all employers and third-party submitters, it can only be used to verify current or former employees and only for wage reporting (Form W-2) purposes

SSNVS Website https://www.socialsecurity.gov/employer/ssnv.htm

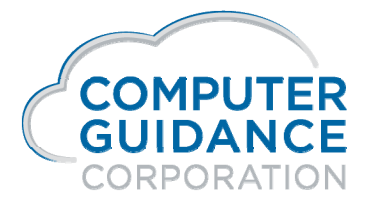

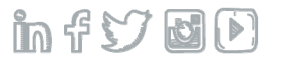

## **Country Code**

### Payroll > Maintenance 1 > Employee Maintenance > Employee Data

If one of the following applies, leave the Country Code field blank

One of the 50 states of the U.S.A. District of Columbia Military Post Office (MPO) American Samoa Guam Northern Mariana Islands Puerto Rico Virgin Islands

Otherwise, enter the applicable Country Code from the *Social Security Administration Publication No. 42-007, Appendix G* 

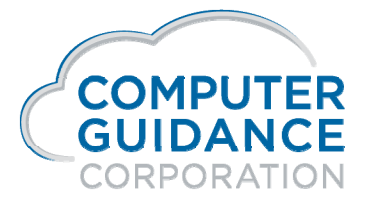

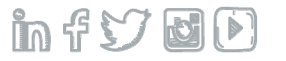

Verify Box Assignments and Description

4.1 - 3.7 – use W-2 Box Assignment option

**34.3** – use Payroll Distribution Master option Selection 'Year End Box' option (F11)

Invalid or Missing Box Numbers and Codes will cause information not to appear on Register, Forms and Electronic Media Files

Box Letters MUST be Capitalized – A NOT a

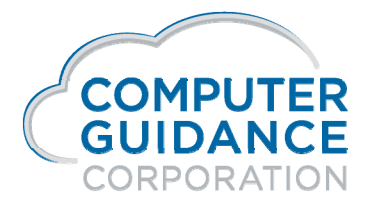

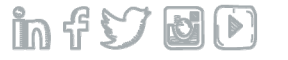

Box assignment examples are listed in the Year End Documentation

Self Matching 'H' Record

Register will contain the Box Assignment on Both the Employee Deduction and Employer Match

Only records Assigned to Box 12DD (Health) & 12W (HSA) will print both the EE and ER information on the Form and in the Electronic Files

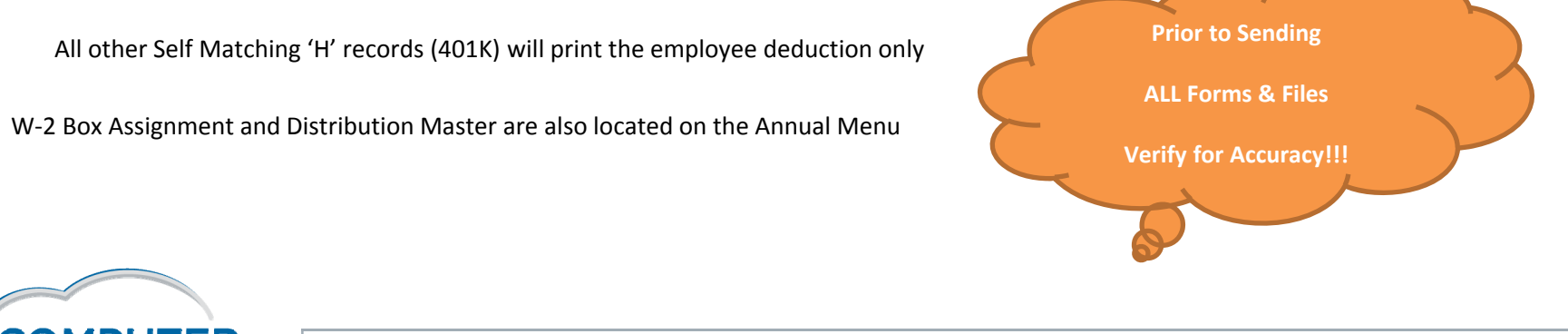

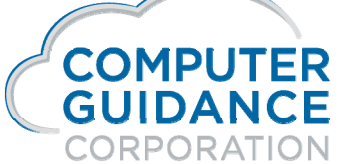

Smarter Construction. Cloud ERP.

in fy d d

Enter a New Record - new records are entered in the fields above the line

Enter form type (W-2) in the Form box, or click the prompt to select from a list

Click the Distribution Code prompt and select a code from the list

The following fields will auto fill according to the selection made from the prompt

Distribution Code Distribution Number Sta Number – State Code associated with a Local Code (L) in 4.1 and 4.0 only Union Number Deduction Type

Note: When entering Union records you will need to prompt and select the union number and type. The system will populate the appropriate value in the distribution, union number and type code

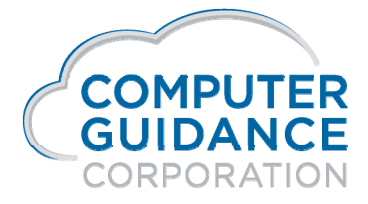

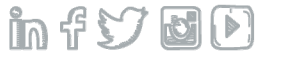

For information to appear on the Register, Forms and Electronic Media Files it must have a Box Number and if applicable Code

Box Number fields are Numeric

Code Letters must be Capitalized

Enter Tax/Deduction Box Numbers and codes if applicable

Enter the Earnings Box Numbers and codes if applicable

Only the First Six Characters of the description will print on the form if applicable

Check 3rd Party Sick if applicable

Press Enter/OK to update the file

Z Boxes - created in W-2 Box Assignment not in the Distribution Master

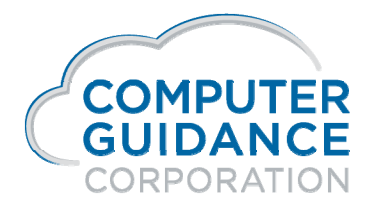

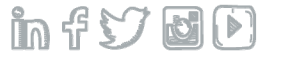

W-2 Box 12 – Deferred and Other Compensation

The Box Code assigned by the user does not necessarily correlate to the Box Code printed on the federal form Form Box 12a could have a user assigned value of 12C for Excess Life Insurance

Alpha Characters are Used to Group and Sort the information

Additional forms are created when more than Four Coded items are put in box 12 This is considered an **Overflow Form** and will not have the same dollar values reported on the original form

### Per IRS:

Form W-2 Box 12: Deferred Compensation and Other Compensation.

There are several types of compensation and benefits that can be reported in Box 12 Refer to IRS General Instructions for Forms W-2 and W-3

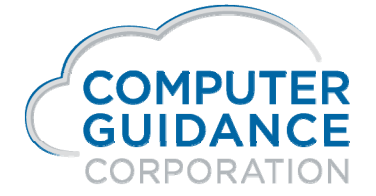

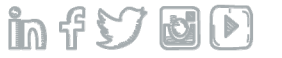

Box 12 will report Single Letter or Double Letter Codes followed by a dollar amount

Code DD—Cost of employer-sponsored health coverage

Use this code to report the cost of Employer-Sponsored Health Coverage

The amount reported with code DD is not taxable

Code Letters Must Be Upper Case Group Term Life – Code C

**ER Sponsored Health – Code DD** 

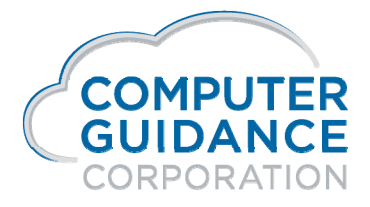

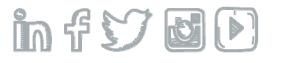

Directly from General Instruction for Forms W-2 and W-3:

Box 12 - Multiple forms. If necessary, you can issue more than one Form W-2 to an employee

For example you may need to report more than **four coded items in box 12** or you may want to report other compensation on a second form

If you issue a second Form W-2, complete boxes a, b, c, d, e, and f with the same information as on the first Form W-2

Show any items that were not included on the first Form W-2 in the appropriate boxes Also, see the *TIP for Copy A (Form W-2) on page 15* 

Do not report the same federal, American Samoa, Guam, or U.S. Virgin Islands tax data to the SSA on more than one Copy A.

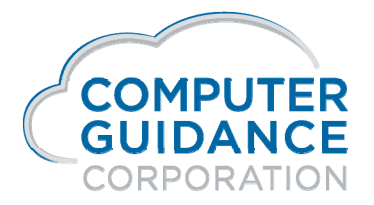

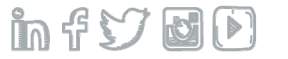

### W-2 Box 14 – Other Information

Box 14 alpha characters are used to sort and the description is used to group

Only the **first 6 characters are used from the description** to print on the W-2

Additional forms are created when more than five coded items are put in box 14

This is considered an **Overflow Form** and will not have the same dollar values reported on the original form

### Per IRS:

You may use this box for any other information you may want to give your employee. Each should be labeled

Examples: SDI taxes withheld – union dues – nontaxable income – etc.

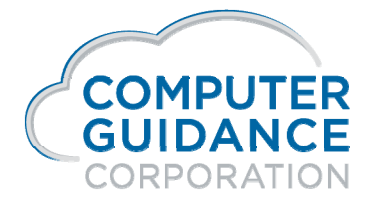

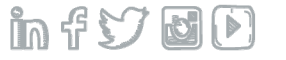

State & Local Boxes (15-20)

If Box Code is left blank the information will print in the upper portion of the W-2 Boxes 15-20.

If 'A' is entered in the Box Code the information will print in the lower portion of these boxes

| W2 T | 390 | 000 | 00 19 / | A 20 A | SDI-PA |
|------|-----|-----|---------|--------|--------|
|      |     |     |         |        |        |

Release 4.1 and 4.0 Local Boxes will require both a local and state code

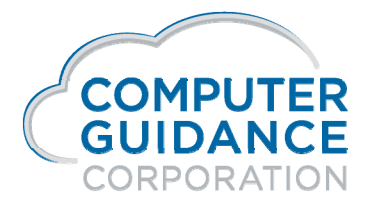

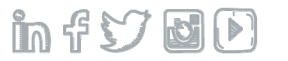

**Oregon Statewide Transit Tax On on W-2s** 

Requires 6 Digit Description which will print on the W-2

Box 20 = OR-SIT

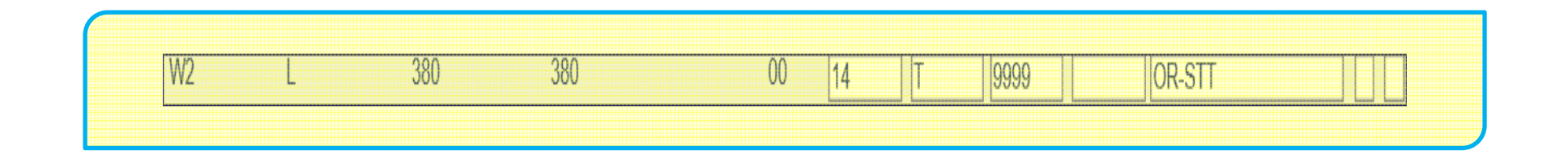

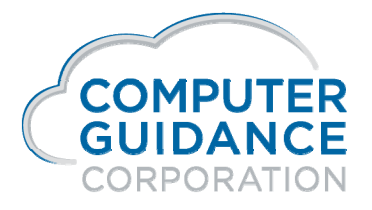

infyd)

**Ohio School District Identification Number on W-2s** 

**Reporting 4-digit Ohio School District Identification Number on W-2s** 

Local descriptions (box 20) pull from the W-2 Box Assignment Description

### Local description for Ohio to include

The 4 digit local code plus an abbreviation of the school district name or the letters "SD" for "School District" Please note **only the 1<sup>st</sup> 9 digits are printed in Box 20** 

Examples of acceptable methods: SD1904 - 1904SD or GRE1904 - 1904GRE

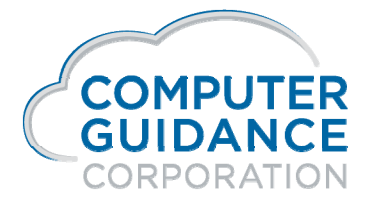

infydD

PA Act32 – Box 20 Description

Reporting Agency 2 Digit Code

W2 Box Assignment Tax/Ded Code Box

Used to enter the Reporting Agency's 2 digit code which represents the tax collection district where the withheld taxes were remitted when reporting to one agency

All Act32 Locals reporting to a single agency will use the same code in the Code Box (see example next slide)

Locals NOT reporting to one agency will leave the Code Box blank. The system will then report the first 2 digits from the Local Mater Tax ID Field in Box 20 (see example next slide)

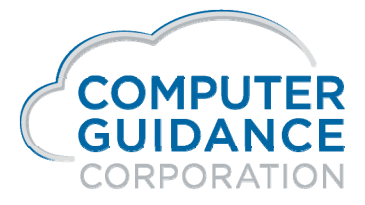

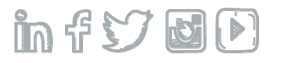

### W-2 Box Assignment Payroll > Maintenance 1 > PAAct32 Box 20

|                      |                                                      |                                                                                                    |                    |                                                                 |                                                   |                                                  |               |          |             |                  | Siu         |
|----------------------|------------------------------------------------------|----------------------------------------------------------------------------------------------------|--------------------|-----------------------------------------------------------------|---------------------------------------------------|--------------------------------------------------|---------------|----------|-------------|------------------|-------------|
|                      | -Dist                                                |                                                                                                    |                    | Union                                                           | Ded                                               | Tax/Ded                                          |               | Earnings |             |                  | Party       |
| Form                 | Code                                                 | No.                                                                                                    | Sta                | Number                                                          | Тур                                               | Box                                              | Code          | Box      | Code        | Description      | Sick Del    |
|                      | < <                                                  | 000 < .                                                                                                    | 000                | < .                                                             | . 00 <                                            |                                                  |               |          |             |                  |             |
| =======              |                                                      |                                                                                                    |                    |                                                                 |                                                   | ===== \_===                                      | ===           |          |             |                  |             |
| W2                   | L                                                    | 393                                                                                                    | Lie                | ad Whan Papartin                                                | To A Single                                       | Agoncy                                           | 55            | 18       |             | BETHLEHEM TWP    |             |
| W2                   | L                                                    | 394                                                                                                    | US                 |                                                                 | g TO A Single A                                   | Agency                                           | 55            | 18       |             | EASTON CITY - AC | CT32        |
|                      |                                                      |                                                                                                    |                    |                                                                 |                                                   |                                                  | 1             |          |             |                  |             |
|                      |                                                      |                                                                                                    |                    |                                                                 |                                                   |                                                  |               |          |             |                  |             |
| Payroll              |                                                      |                                                                                                    |                    | L                                                               | ocal Master Mai                                   | ntenance                                         |               | M        | ode: Update | PRP11202         | PRPM08 - 17 |
| Payroll<br>Local Nur | nber: 391                                            |                                                                                                    |                    | , L                                                             | ocal Master Mai                                   | ntenance                                         |               | M        | ode: Update | PRP11202         | PRPM08 - 17 |
| Payroll Local Nur    | nber:391                                             |                                                                                                    |                    | , Local Name:                                                   | ocal Master Main                                  | ntenance<br>Beaver Buro                          |               | М        | ode: Update | e PRP11202       | PRPM08 - 17 |
| Payroll              | nber: 391<br>1st 2 Digit:                            | s Use (example                                                                                                    | e 37)<br>oft Blank | Local Name:                                                     | ocal Master Main                                  | ntenance<br>Beaver Buro                          |               | M        | ode: Update | PRP11202         | PRPM08 - 17 |
| Payroll Local Nur    | <sup>nber:</sup> 391<br>1st 2 Digit:<br>When Code Fi | s Use (exampleed a second second second second second second second second second second second second second s<br>Second second second second second second second second second second second second second second second second s | e 37)<br>eft Blank | Local Name:<br>Local Tax ID:<br>State:                          | ocal Master Main                                  | Beaver Buro                                      | SLVANIA       | M        | ode: Update | PRP11202         | PRPM08 - 17 |
| Payroll              | <sup>nber:</sup> 391<br>1st 2 Digit:<br>When Code Fi | s Use (example<br>eld Above is L                                                                                                    | e 37)<br>eft Blank | Local Name:<br>Local Tax ID:<br>State:<br>County:               | ocal Master Main<br>New<br>3703<br>390<br>37      | Beaver Buro                                      | SLVANIA       | M        | ode: Update | e PRP11202       | PRPM08 - 17 |
| Payroll<br>Local Nur | nber: <u>391</u><br>1st 2 Digit:<br>When Code Fi     | s Use (example<br>eld Above is L                                                                                                    | e 37)<br>eft Blank | Local Name:<br>Local Tax ID:<br>State:<br>County:<br>PA ACT 32: | ocal Master Main<br>New<br>3703<br>390<br>37<br>▼ | Beaver Buro<br>04<br>CA<br>PENNY<br>CA<br>Lawren | SLVANIA<br>ce | M        | ode: Update | PRP11202         | PRPM08 - 17 |

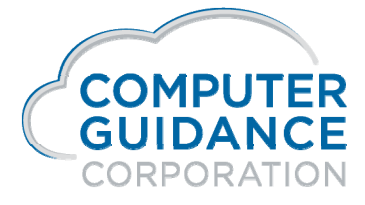

Smarter Construction. Cloud ERP.

in f 🏏 🖬 🖻

### **Edit an Existing Record**

Current records are listed below the line All fields to the right of **Deduction Type** may be edited After editing a record, press **ENTER /OK** to save

### **Deleting an Existing Record**

### Release 4.1, 4.0 and 3.7

Place an **X** in the Delete Column box that corresponds to the records you wish to delete Click on the **Delete Button** – the line doesn't get deleted if you just click ok

### Release 34.3

Place an **X** in the Delete Column box that corresponds to the records you wish to delete Press F23 (shift F11) to delete

Search Option – available for all form types and distribution codes

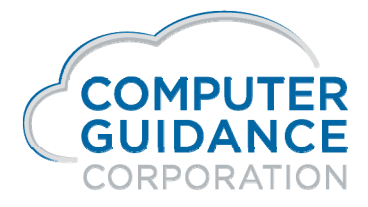

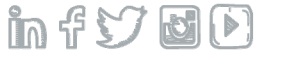

### IDI - Year End Box Listing Payroll > Annual >

| Company Divi | ision Form<br>Name | Distribution<br>Code <sup>▲</sup> | Distribution<br>Number | Union Deduction<br>Type | lax/Deduction Box<br>Number | Local State Tax/Deduction<br>Code Type | Earnings Bo<br>Number | x Earnings<br>Type | Description To Be Printed 3rd Party Sick Pay<br>Y/N | Sequence Status |
|--------------|--------------------|-----------------------------------|------------------------|-------------------------|-----------------------------|----------------------------------------|-----------------------|--------------------|-----------------------------------------------------|-----------------|
| 15           | 0 W2               | А                                 | 0                      | 0 -                     |                             | 0                                      | 3                     |                    | FICA                                                | 1 A             |
| 15           | 0 W2               | С                                 | 20                     | 0                       | 4                           | 0 C                                    |                       |                    | AZSUTA                                              | 1 A             |
| 15           | 0 W2               | С                                 | 30                     | 0                       | 4                           | 0 C                                    |                       |                    | AZSUTA                                              | 1 A             |
| 15           | 0 W2               | С                                 | 50                     | 0                       | 4                           | 0 C                                    |                       |                    | CASUTA                                              | 1 A             |
| 15           | 0 W2               | С                                 | 310                    | 0                       | 4                           | 0 C                                    |                       |                    | UIWFSWF - NJ-SUTA                                   | 1 A             |
| 15           | 0 W2               | С                                 | 330                    | 0                       | 4                           | 0 C                                    |                       |                    | NYSUTA                                              | 1 A             |
| 15           | 0 W2               | С                                 | 390                    | 0                       | 9                           | 0 A                                    | 18                    | A                  | PASUTA                                              | 1 A             |
| 15           | 0 W2               | D                                 | 6                      | 0                       | 2                           | 0 Q                                    |                       |                    | COMBAT                                              | 1 A             |
| 15           | 0 W2               | D                                 | 11                     | 0                       |                             | 0                                      |                       |                    | 3RD PARTY SICK Y                                    | 1 A             |
| 15           | 0 W2               | D                                 | 15                     | 0                       | 2                           | 0 B                                    |                       |                    |                                                     | 1 A             |
| 15           | 0 W2               | D                                 | 30                     | 0                       | 07                          | 0                                      |                       |                    | TIPS                                                | 1 A             |
| 15           | 0 W2               | F                                 | 0                      | 0 :                     |                             | 0                                      | 1                     |                    | FEDERAL WAGES                                       | 1 A             |
| 15           | 0 W2               | G                                 | 0                      | 0 (                     |                             | 0                                      | 5                     |                    | MEDICARE                                            | 1 A             |
| 15           | 0 W2               | н                                 | 2                      | 0                       | 4                           | 0 A                                    |                       |                    | 2%HI                                                | 1 A             |
| 15           | 0 W2               | Н                                 | 10                     | 0                       | 2                           | 0 FF                                   |                       |                    | BOX 12FF - ER BEN                                   | 1 A             |
| 15           | 0 W2               | н                                 | 15                     | 0                       | 2                           | 0 DD                                   |                       |                    | EE INS - BOX 12DD                                   | 1 A             |
| 15           | 0 W2               | н                                 | 16                     | 0                       | 2                           | 0 DD                                   |                       |                    | ER INS - BOX 12DD                                   | 1 A             |
| 15           | 0 W2               | н                                 | 40                     | 0                       | 2                           | 0                                      |                       |                    | 401K DEDUCTION                                      | 1 A             |
| 15           | 0 W2               | н                                 | 202                    | 0                       | 4                           | 0                                      |                       |                    | MEDICAL INS                                         | 1 A             |
| 15           | 0 W2               | н                                 | 401                    | 0                       | 2                           | 0 C                                    |                       |                    | 401K                                                | 1 A             |
| 15           | 0 W2               | н                                 | 502                    | 0                       | 1                           | 0                                      |                       |                    |                                                     | 1 A             |
| 15           | 0 W2               | н                                 | 600                    | 0                       | 2                           | 0 Z                                    |                       |                    | 401K                                                | 1 A             |
| 15           | 0 W2               | к                                 | 0                      | 0 !                     | •                           | 0                                      |                       |                    |                                                     | 1 A             |
| 15           | 0 W2               | L                                 | 1                      | 0                       | 9                           | 260                                    | 18                    | 20                 | ST LOUIS MO                                         | 1 A             |
| 15           | 0 W2               | L                                 | 2                      | 0                       | 7                           | 310 A                                  | 19                    | В                  | 123456789101                                        | 1 A             |
| 15           | 0 W2               | L                                 | 5                      | 0                       | 9                           | 390                                    | 18                    |                    | LOCAL 5                                             | 1 A             |

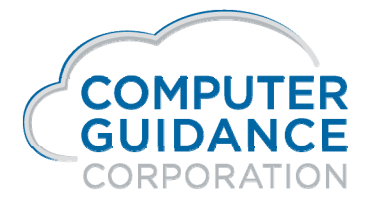

in f 57 🖬 🕩
## Distribution Master Year-End Box Listing – PRP100 Payroll > Listings >

### Audit W-2 Box Assignment

Distribution Code = Blank for all

Set Year-End Box Listing = Y

PRP100 report will print twice - smaller one will be for the box assignment

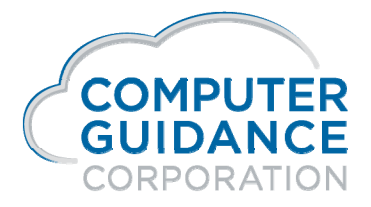

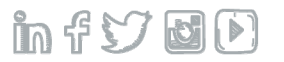

### Distribution Master Year-End Box Listing – PRP100 Payroll > Listings >

| DATE 1 | .2/09/20 | 19 PR)   | P100   |     | 1   | .5 000 | PC's<br>Year | Constr<br>-End Bo | ruction - 4.1<br>x Listing |             | TIME 13.01 | PAGE 1 |
|--------|----------|----------|--------|-----|-----|--------|--------------|-------------------|----------------------------|-------------|------------|--------|
|        | -Distr   | ibution- | Union  | Ded | Tax | :/Ded  | Ean          | nings             |                            |             | 3rd Party  |        |
| Form   | Code     | Number   | Number | Тур | Box | Code   | Box          | Code              | Description                | Local State | Sick Pay   |        |
| W2     | A        | 000      |        | 00  | 4   |        | 3            |                   | FICA                       |             |            |        |
| W2     | С        | 020      |        | 00  | 14  | С      |              |                   | AKUTA                      |             |            |        |
| W2     | С        | 030      |        | 00  | 14  | С      |              |                   | AZSUTA                     |             |            |        |
| W2     | С        | 050      |        | 00  | 14  | С      |              |                   | CASUTA                     |             |            |        |
| W2     | С        | 150      |        | 00  | 19  | A      | 19           | A                 | KYSUTA- TAX ONLY           |             |            |        |
| W2     | С        | 310      |        | 00  | 14  | С      |              |                   | UIWFSWF - NJ-SUTA          |             |            |        |
| W2     | С        | 330      |        | 00  | 14  | С      |              |                   | NYSUTA                     |             |            |        |
| W2     | С        | 390      |        | 00  | 19  | A      | 18           | A                 | PASUTA                     |             |            |        |
| W2     | D        | 006      |        | 00  | 12  | Q      |              |                   | COMBAT                     |             |            |        |
| W2     | D        | 011      |        | 00  |     |        |              |                   | 3RD PARTY SICK             |             | Y          |        |
| W2     | D        | 015      |        | 00  | 12  | в      |              |                   |                            |             |            |        |
| W2     | D        | 030      |        | 00  | 07  |        |              |                   | TIPS                       |             |            |        |
| W2     | F        | 000      |        | 00  | 2   |        | 1            |                   | FEDERAL WAGES              |             |            |        |
| W2     | G        | 000      |        | 00  | 6   |        | 5            |                   | MEDICARE                   |             |            |        |
| W2     | н        | 002      |        | 00  | 14  | A      |              |                   | 2%HI                       |             |            |        |
| W2     | н        | 010      |        | 00  | 12  | FF     |              |                   | BOX 12FF - ER BEN          |             |            |        |
| W2     | н        | 015      |        | 00  | 12  | DD     |              |                   | EE INS - BOX 12DD          |             |            |        |
| W2     | н        | 016      |        | 00  | 12  | DD     |              |                   | ER INS - BOX 12DD          |             |            |        |

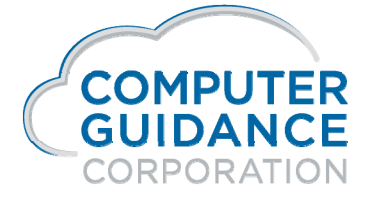

infydD

### Laser State / Local Maintenance Payroll > Annual >

Release 4.1 and 4.0

**Quarterly SUTA Filing** 

Currently the State / Local Maintenance option will only be used to relate the following New York Locals to New York State. The taxes for each of these locals are reported in the file every quarter now rather than just the 4<sup>th</sup> quarter.

New York City Yonkers – Residence Yonkers – Non-Residence

W2 Reporting

Locals will be assigned to their state using the W2 Box Assignment option

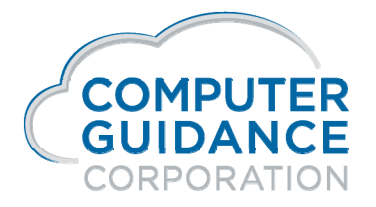

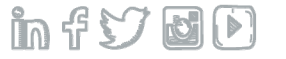

# Laser State / Local Maintenance Payroll > Annual >

Release 3.7 and 34.3

### **Used for Laser Form Printing**

Assigns Locals to a State

A local code can not be associated to more than one state

Run the State/Local Listing

If processing multiple Co/Div recommend using all Co/Div security

The Laser State/Local Maintenance option is State and then company driven.

Click on the state to select

Assign Local Code to its respective state by placing a Y next to the local code

Local codes must be related to their respective state within EVERY company that has produced Earnings records for employees

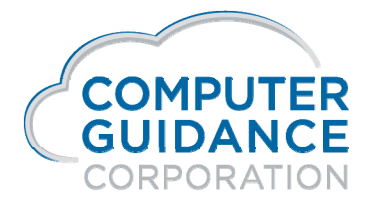

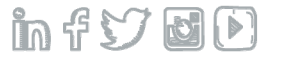

# State/Local Listing – PRP810 Payroll > Listings >

| DATE 12/04/17        | PRPS 10                                  | μ5 000 PJC's Construction - 37.0<br>State / Local Relationship Report - By Local | Page | ı |
|----------------------|------------------------------------------|----------------------------------------------------------------------------------|------|---|
| Local: 001<br>State: | ST LOUIS LOCAL TAX<br>260 MISSOURI       |                                                                                  |      |   |
| Local: 003<br>State: | BALTIMORE CITY-COUNT<br>210 MARYLAND     |                                                                                  | 1    |   |
| Local: 004<br>State: | BALTIMORE-COUNTY<br>210 MARYLAND         | By selecting the report Sequence =                                               |      |   |
| Local: 005<br>State: | CALVERT - COUNTY<br>390 PENNSYLVANIA     | L (local) rather than S (state)                                                  |      |   |
| Local: 006<br>State: | PITTSBURG - LOCAL<br>390 PENNSYLVANIA    | It is easy to see if a Single Local has more than One State                      |      |   |
| Local: 007<br>State: | Employee/Employer<br>030 ARIZONA         | it is casy to see it a onigle Local has more than one state                      |      |   |
| Local: 010<br>State: | LOCAL 10<br>050 CALIFORNIA               |                                                                                  |      |   |
| Local: 011<br>State: | LOWER PAXTON - EMST<br>030 ARIZONA       | Hea to Verify a Local is not Associated to Multiple States                       |      |   |
| Local: 015<br>State: | LOCAL 15<br>030 ARIZONA                  | Use to verify a Local is not Associated to Multiple States                       |      |   |
| Local: 020<br>State: | WKLY \$1 - Annual \$10<br>050 CALIFORNIA |                                                                                  |      |   |
| Local: 030<br>State: | Local 30<br>030 ARIZONA                  |                                                                                  |      |   |
| Local: 032<br>State: | BOOME CTY MENTAL HTH<br>390 PENNSYLVANIA |                                                                                  |      |   |
| Local: 036<br>State: | PITTSBURG -LOCAL<br>390 PENNSYLVANIA     |                                                                                  |      |   |

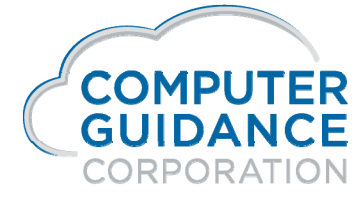

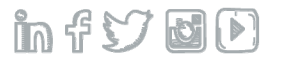

# Distribution Master Payroll > Maintenance 1 >

### Zero-To-Date Flag

When Prepare Year End is run with the Zero YTD Amount flag - checked (Y)

YTD Fields will be set to zero for HR Deduction/Benefits (H Records) Payroll Deductions (M Records)

### To-Date-Amount Fields will be set to zero if the Zero To-Date Amt Flag is checked (Y) for

HR Deduction/Benefits (H Records) Payroll Deductions (M Records)

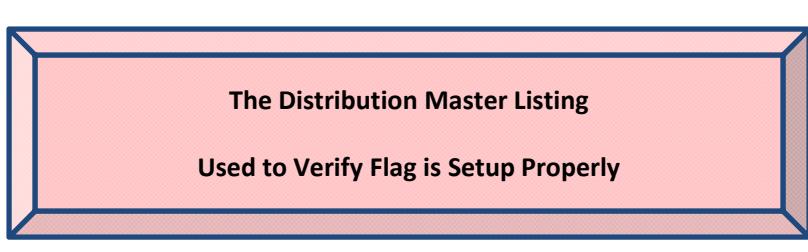

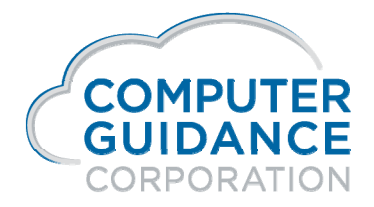

infydD

# IDI – Distribution Master - Zero To Date Flag for M & H Records Payroll > Listings > H & M Codes

| Company Number | Division Number 🔷 | Distribution <sup>^</sup> 3 | Code         | Distribution Numbe | Description              | Zero to date Amounts |
|----------------|-------------------|-----------------------------|--------------|--------------------|--------------------------|----------------------|
| 15             | 0                 | Н                           | H/R BENEFITS | 701                | GTL - Gross = Y, Net = N | N                    |
| 15             | 0                 | Н                           | H/R BENEFITS | 702                | Dep Life - Ben           | N                    |
| 15             | 0                 | Н                           | H/R BENEFITS | 703                | Life Dep - Ded           | N                    |
| 15             | 0                 | Н                           | H/R BENEFITS | 710                | GTL - Employer           | Y                    |
| 15             | 0                 | Н                           | H/R BENEFITS | 711                | GTL - Emp Sup            | Y                    |
| 15             | 0                 | Н                           | H/R BENEFITS | 800                | ACA HR Deduction         | Υ                    |
| 15             | 0                 | М                           | EMP.DEDUC    | 1                  | 401K DEDUCTION           | Υ                    |
| 15             | 0                 | М                           | EMP.DEDUC    | 2                  | FLEX INS PLAN            | Ν                    |
| 15             | 0                 | М                           | EMP.DEDUC    | 3                  | 401K POST TAX            | Y                    |
| 15             | 0                 | М                           | EMP.DEDUC    | 4                  | DEDUCTION 4              | Ν                    |
| 15             | 0                 | М                           | EMP.DEDUC    | 5                  | DEDUCTION 5              | N                    |

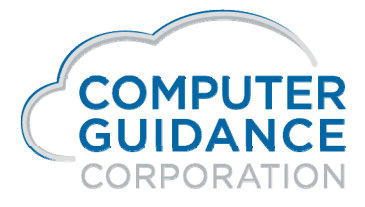

infydD

# IDI - Zero To Date Flag for M & H Records Payroll > Listings > H & M Codes

| Distribution Master                                       |                             |                  |                   |                             |              |                    |                          |                      | 0 🗙         |
|-----------------------------------------------------------|-----------------------------|------------------|-------------------|-----------------------------|--------------|--------------------|--------------------------|----------------------|-------------|
| - Tools - View As - Z                                     | ero To Date                 | Flag for M & 🗸 耳 | 8   + 9           | ¢ B                         |              | ,,,,,,             |                          |                      | 242 records |
| or v Oistri<br>Or to Distri<br>Oistri<br>Oistri<br>Oistri | ibution<br>ibution<br>Close | equals           | (ignore case)     | M                           |              |                    | Selection ar             | nd Filter for This R | eport       |
| 2 Refresh Data Tools ▼                                    |                             | Company Number   | Division Number * | Distribution <sup>A</sup> 3 | Code         | Distribution Numbe | Description              | Zero to date Amounts | •           |
|                                                           | 9                           | 15               | 0                 | Н                           | H/R BENEFITS | 701                | GTL - Gross = Y, Net = N | N                    | A           |
| Title                                                     | Sour                        | 15               | 0                 | Н                           | H/R BENEFITS | 702                | Dep Life - Ben           | Ν                    |             |
| Company Number                                            | App 🔺                       | 15               | 0                 | Н                           | H/R BENEFITS | 703                | Life Dep - Ded           | Ν                    |             |
| Division Number                                           | Арр                         | 15               | 0                 | Н                           | H/R BENEFITS | 710                | GTL - Employer           | Υ                    |             |
| Distribution                                              | Арр                         | 15               | 0                 | Н                           | H/R BENEFITS | 711                | GTL - Emp Sup            | Υ                    |             |
| Code                                                      | Арр                         | 15               | 0                 | Н                           | H/R BENEFITS | 800                | ACA HR Deduction         | Y                    |             |
| Distribution Number                                       | Арр                         | 15               | 0                 | М                           | EMP.DEDUC    | 1                  | 401K DEDUCTION           | Y                    |             |
| Description                                               | Арр                         | 15               | 0                 | М                           | EMP.DEDUC    | 2                  | FLEX INS PLAN            | Ν                    |             |
| Zero to date Amounts                                      | Арр                         | 15               | 0                 | М                           | EMP.DEDUC    | 3                  | 401K POST TAX            | Y                    |             |

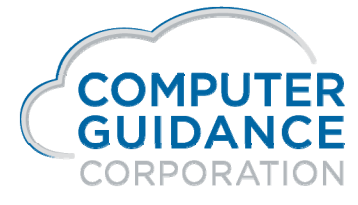

infydD

### Distribution Master Listing – PRP100 Payroll > Listings >

### Audit Zero-To-Date Amounts

Run once with Distribution Code flag = M

Run once with Distribution Code flag = H

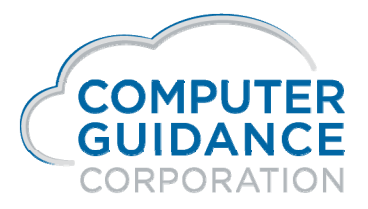

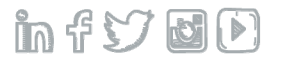

# Distribution Master Listing – PRP100 Payroll > Listings – H Codes

|       |               |     |            | 15 OC          | 0 PC's Construction<br>DISTRIBUTION LIST                                              | - 4.1           |     |             |            |                 |             |              |               |           |            |        |
|-------|---------------|-----|------------|----------------|---------------------------------------------------------------------------------------|-----------------|-----|-------------|------------|-----------------|-------------|--------------|---------------|-----------|------------|--------|
| DATE  | 12/09/2019    | PRF | 100        |                |                                                                                       |                 |     |             | TIM        | E 14.0          | 04          |              |               | PA        | GE         | 7      |
| CODE  | DISTRIBUTION- | NO. | DED<br>TYP | LIABILITY      | G/L NUMBER<br>EXPENSE                                                                 | DESCRIPTION     | FWT | EXEM<br>SWT | IPT<br>LWT | W/T CO<br>LCS S | DDES<br>SDI | SUTA         | VENDF<br>W/C  | NO. C     | ZERC<br>DV | DT AMT |
|       |               |     |            |                | CHK<br>TYP GRS                                                                        |                 | AF  | REAR<br>DED | s          | hannaannaan     |             | UPD :<br>J/C | BN/WG<br>CALC | W2<br>DES |            |        |
|       |               |     |            |                | R                                                                                     |                 |     |             |            | Ze              | ero-1       | o-Da         | ate-Fla       | ng        |            |        |
| н н/г | 8 BENEFITS    | 030 | 00         | 2500.00000.000 | 2500.00000.000<br>BO<br>P1<br>R<br>R1                                                 | HR Training Ben | 0   | N<br>N      | Ν          | Ν               | Ν           | N<br>N       | Ν             | 1         | 5          | Y      |
| н н/г | 8 BENEFITS    | 031 | 00         | 2000.00101.000 | 6000.00000.000<br>BO<br>R                                                             | Per Diem 31 80/ | 0   | N<br>N      | Ν          | Ν               | Ν           | N<br>N       | Ν             | 1         | 5          | И      |
| н н/в | 8 BENEFITS    | 035 | 00         | 2500.00000.000 | 6100.00000.000<br>AD<br>AV<br>BB<br>BC<br>BO<br>B1<br>B2<br>EX<br>ND<br>PD<br>P1<br>R | 3rd Party Sick  | 0   | N<br>N      | Ν          | Ν               | Ν           | N<br>N       | И             | 1         | 6          | Υ      |

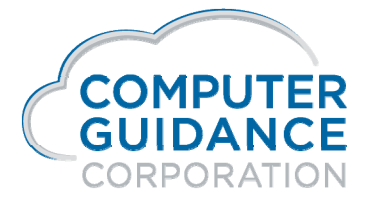

in f 57 6 D

# Distribution Master Listing – PRP100

Payroll > Listings – M Codes

| 15 0<br>DATE 12/11/2019 PRP100 0                                                                | 000 PC's Construction - 4.1<br>DISTRIBUTION LIST<br>01/01/1989 THRU 12/31/2099 | TIME 8.23                                                | PAGE 1                          |
|-------------------------------------------------------------------------------------------------|--------------------------------------------------------------------------------|----------------------------------------------------------|---------------------------------|
| DISTRIBUTION DED<br>CODE NO. TYP LIABILITY                                                      | G/L NUMBER<br>EXPENSE DESCRIPTION                                              | EXEMPT W/T CODES VENDR<br>FWT SWT LWT LCS SDI SUTA W/C 1 | A/P ZERO TO<br>NO. CC DV DT AMT |
| PCTHOURLY RATE<br>AMOUNT PCT CDE REG OVT OTH                                                    | PRE-NOTE CHK RPT PROC COBRA<br>ACH DAYS TYP GRS DED SEQ PART                   | DEC ARREARS DED<br>DED DED GRP ADV I                     | W2<br>DESC                      |
| M EMP. DEDUCTIONS 013 00<br>01/01/2010 THR01/15/2010 2500.00000.000<br>.00 .0 1 .000 .000 .000  | 0000.00000.000 2010 Deduction<br>N BO 000 N<br>P1<br>R                         | о м м м м м<br>м м о м<br>Zero-To-Date-Fla               | g 15 N                          |
| M EMP. DEDUCTIONS 014 00<br>06/30/2015 THR12/31/2016 0203.00035.000<br>.00 .0 1 .000 .000 .000  | 0000.00000.000 test dates<br>N R N 000 N<br>RB                                 | ONNNNN<br>NNON                                           | 15 N                            |
| M EMP. DEDUCTIONS 080 00<br>01/01/2017 THR12/31/2099 2503.00000.000<br>1.00 .0 1 .000 .000 .000 | 0000.00000.000 PA Local Servic<br>N BO N 000 N<br>P1<br>R                      | ONNNNN<br>NNON                                           | 15 Y                            |
| M EMP. DEDUCTIONS 102 00<br>09/01/2004 THR12/31/2099 2120.00000.000<br>.00 .0 .000 .000 .000    | 0000.00000.000 2ND TIME PERIOD<br>N R 000 N                                    | O N N N N N<br>N N O N                                   | 15 N                            |
| M EMP. DEDUCTIONS 320 00<br>01/01/2019 THR12/31/2099 2600.00040.000<br>.00 .0 1 .000 .000 .000  | 0000.00000.000 NM QTR W/C Fee<br>N BO N 000 N                                  | ONNNNN<br>NNON                                           | 15 Y                            |

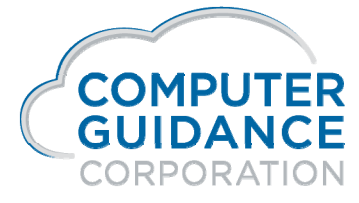

in f 57 6 D

# Final Processing Prior to Prepare Year End Files

### Update the following for the current year

Finalize all payrolls

Payoff checks used to update the Systems Files with information that should be reported on both the annual and quarterly filing

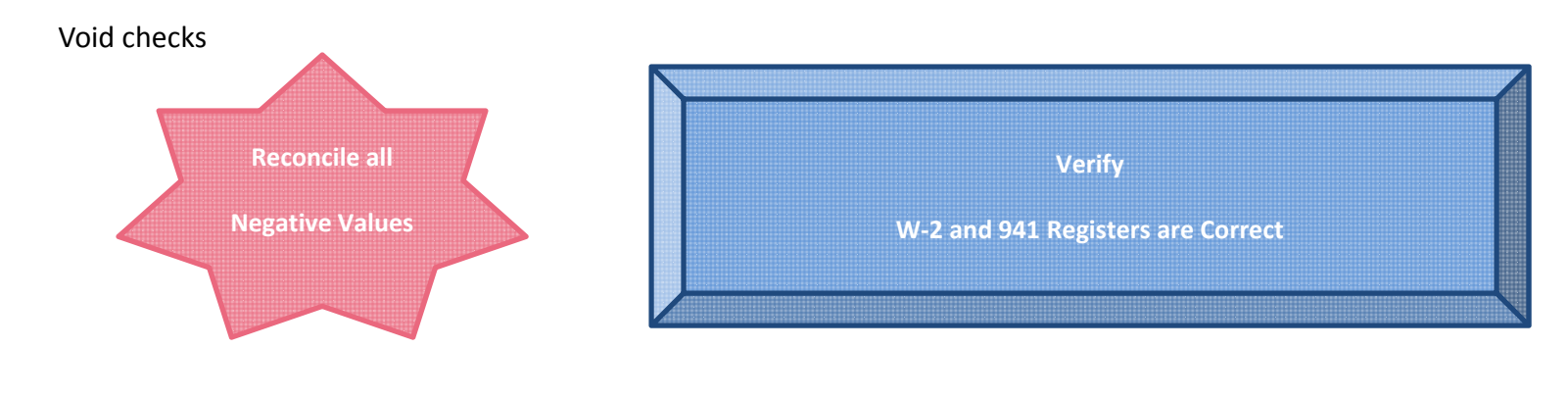

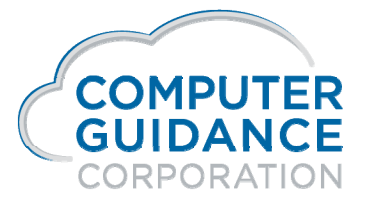

infydD

### W-2 Box Maintenance Payroll > Annual >

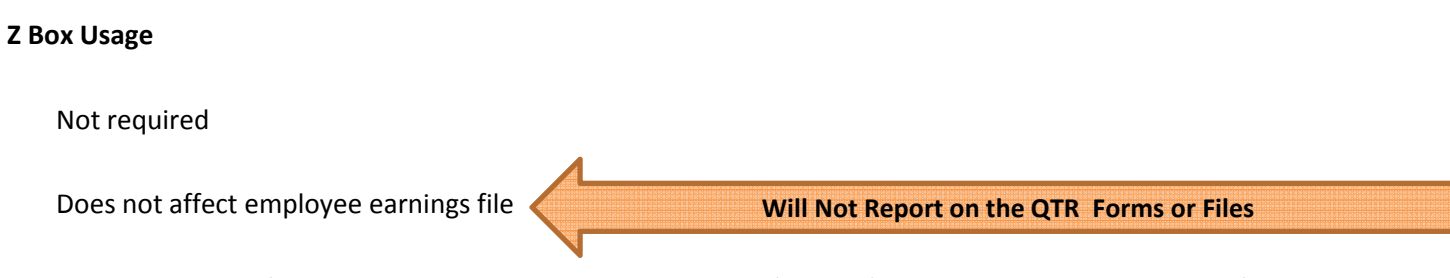

Z Box Maintenance information will appear on the W-2 Register (bottom), Forms and Electronic Media files

Z Boxes cannot be used to record information that needs to be reported on 941 files

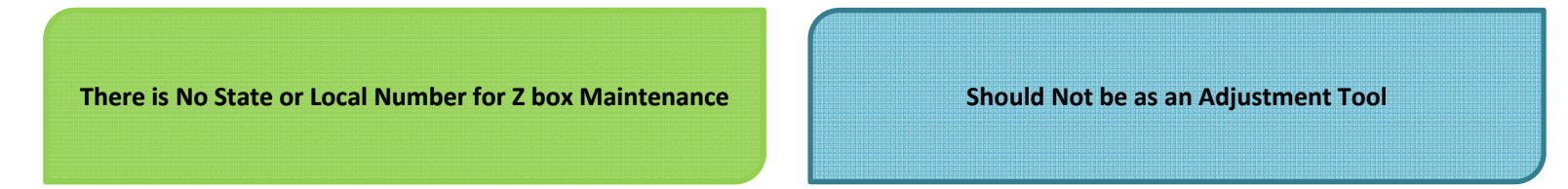

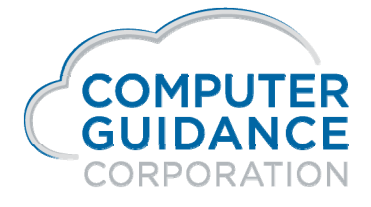

infy D

### W-2 Box Maintenance Payroll > Annual >

# Selection Screen Enter the following information: Employee Number Year W-2 Box Distribution No Number of the Z box you created in the W-2 Box Assignment (4.1 - 3.7) Distribution Master (34.3) Amount Smarter Construction. Cloud ERP.

**GUIDANCE** CORPORATION

# W-2 Register – PRP088 Payroll > Annual >

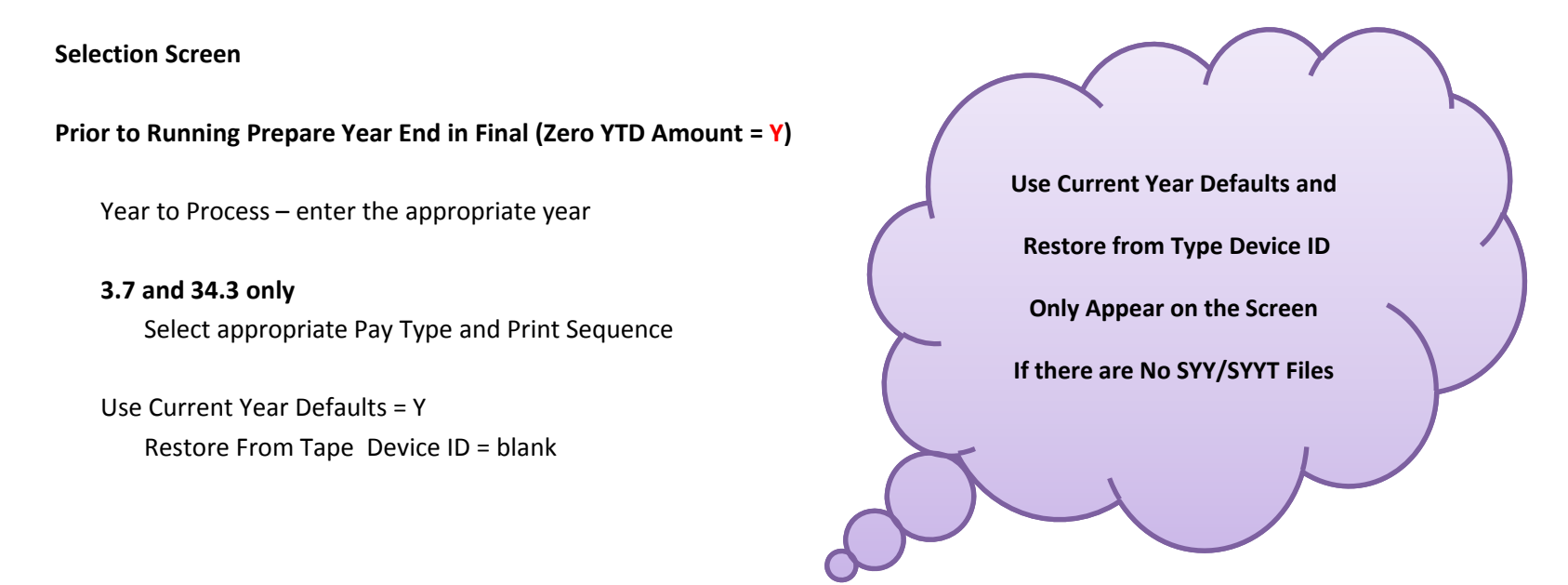

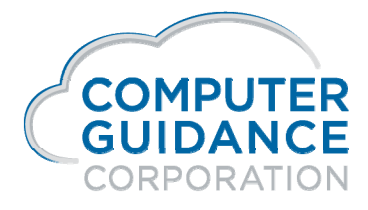

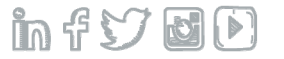

# W-2 Register – PRP088

### Payroll > Annual >

| DATE 12/09/19 FRP088    | 15    | 000 PC's Construction - 4.1<br>W-2 REGISTER 2019 |             |     | TIME 19.07 PAGE 9 |  |
|-------------------------|-------|--------------------------------------------------|-------------|-----|-------------------|--|
| DISTRIBUTION            | EMP   | EMPLOYEE NAME                                    | SOC. SEC.   | BOX | BOX               |  |
| DESC NO. CD DESCRIPTION | NO    |                                                  | NUMBER      | NO  | Amount            |  |
| H/R BEN 401 401K        | 50    | Casey C California                               | 100-00-0050 | 12C | 90.00             |  |
| H/R BEN 401 401K        | 11111 | -<br>Travis M. Taylor                            | 111-11-1111 | 12C | 502.91            |  |
| H/R BEN 401 401K        | 180   | Kevin K. Kentucky                                | 180-18-0180 | 12C | 90.00             |  |
| H/R BEN 401 401K        | 310   | Nathan N New Jersey                              | 100-00-0310 | 12C | 90.00             |  |
|                         |       | *** H/R BEN TOTALS<br>*** TOTAL EMPLOYEES        | 4           |     | 772.91            |  |

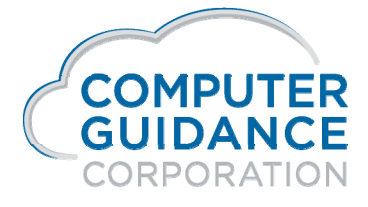

in f 57 🖬 🕩

# W-2 Register – PRP088 Payroll > Annual >

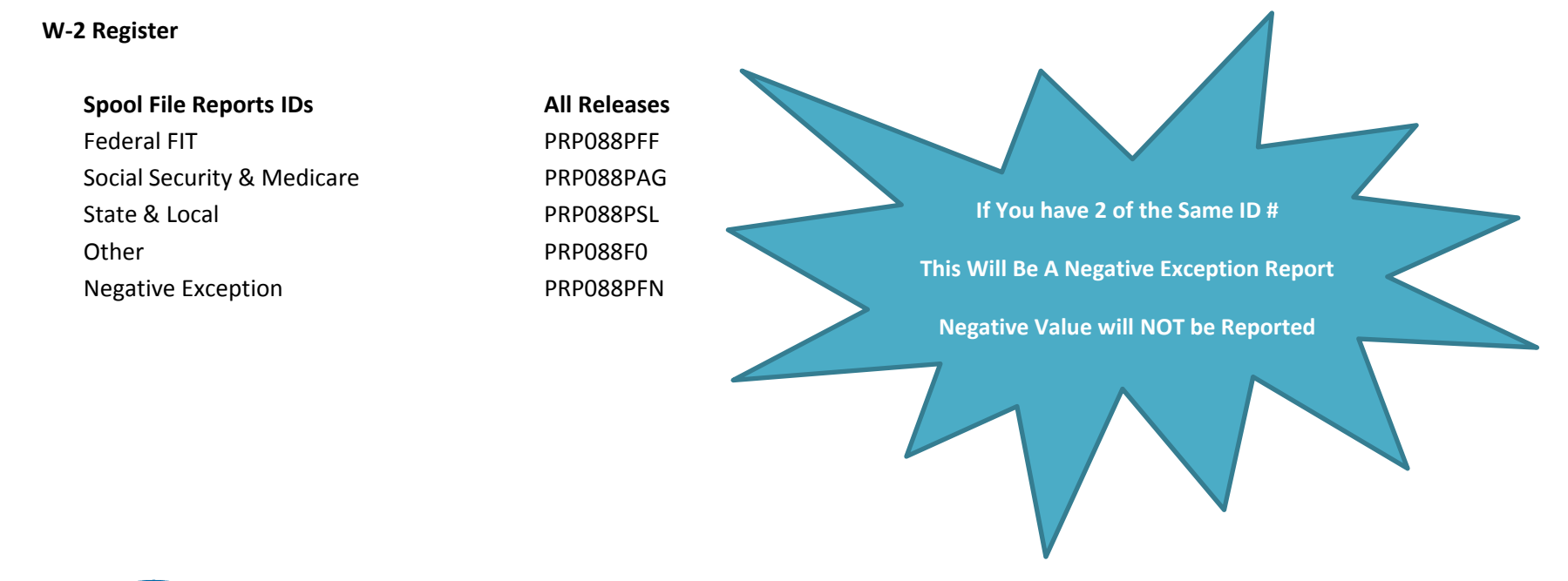

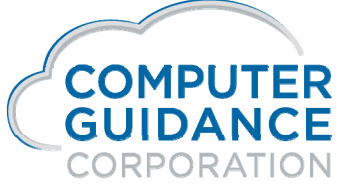

Smarter Construction. Cloud ERP.

in f 57 🖬 🕑

# 941 Register – PRP520A

### Payroll > Quarterly >

|             |                         |                |            | EMPLO        | YER - MEDICARE |          |            |            |           |       |
|-------------|-------------------------|----------------|------------|--------------|----------------|----------|------------|------------|-----------|-------|
|             |                         |                |            | YEAR TO DATE |                |          |            | QUARTER TO | DATE      |       |
| DP          | EMPLOYEE NAME           | SOC. SEC.      | GROSS TXEL | SUBJECT      | COVERED        |          | GROSS TXEL | SUBJECT    | COVERED   |       |
| Ю           |                         | NUMBER.        | EA FNI NES | EARNINGS     | EARNINGS       | TAXES    | EARNI NES  | EARNINGS   | EARNINGS  | TAXE  |
| 390         | Pernoy P Pernsylvania   | 3 90-3 9-03 90 | 26,000.00  | 26,000.00    | 26,000.00      | 377.00   | 10,000.00  | 10,000.00  | 10,000.00 | 145.0 |
| 400         | Randy R Rhode Island    | 100-00-0400    | 2,000.00   | 2.000.00     | 2,000.00       | 29.00    |            |            |           |       |
| 410         | Sharon S South Carolina | 100-00-0410    | 2,000.00   | 2,000.00     | 2,000.00       | 29.00    |            |            |           |       |
| 420         | Susan South Dakota      | 100-00-0420    | 1,460.00   | 1,460.00     | 1,460.00       | 21.17    |            |            |           |       |
| 430         | Tina T Tennessee        | 100-00-0430    | 1,180.00   | 1,180.00     | 1,180.00       | 17.11    |            |            |           |       |
| 440         | Tammy T Texas           | 100-00-0440    | 1,150.00   | 1,150.00     | 1,150.00       | 16.68    |            |            |           |       |
| 450         | Unique U. Utah          | 450-45-0450    | 1,000.00   | 1,000.00     | 1,000.00       | 14.50    |            |            |           |       |
| 460         | Vicki V Vermont         | 100-00-0460    | 2,000.00   | 2,000.00     | 2,000.00       | 29.00    |            |            |           |       |
| \$70        | Vernon V Virginia       | 100-00-0470    | 2,000.00   | 2,000.00     | 2,000.00       | 29.00    |            |            |           |       |
| 480         | Wilbur W. Washington    | 480-48-0480    | 2,018.95   | 1,905.45     | 1,905.45       | 27.63    | 1,018.95   | 962.20     | 962.20    | 13.9  |
| 490         | Wilbur W Virginia       | 490-49-0490    | 3,550.55   | 3,550.55     | 3,550.55       | 51.48    | 1,550.55   | 1,550.55   | 1,550.55  | 22.4  |
| 500         | Wilbur W Wisconsin      | 100-00-0500    | 1,200.00   | 1,200.00     | 1,200.00       | 17.40    |            |            |           |       |
| 510         | Wilma W Wyoming         | 100-00-0510    | 1,260.00   | 1,260.00     | 1,260.00       | 18.27    |            |            |           |       |
| 530         | Vern V Islands          | 530-53-0530    | 10,725.00  | 10,725.00    | 10,725.00      | 155.51   |            |            |           |       |
| 600         | Pedro Puerto Rico       | 600-60-0600    | 3,000.00   | 3,000.00     | 3,000.00       | 43.50    | 1,000.00   | 1,000.00   | 1,000.00  | 14.5  |
| 640         | UNION 640 EMP           | 640-64-0640    | 2,975.00   | 2,975.00     | 2,975.00       | 43.14    | 2,975.00   | 2,975.00   | 2,975.00  | 43.1  |
| 700         | George G Guam           | 700-70-0070    | 2,400.00   | 2,400.00     | 2,400.00       | 34.80    |            |            |           |       |
| 11111       | Travis M. Taylor        | 111-11-1111    | 16,763.62  | 16,763.62    | 16,763.62      | 243.07   | 4,500.00   | 4,500.00   | 4,500.00  | 65.2  |
| 2 2 2 2 2 2 | Cindy B Hope            | 222-22-2222    | 10,671.51  | 10,671.51    | 10,671.51      | 154.73   |            |            |           |       |
| \$5870      | Blended OT Rate         | 123-65-7891    | 16,596.45  | 16,596.45    | 16,596.45      | 240.67   | 682.00     | 682.00     | 682.00    | 9.8   |
| 5 4 6 6 6   | Jim Smith               | 254-11-1234    | 1,000.00   | 984.35       | 984.35         | 14.25    |            |            |           |       |
|             |                         |                | 478 155 99 | 477 586 27   | 477 5.86 97    | 6 925 02 | 37 394 60  | 37 967 85  | 37.267.85 | 540 3 |

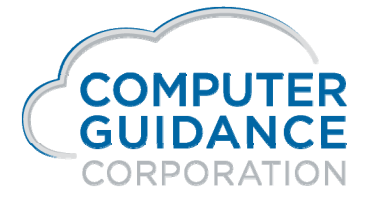

in f 57 🖬 🕩

### 941 Register – PRP520A Payroll > Quarterly >

### Federal & State 941 Registers

**Spool Files** - The following is the list of spool files that will be created by running the 941 Register **Negative Exception Reports**, when applicable, will be created using this format also

| Reports                            | eCMS 4.1/4.0 | eCMS 3.7.0 | CMS 3.4.3             |
|------------------------------------|--------------|------------|-----------------------|
| Employer (ER) Medicare             | PRP520PFGR   | RP520P3GR  | PRP520A – All Reports |
| Employee (EE) Medicare             | PRP520PFGE   | PRP520P3GE |                       |
| Employer (ER) Social Security      | PRP520PFAR   | PRP520P3AR |                       |
| Employee (EE) Social Security      | PRP520PFAE   | PRP520P3AE |                       |
| Federal Income                     | PRP520PFF    | PRP520P3F  |                       |
| State Income                       | PRP520PFS    | PRP520P3S  |                       |
| SUTA EE/ER, SDI EE/ER, Local EE/ER | PRP520PF     | PRP520P37  |                       |

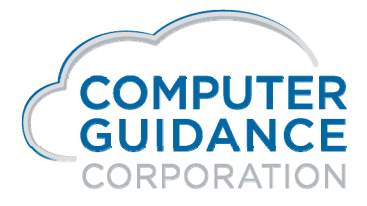

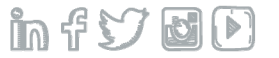

### Payroll 941 Register – PRP520A Payroll > Quarterly >

### **Special Considerations**

FUTA information is no longer available on the 941 Register. This information can be obtained by running the FUTA report (PRP118)

After running the 941 Register, it can still be run again for prior quarters

### **CMS 3.4.3 Special Considerations**

On the 941 Register Selection screen, set the Use YTD/QTD Double Line Format for Federal Report field to Y to ensure that all columns will be included on the report

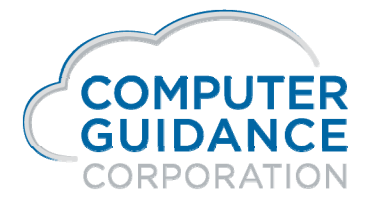

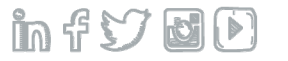

# Wage Definitions

Gross Pay = total gross taxable earnings (before exempt amount) plus (+) non-taxable payments

This includes: Wages, Taxable Adjustment, HR and Union Benefits which are include in Gross = Y Plus (+) Non-Taxable Adjustments, Non-Taxable HR and Union Benefits which are include in Gross = Y

Gross Taxable Earnings = fully loaded taxable earnings (before exempt amount)

This includes: Wages, Taxable Adjustment, HR and Union Benefits which are include in Gross = Y

Subject Earnings = Gross Taxable Earnings minus (-) exempt amount

This includes: Wages, Taxable Adjustments, HR and Union Benefits which are include in Gross = Y Minus (-) Associated exempt amount

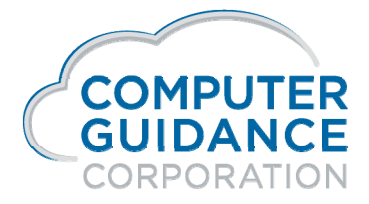

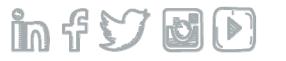

# Wage Definitions

Covered Earnings = Subject (gross taxable - exempt) up to the limit

This includes: Wages, Taxable Adjustments, HR and Union Benefits which are include in Gross = Y

### Minus (-)

Associated exempt amount

**Covered Earnings** 

Stops at the Limit Set in Associated Tax Tables

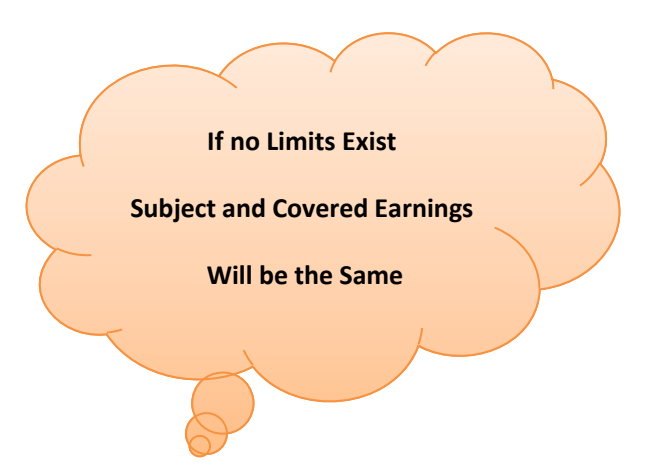

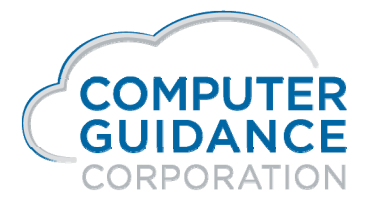

Smarter Construction. Cloud ERP.

in f 57 🖬 🕑

# **EE Count Descriptions**

The **941 Register** will have the following descriptions for the Employee (EE) counts

TCOUNT Total To Date Count - EE(s) who have Gross Taxable Wages and Taxes

Note If you are running this for the 1st QTR, but have data through the 3rd QTR, all Employees (including 1st, 2nd and 3rd QTRs) will be included in this count

**YCOUNT** YTD count through the QTR - EE(s) who have Gross Taxable Wages and Taxes from the beginning of the year through the QTR that is selected

**QCOUNT** QTR count for the QTR selected - EE(s) who have Gross Taxable Wages and Taxes for the QTR that is selected

QCOUNT12 Total EE(s) who worked on the WE that includes the 12th of the last month of the QTR that is selected

Employee Worked by Month

Total EE(s) who worked the 12<sup>th</sup> of the month for each month of the QTR that is selected

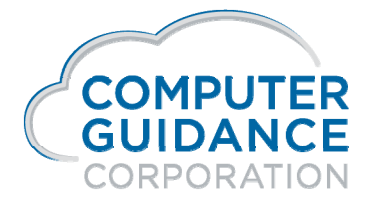

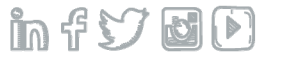

### Vacation/Sick Available Report – HRP006 Human Resources > Listings >

Report used to verify vacation/sick are correct for the current year

Report needs to be run to capture the vacation/sick available information after the

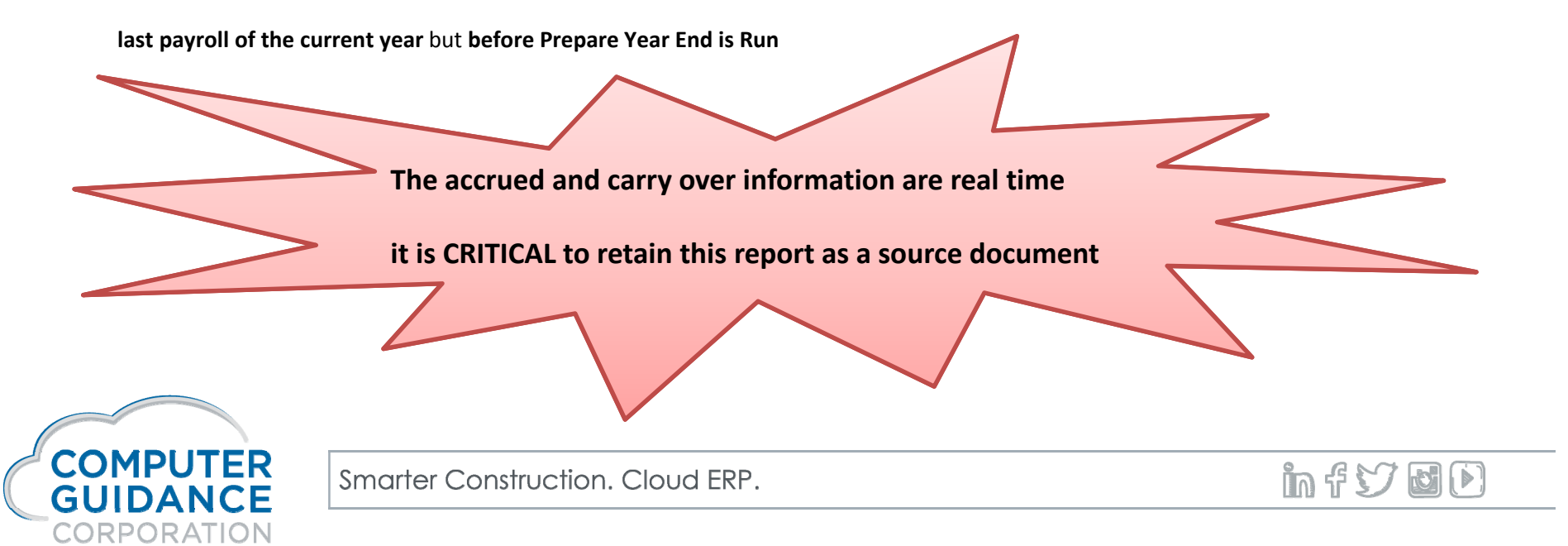

# Vacation/Sick Available Report – HRP006 Human Resources > Listings >

| DATE 12/00/2010 UPD006          | 15 000 PC'S C | onstructi | ion - 4.1 | T T T T T T |      |           | 77 ME 1 |          | DAGE 0    |
|---------------------------------|---------------|-----------|-----------|-------------|------|-----------|---------|----------|-----------|
| DATE 12,03,2013 REFORM          | VACATION)     | SICK AVAI | THERE DIS | 1 1145      |      |           |         |          | ERGE 2    |
| EMPLOYEE                        |               |           |           |             |      |           | C       | omp earn | ED        |
| ss# Name                        | ACCRUED       | USED A    | VAILABLE  | ACCRUED     | USED | AVAILABLE | ACCRUED | USED     | AVAILABLE |
| DEPARTMENT 001                  |               |           |           |             |      |           |         |          |           |
| 100-00-0009 Suzy Q EEC          | 1.54          | .00       | 1.54      | . 00        | .00  | . 00      | .00     | . 00     | .00       |
| 100–00–0020 Alan A Alaska       | .00           | .00       | .00       | .00         | .00  | . 00      | .00     | . 00     | .00       |
| 175–85–5656 Laura Jane Wolfgang | .00           | .00       | .00       | . 00        | .00  | . 00      | .00     | . 00     | .00       |
| 100-00-0067 Wk Hourly Va Emp    | 163.84        | .00       | 163.84    | 64.00       | .00  | 64.00     | .00     | 10.00    | 10.00-    |
| 175-10-1010 Fred F Florida      | .00           | .00       | .00       | .00         | .00  | . 00      | .00     | . 00     | .00       |
| 110-11-0110 Gloria G Georgia    | .00           | .00       | .00       | .00         | .00  | .00       | .00     | . 00     | .00       |
| 100-00-0160 Ira I Iowa          | .00           | .00       | .00       | . 00        | .00  | . 00      | .00     | . 00     | .00       |
| 100-00-0200 Mark M Maine        | .00           | .00       | .00       | . 00        | .00  | . 00      | .00     | . 00     | .00       |
| 100-00-0218 Penny J Chambers    | .00           | .00       | .00       | .00         | .00  | .00       | .00     | . 00     | .00       |
| 100-00-0240 Mark M Minnesota    | .00           | .00       | .00       | .00         | .00  | .00       | .00     | . 00     | .00       |
| 100-00-0241 Melissa M Minnesota | 1.54          | .00       | 1.54      | . 76        | .00  | . 76      | .00     | . 00     | .00       |
| 100-00-0242 Mandy M Minnesota   | 1.54          | .00       | 1.54      | . 76        | .00  | . 76      | .00     | . 00     | .00       |

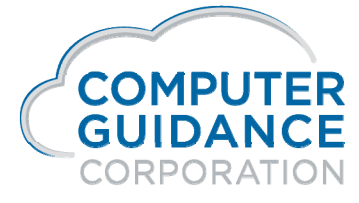

infydD

# **Prepare Year End Files**

Payroll > Annual>

### Prepare Year End Files for W-2 processing

Security Requires All Company/All Division Executive Level

Creates the following files (all release levels) SYYCNC: Company Name Defaults

SYYPRS: Payroll System Files

**SYYTCNC: Company Defaults** 

SYYTPRS: Payroll System Files

SYYTPRD: Payroll Defaults

Creates the following additional files (4.1 / 4.0 / 3.7)

SYYPRD: Payroll Defaults

Not a dedicated procedure – however to avoid getting

"Unable to Allocate Errors" this option should be run when

the majority of CMS/eCMS users are off the system

SYYTEI: Employer El Tax File SYYSTM: State Master

> SYYTTEI: Employer EI Tax File SYYTSTM: State Master SYYTMST: Employee Master

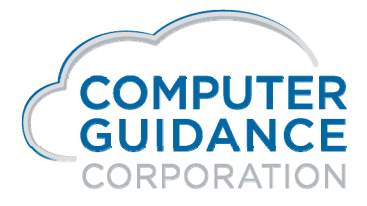

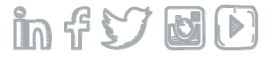

New files are used to process  $4^{th}\,QTR$  941's, W-2's and Electronic Media files

This step must be done after the last payroll is run for the current year

 $4^{\text{th}}$  QTR and W-2 forms and Electronic Media files use the SYY/SYYT files

Payrolls for the new year will use the original SYS files

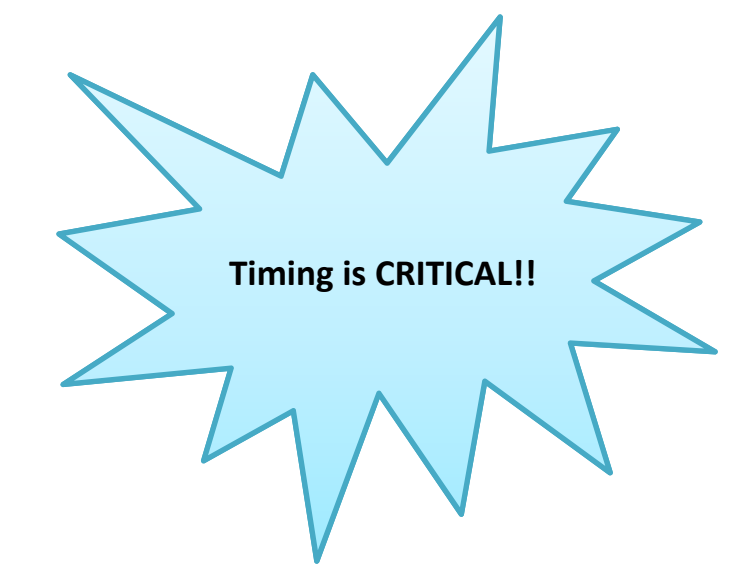

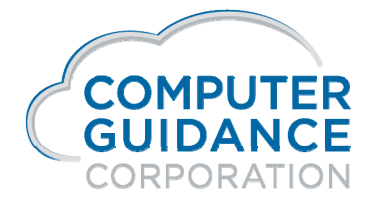

Smarter Construction. Cloud ERP.

infyd)

### Zero YTD Amounts = 'Y/N'

If 'Y', Year To Date balances in employee payroll deductions (M) and H/R deductions/benefits (H) will be cleared. Any Distribution master records set to "Zero To-Date Amount = 'Y', the To Date Amount fields also zero

M and H Records should only have the Zero To Date field checked (Y) if there is an annual limit (i.e. 401k's and insurances). Garnishments and child supports are examples of records that have limits that exceed a year and should not have this field checked (N)

### Vacation/Sick Leave

Carry Over Hours based on Accrual Rate master will be calculated Earned Sick and/or Vacation hours set for calendar year is done and the carryover field in HR Personnel Data is populated

### Vacation/Sick Available Listing

Needs to be run before the First Payroll of the new year to capture the vacation/sick available time for each employee

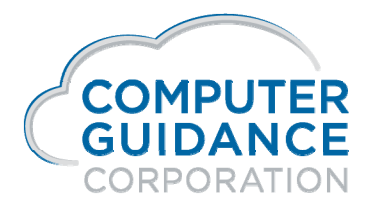

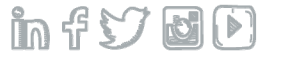

When Prepare Year End is processed with the Zero YTD Amount flag set to 'Y' vacation/sick is effected in the following ways:

Method = 1 (Accrual)

### Year End Function = 2 (Anniversary)

Nothing happens to vacation/sick All calculations are handled during payroll processing when the employee hits their anniversary

### Year End Function = 1 (Calendar)

The accrued bucket in the HR Personnel Data is zeroed out The used bucket in the HR Personnel Data is zeroed out The carryover limit is calculated based on the limitation of the employee's accrual master All calculations are handled during payroll processing when the employee hits their anniversary

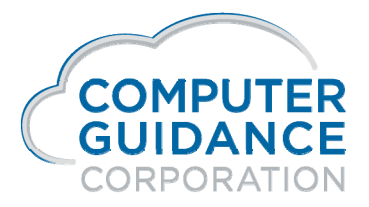

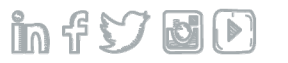

### Method = 2 (Earned)

### Year End Function = 2 (Anniversary)

Nothing happens to vacation/sick All calculations are handled during payroll processing when the employee hits their anniversary

### Year End Function = 1 (Calendar)

The carryover calculation is done and the carryover field in the HR Personnel Data is populated with the new carryover amount

The used bucket in the HR Personnel Data is zeroed out

The New Year's earned amount is uploaded to the HR Personnel Data based on that employee's rate master

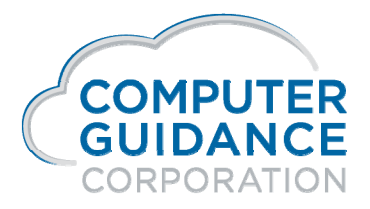

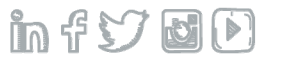

# **Required Changes**

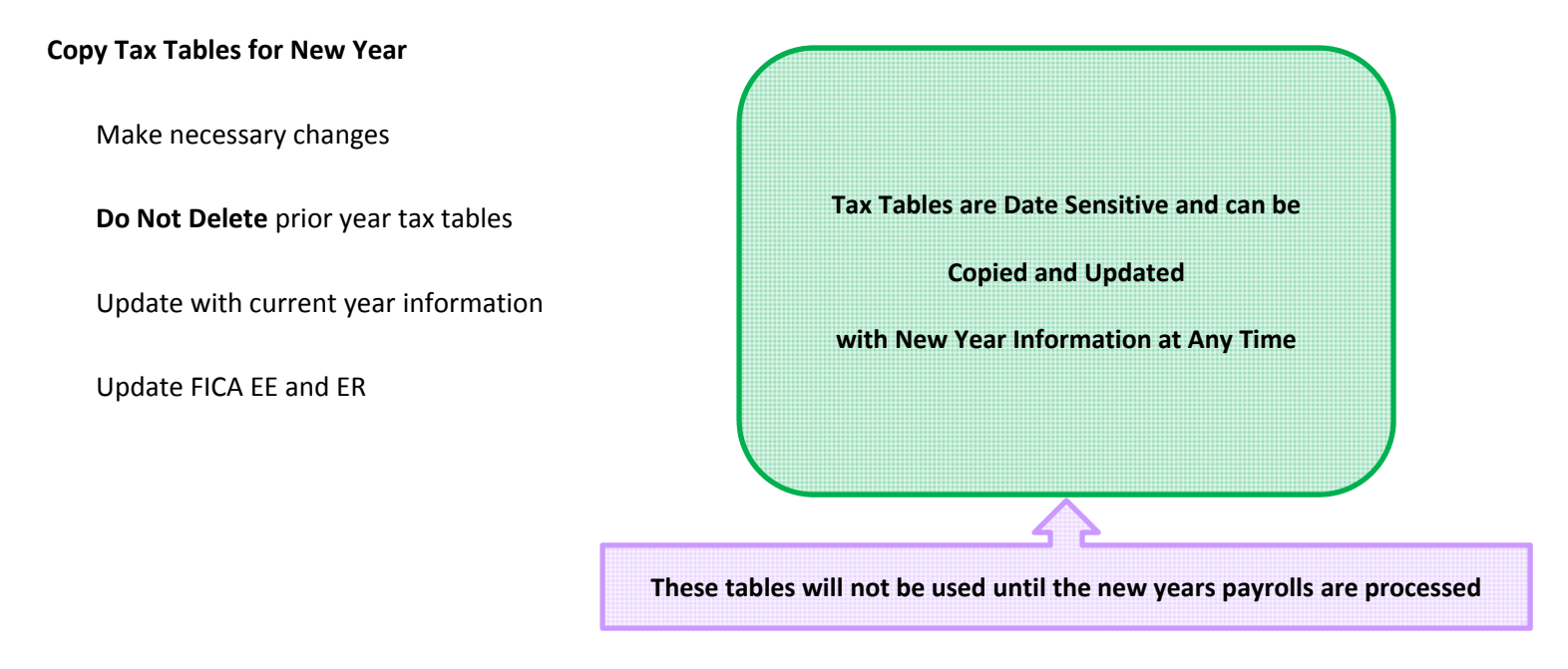

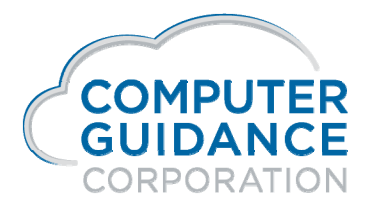

infydD

# **Required Changes**

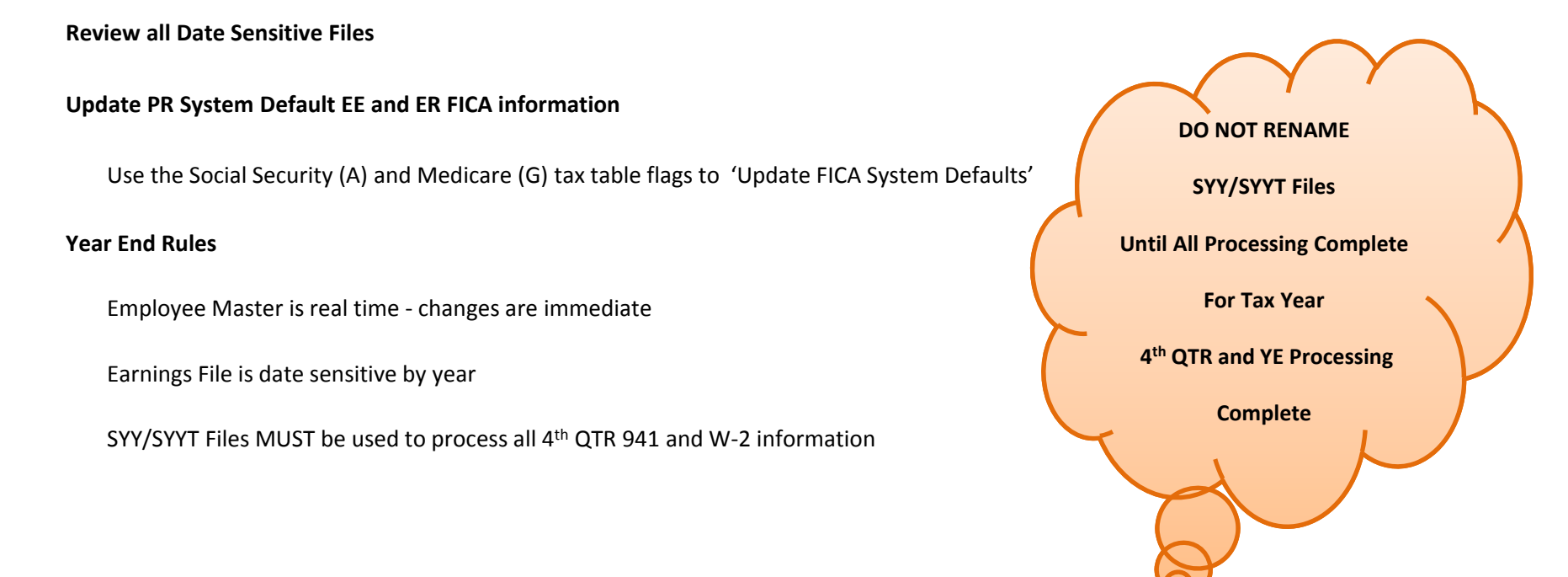

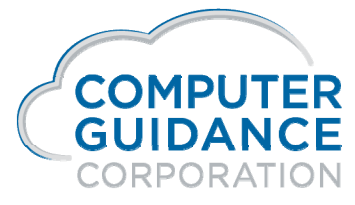

Smarter Construction. Cloud ERP.

in f 57 8 D

### After Running Prepare Year End Files Prior to New Year Payroll

The following Reports Are Used for Verification HR Benefit/Deduction Enrollment Listing Payroll Deduction Listing

Verify the HR Benefit/Deduction (H) and PR Deduction values for the current year are correct after running Prepare Year End

All YTD amount fields should be Zero

To-Date-Amount fields should be zero, if the Zero To-Date Amount flag in the Distribution Master is set to 'Y'

You can Now Begin Processing Payroll for New Payroll Year

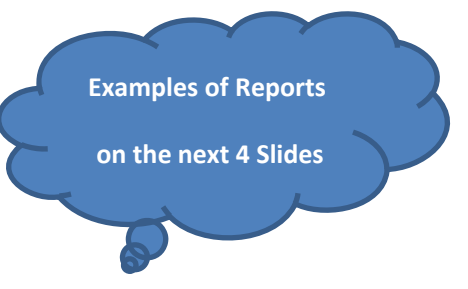

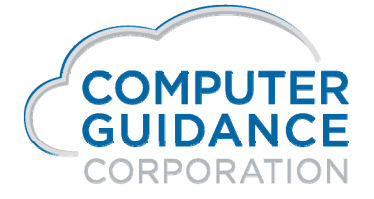

Smarter Construction. Cloud ERP.

in f 57 6 D

# H/R Benefit/Deduction Enrollment Report – IDI

Payroll > Listings >

| Emplo 📤                                                                                                | Benefit N                                                                                                   | Fixed    | l Amt | Ded Amt-YTD                                                                               | Ded Amt To Date |
|----------------------------------------------------------------------------------------------------|----------------------------------------------------------------------------------------------------|----------|-------|-------------------------------------------------------------------------------------------|-----------------|
| 1                                                                                                    | 1 3                                                                                                    |          | 37.50 | 0.00                                                                                      | 0.00            |
| 1                                                                                                    | 1 3                                                                                                    |          | 25.00 | 0.00                                                                                      | 125.00          |
| Arrears Ded<br>Auto Creat<br>Update Job<br>Zero To-date<br>Include in Bi<br>Exclude fror<br>Do Not Use | uction:<br>te:<br>Cost:<br>• Amount:<br>enefit/Wage Calc:<br>n Garnishment Calc:<br>Department Sub-Account: | <br><br> |       | All YTD Fields Zero<br>To-Date Fields (TD)<br>Checked in Distribution<br>Master will Zero |                 |

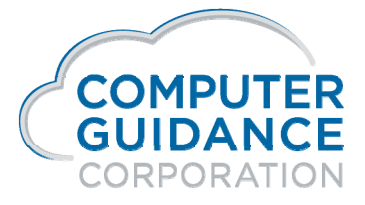

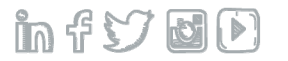

## H/R Benefit/Deduction Enrollment Report – HRP266

### Human Resources > Listings >

| DAT12/09/2019               | 01 000 CGC Genera<br>H/R BENEFI<br>BY EMPLOYE | l Contracting<br>T/DEDUCTION ENROLL<br>E NAME | LMENT TIME 20.08 PAGE 20    |
|-----------------------------|-----------------------------------------------|-----------------------------------------------|-----------------------------|
| EMPLOYEE                    | EFFECTIVE                                     | DECLINE                                       | FIXEDPERCENT TYPHOURLY RATE |
| SS# NO. NAME                | FRQ START COMPLETION                          | Y/N DATE                                      |                             |
| *511-11-1115 87 Stew        |                                               |                                               |                             |
| DISCR DED N                 |                                               |                                               | Y-T-D TO DATE REMAINING     |
|                             |                                               |                                               | .00 .00 YTD/TD ZERO         |
|                             |                                               |                                               | 00, 00,                     |
| * 820 820 T Test20          |                                               |                                               |                             |
|                             | 7 01/01/1001 10/01/1000                       | 27                                            |                             |
| 820 120 D NOM PN N N N 108N | / 01/01/1981 12/31/1999                       | IN                                            |                             |
| DISCR DED N                 |                                               |                                               | Y-T-D TO DATE YTD = Zero    |
|                             |                                               |                                               | .00 74 .28 TD > Zero        |
|                             |                                               |                                               |                             |

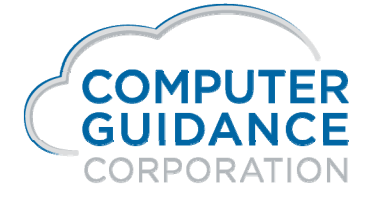

infydD

# Payroll Employee Deduction Report – IDI Payroll > Listings >

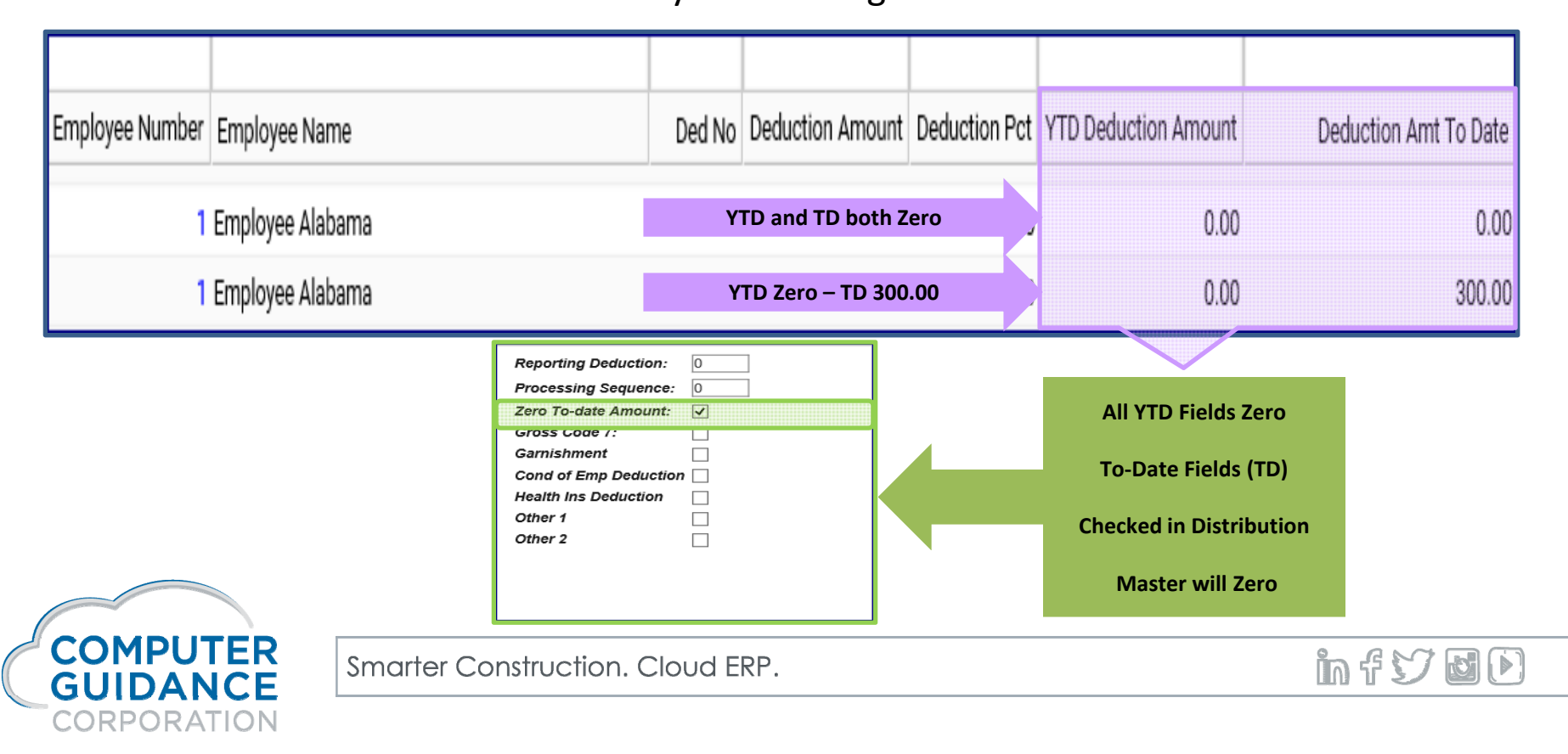
#### Payroll Employee Deduction Report – PRP102 Payroll > Listings >

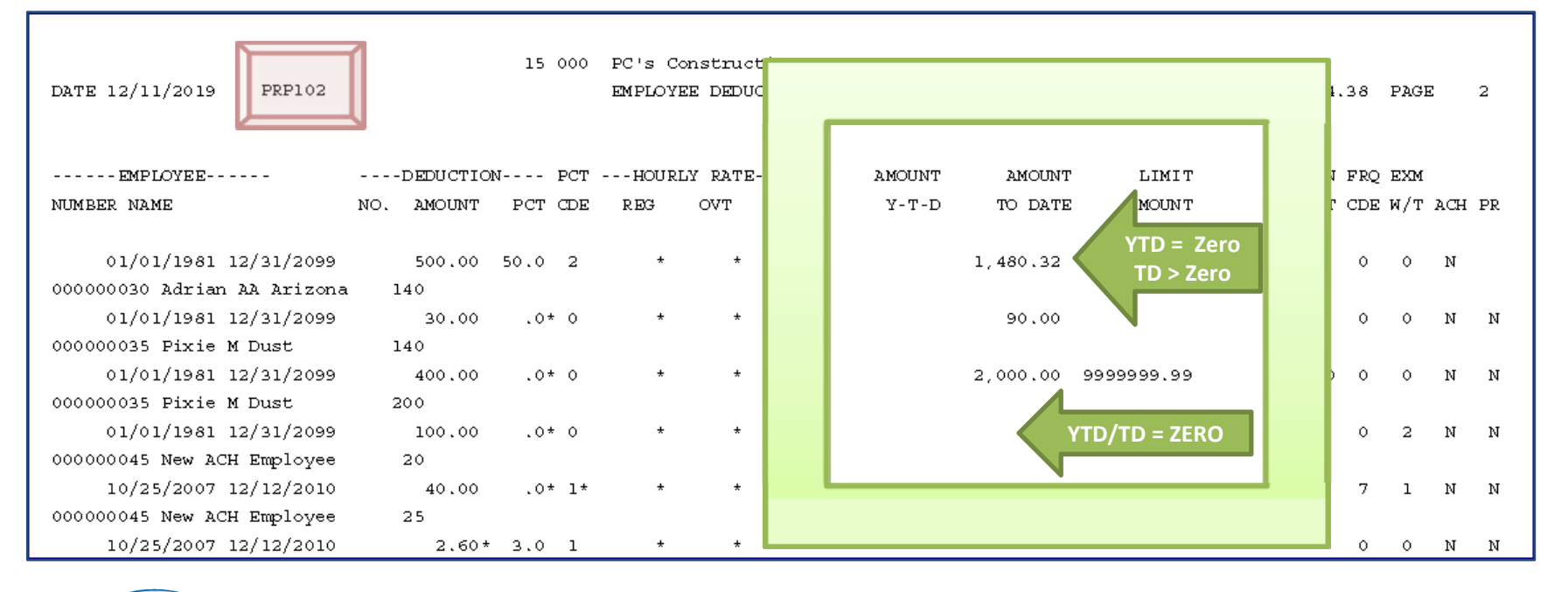

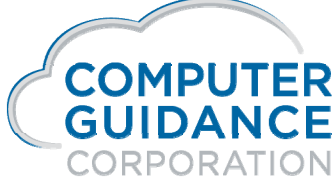

infyd)

#### W-2 Processing Payroll > Annual >

#### **Print W-2 Register and Verify Information**

"Use Current Year Defaults" field will "NOT" appear if SYY/SYYT files exist on the system

#### Print W-2 Forms

Clear Security **All Company/All Divisions** Enter Reporting Company/Division Enter the EIN of the Reporting Com/Div

Clear Security **Single Company/All Divisions** Enter the Reporting Division Enter the EIN of the reporting Com/Div

Clear Security **Single Company/Single Division** The Reporting Co/Div and EIN fields do not display

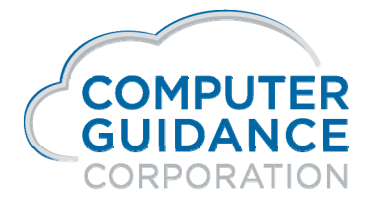

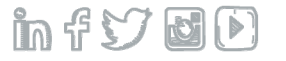

#### W-2 Processing Payroll > Annual >

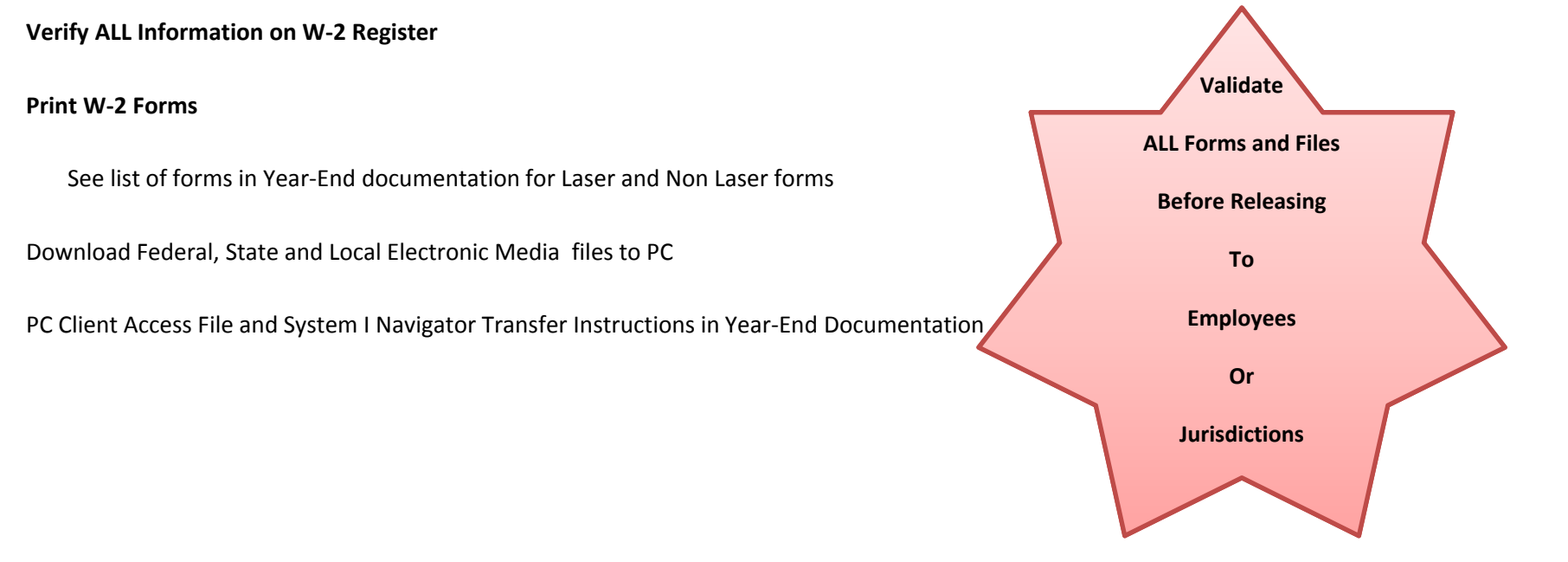

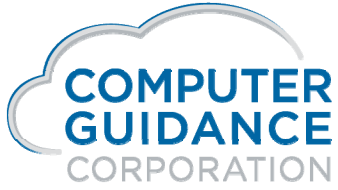

Smarter Construction. Cloud ERP.

# **Electronic Files**

Smarter Construction. Cloud ERP. in f 57 🕹 🕑

### Electronic Media - State/Local Specific Requirements

#### New Jersey, Indiana, Ohio and Oregon

#### New York W-2 Electronic Media

Quarterly Forms/Electronic Media/XML option is the only state that requires 'Y' in the 'Use State/Local File'

#### All other States

Annual Forms/Electronic Media/XML option

Media Number is located in State Master and are listed in Year-End documentation

#### **Special Local Requirements:**

Indiana – County Codes New Jersey – Private Disability and Family Leave Insurance Ohio – School Districts Oregon – Statewide Transit Tax

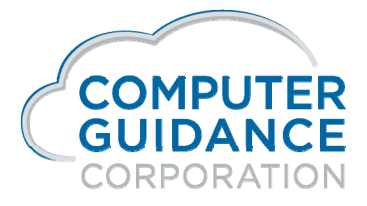

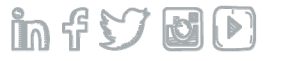

## Electronic Media - State/Local Specific Requirements

**New York** – This is run from the 941 Forms/Electronic Media screen and is the only state that enter 'Y' to the 'Use State/Local File'

Local Electronic Media Processing Screen - Indiana County Codes field will be available to enter the appropriate number associated with the counties being processed.

Local Master:

New Jersey - Tax ID field must contain FLI for NJ Family Leave Insurance Electronic Media

Ohio School District Locals - the last 4 digits (right justified) of Local Name must contain the school districts ID number

Oregon Transit Tax - Tax ID field must contain OTT for Oregon Transit Tax Electronic Media

State Master - Field for Private Disability, which is only currently used for New Jersey DIPP

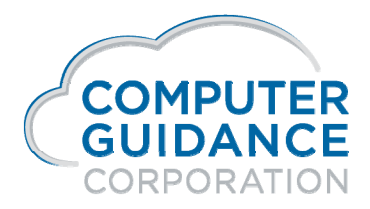

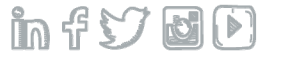

## Electronic Media - State/Local Specific Requirements

#### **Paid Family Leave**

Paid family leave is a state-mandated regulation that requires employers to let employees take paid time off for qualifying events.

Local Tax ID – used to identify which local PFL for Electronic Media files.

California – currently Local Tax ID not used Connecticut – January 1, 2021 – Contributions begins D.C. – eCMS Local Tax ID – DCPFL Massachusetts – eCMS Local Tax ID - MAPFL New Jersey – eCMS Local Tax ID - FLI New York – eCMS Local Tax ID - NYPFL Oregon – January 1, 2022 - Contributions begin Rhode Island – currently Local Tax ID no used Washington – eCMS Local Tax ID - PFML

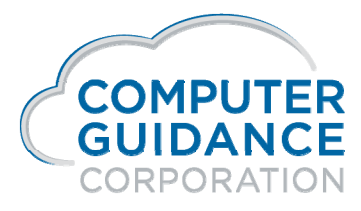

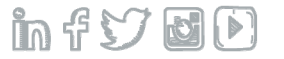

#### W2 Forms /Magnetic Media/XML Files

Payroll > Annual > New Corrected Federal EFW2C File – Release Level 4.1 SP3

| 15     000     PC's     W2 Processing Selection                                                                                                    | PRP144         |
|----------------------------------------------------------------------------------------------------|----------------|
| Year to Process       2019         Combined State and Federal W2's       Y         Process for States       N         Only Process W-2s with Local Wages       N         Only Process W-2s with Local Wages       N         Print W2 Forms       N         Form Type       1         Outq/Hold/Save       Image: Comparison of the test of the test of the test of the test of test of the test of test of the test of test of the test of test of the test of test of te | reated<br>File |

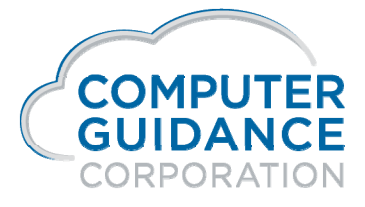

Smarter Construction. Cloud ERP.

## W2 Forms /Magnetic Media/XML Files

Payroll > Annual > New Corrected Federal EFW2C File – Release Level 4.1 SP3

| 15 000 PC's                                                          | W2 Processing Selection | PRP144                                         |
|----------------------------------------------------------------------|-------------------------|------------------------------------------------|
|                                                                      |                         |                                                |
| Year to Process<br>Combined State and Federal W2's                   | 2019<br>Y               | Create W2 Correction File (EFW2C)              |
|                                                                      |                         | Leave as Default = N                           |
| Process for States<br>Only Process W-2s with Local Wages<br>Sequence | N<br>N<br>1             | Until Corrected EFW2C File is Required         |
| Print W2 Forms<br>Form Type                                          | N<br>1                  | When Y is Selected the Program will Compare PR |
| Outq/Hold/Save                                                       | <                       | Earnings Records & Employee Maintenance to the |
| Magnetic Media                                                       | F                       | SYYW2512 file and Create the PRW2512C file     |
| Save W2 Final Copy (EFW2)<br>Create W2 Correction file (EFW2C)       |                         |                                                |
|                                                                      |                         |                                                |

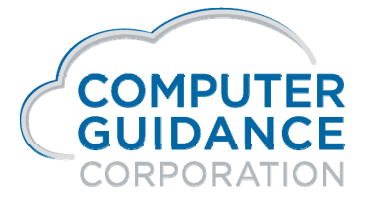

Smarter Construction. Cloud ERP.

#### Electronic Media / XML Files

Refer to Year End Documentation on how to do the following:

Create Electronic Media Files

Transfer Electronic Media Files to the PC using Client Access or System I Navigator

Access XML Files using System I Navigator

Prior to submitting files to proper authorities ALWAYS verify that the information contained within the files is correct

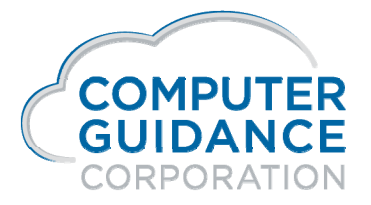

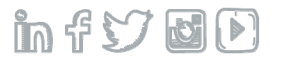

#### Renaming the SYY Files

\*\*\*Do Not Remove W-2 Files\*\*\* This deletes the SYY files

Rename them instead!

Rename using the command

WRKOBJ (space) SYY\* - press enter – use option 7 to rename

All quarters, except the first, use the SYY/SYYT files if they exist on the system

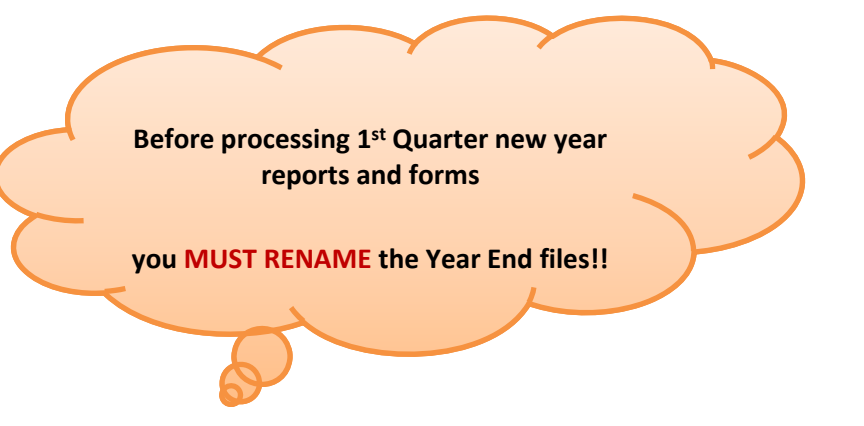

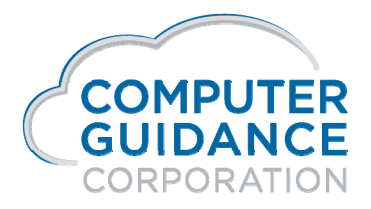

Smarter Construction. Cloud ERP.

### Renaming the SYY Files

# All Release Levels SYYCNCyy SYYSTMyy SYYPRSyy SYYTElyy SYYPRDyy SYYTSTMyy SYYTCNCyy SYYTSTMyy SYYTPRSyy SYYTSTMyy SYYTPRSyy SYYTTElyy SYYTPRDyy SYYTTElyy SYYTPRDyy SYYTTElyy SYYTPRDyy SYYTMSTyy

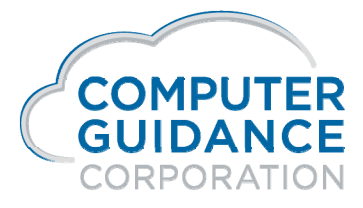

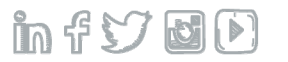

### **Deleting the SYY Files**

Should you need to re-create prior year Forms or Electronic Media files please contact the support department and we will instruct you how to proceed

SYY and SYYT files should only be deleted if Prepare Year End Files for 2019 has been run PRELIMINARY not FINAL

| 00 000 All | Prepare Year-End Files                                 | PRP010 |
|------------|--------------------------------------------------------|--------|
|            | W2/T4 Year       2019         Zero YTD Amounts       N |        |
|            |                                                        |        |

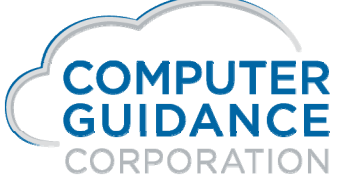

in f 57 🖬 🕑

### **Deleting the SYY Files**

Should you need to delete the files use the following command:

WRKOBJ SYY\* - press enter – use option 4 to delete

SYYCNCyy SYYPRSyy SYYPRDyy

4.1 and 4.0 and 3.7 have additional files to delete

| SYYTCNCyy | SYYTSTMyy |
|-----------|-----------|
| SYYTPRSyy | SYYTTEIyy |
| SYYTPRDyy | SYYTMSTyy |

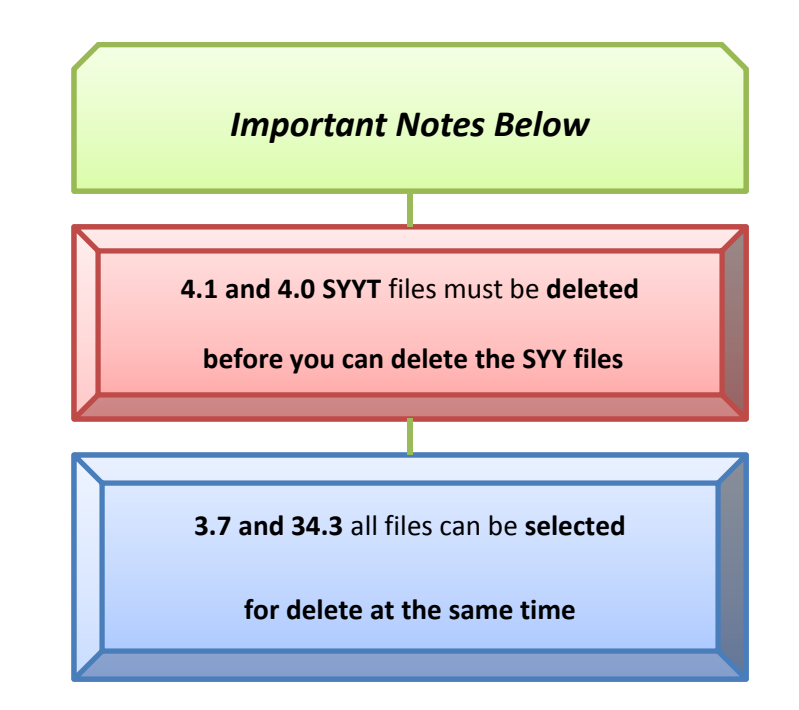

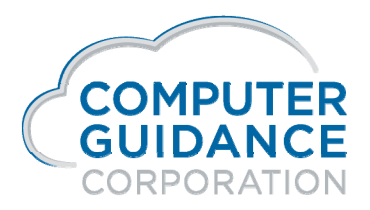

Smarter Construction. Cloud ERP.

SYYSTMyy

SYYTEIyy

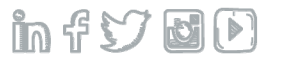

#### **Order Forms**

Identifying the Number of Forms to Order - run the W-2 Register

#### Please note:

CGC is not responsible for the quality of printed products due to printer issues

CGC suggests that you order extra forms for testing purposes

Supported Forms Types are listed in documentation

Forms can be Ordered From – Hospital Forms Service/Forms Management Services using the following:

**Contact Information** 

Andy Dickerson

3616 West Thomas Rd, Suite 6, Phoenix AZ 85019

**Contact Numbers** 

Phone: 602-269-1397 / 602-269-5083

Fax: 602-269-5091

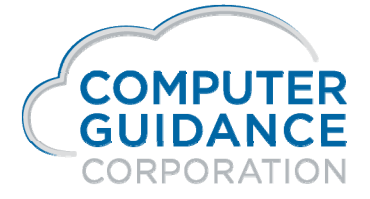

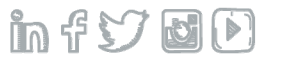

# HRSS-Pay History

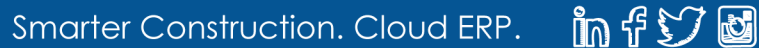

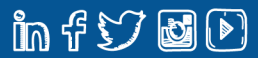

#### Customers Who Use HRSS Print Routing in eForms

If you run the Laser W2 Print menu option for testing purposes

Make sure the Print Routing in eForms for template "W2 Wage/Tax Stmnt" is set to a 'No Print' Printer

"Hold Distribution" box is checked

You do not want to release the eForms because if you do, they will go over to HRSS and your employees will see the 'test' W2

Please refer to our documentation titled eCMS v.4.0 eForms Configuring Printers which can be found on our website under Knowledge Records – 4.0

Final documents must be released and moved to eForms History to display in HRSS!!!

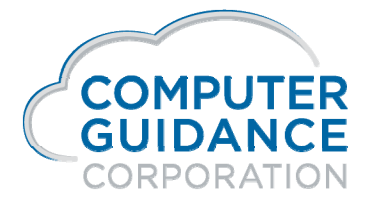

infydD

## Print Routing in eForms

|             |                   |                     |       |          |             |          |           |          |          |         |              |          |                    |                         |         |      | Select<br>eForms    |         |
|-------------|-------------------|---------------------|-------|----------|-------------|----------|-----------|----------|----------|---------|--------------|----------|--------------------|-------------------------|---------|------|---------------------|---------|
| <u>@</u>    | Q                 |                     |       |          |             |          |           | APP S    | UPPOR    | Г v.4.1 | <u>15/00</u> | 0 - PC's | Penny (<br>Constru | Chambers<br>ction - 4.1 | 8 '0,   |      | ☆ @ %               | X       |
| <b>.</b> ]] | A/P               | A/R                 | Admin | Archival | BoM         | Comdata  | Сору Со   | Eq Acct  | Eq Maint | ECM     | Forms        | G/L      | H/R                | H/R-E                   | Imports | Inqu | eForms Viewer       |         |
| P/C         | P/C-2             | P/0                 | P/S   | Prop Mgm | PR          | III PR-C | Rep Const | REQ      | Service  | T&M     |              |          |                    |                         |         |      | 0                   | _       |
| 👰 Companyl  | Division: 15/000- | PC's Construction - | 4.1   |          |             |          |           |          |          |         |              |          |                    |                         |         |      |                     | 2 2 2 2 |
| Processes   |                   |                     |       |          |             |          |           |          | Active   | V       |              |          |                    |                         |         |      | PortPorting         | PJC410  |
|             |                   | Status              |       |          | Application |          |           | Menu Opt | ion      |         |              |          | Creation           | Date/Time               |         |      |                     |         |
|             |                   |                     |       |          |             |          |           |          |          |         |              |          |                    |                         |         |      | Select              |         |
|             |                   |                     |       |          |             |          |           |          |          |         |              |          |                    |                         |         |      | Print<br>Routing Bu | tton    |

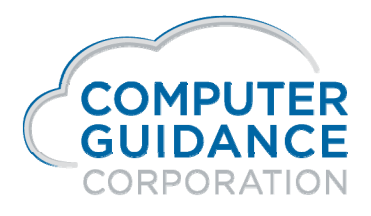

in f 57 6 D

### Print Routing in eForms

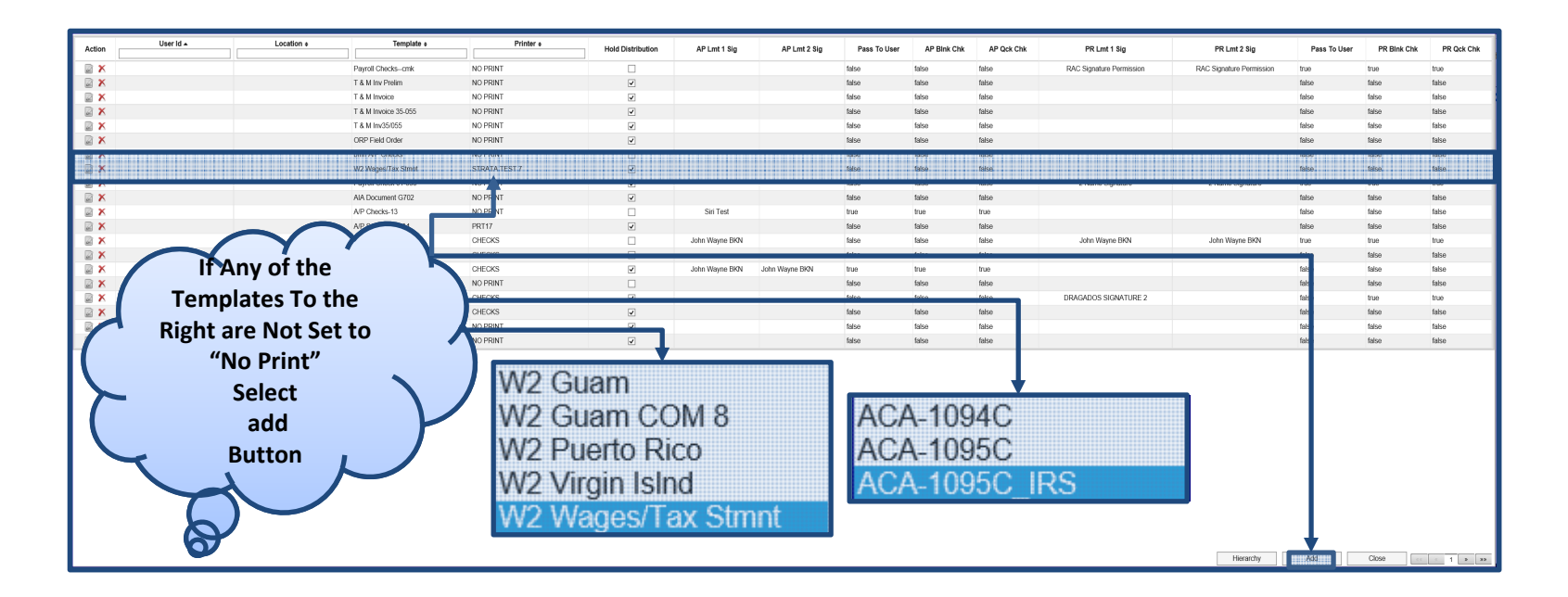

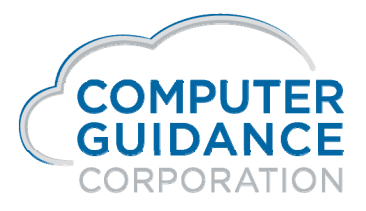

infyd)

| M              | Print Ro                        | outing in eForms              |              |
|----------------|---------------------------------|-------------------------------|--------------|
| Select         |                                 | Add/Edit Print Routing        | Λ            |
| Applicable     | User Id                         | ×                             |              |
| Template       | Output Location                 | <                             |              |
|                | Template                        | W2 Wages/Tax Stmnt 🗸          |              |
|                | Printer                         | NOPRINT                       |              |
|                | Hold Distribution               |                               | Check        |
| V              |                                 | A/P Check Signature Vault     | Hold         |
| •              | Limit 1 Signature<br>Permission | <.                            | Distribution |
|                | Limit 2 Signature<br>Permission | <                             |              |
|                | Pass to User Signature          |                               |              |
|                | Blank Check<br>Signatures       |                               |              |
| Set Printer to | Quick Check<br>Signatures       |                               |              |
|                |                                 | Payroll Check Signature Vault | V V          |
| NO PRINT       | Limit 1 Signature<br>Permission | <                             |              |
|                | Limit 2 Signature<br>Permission | <                             |              |
|                | Pass to User Signature          |                               |              |
|                | Blank Check<br>Signatures       |                               | SAVE Z       |
|                | Quick Check<br>Signatures       |                               |              |
| •              |                                 | Cancel                        |              |
|                |                                 |                               | •            |
|                |                                 |                               |              |
|                |                                 |                               |              |
|                | ter Construction Cla            |                               |              |
| GUIDANCE       | ter Construction. Clo           | UQ EKF.                       | In ty BU     |
|                |                                 |                               |              |
| CORPORATION    |                                 |                               |              |

#### Print Routing in eForms

| Comp   | any/Division: 15/000-PC's Constri | iction - 4.1 |                      |           |                   |                |                |              |             |            |                          |                          |              | ) 🖸 🔁 🔜     | 🔜 🔜 🐖 😣    |
|--------|-----------------------------------|--------------|----------------------|-----------|-------------------|----------------|----------------|--------------|-------------|------------|--------------------------|--------------------------|--------------|-------------|------------|
| Eforms |                                   |              |                      |           |                   |                | Print Routing  |              |             |            |                          |                          |              |             | PJC410     |
| Action | User Id 🔺                         | Location +   | Template •           | Printer + | Hold Distribution | AP Lmt 1 Sig   | AP Lmt 2 Sig   | Pass To User | AP Blnk Chk | AP Qck Chk | PR Lmt 1 Sig             | PR Lmt 2 Sig             | Pass To User | PR Blnk Chk | PR Qck Chk |
| 🖾 🗙    |                                   |              | Payroll Checkscmk    | NO PRINT  |                   |                |                | false        | false       | false      | RAC Signature Permission | RAC Signature Permission | true         | true        | true       |
| 🖾 🗙    |                                   |              | T & M Inv Prelim     | NO PRINT  | ¥                 |                |                | false        | false       | false      |                          |                          | false        | false       | false      |
| 🖾 🗙    |                                   |              | T & M Invoice        | NO PRINT  | ~                 |                |                | false        | false       | false      |                          |                          | false        | false       | false      |
| x 🔊    |                                   |              | T & M Invoice 35-055 | NO PRINT  | ~                 |                |                | false        | false       | false      |                          |                          | false        | false       | false      |
| 🖾 🗙    | _                                 |              | T & M Inv35/055      | NO PRINT  | ~                 |                |                | false        | false       | false      |                          |                          | false        | false       | false      |
| 📓 🗙    | Proper                            | ' Setup      | ORP Field Order      | NO PRINT  | ~                 |                |                | false        | false       | false      |                          |                          | false        | false       | false      |
| 🖾 🗙    |                                   |              | bmh A/P Checks       | NO PRINT  |                   |                |                | false        | false       | false      |                          |                          | false        | false       | false      |
| 🖾 🗙    | Fo                                | or           | Payroll Check 01-038 | NO PRINT  | ~                 |                |                | false        | false       | false      | 2 Name Signature         | 2 Name Signature         | true         | true        | true       |
| 🖾 🗙    |                                   |              | AIA Document G702    | NO PRINT  | ×                 |                |                | false        | false       | false      |                          |                          | false        | false       | false      |
| 🖾 🗙    | W-2 W                             | age Tax      | A/P Checks-13        | NO PRINT  |                   | Siri Test      |                | true         | true        | true       |                          |                          | false        | false       | false      |
| 🖾 🗙    |                                   | -90 T 4/1    | A/P Supp Lien AA1    | PRT17     | ~                 |                |                | false        | false       | false      |                          |                          | false        | false       | false      |
| 🖾 🗙    | State                             | nents        | Payroll Checks RAC   | CHECKS    |                   | John Wayne BKN |                | false        | false       | false      | John Wayne BKN           | John Wayne BKN           | true         | true        | true       |
| 🖾 🗙    | Juici                             | nents        | Certified Payroll-15 | CHECKS    |                   |                |                | false        | false       | false      |                          |                          | false        | false       | false      |
|        |                                   |              | cmk A/P Checks       | CHECKS    | ~                 | John Wayne BKN | John Wayne BKN | true         | true        | true       |                          |                          | false        | false       | false      |
| 🖾 🗙    |                                   |              | PR Pay Advice        | NO PRINT  |                   |                |                | false        | false       | false      |                          |                          | false        | false       | false      |
| 🖾 🗙    |                                   |              | Payroll Checks       | CHECKS    | 4                 |                |                | false        | false       | false      | DRAGADOS SIGNATURE 2     |                          | false        | true        | true       |
|        |                                   |              |                      | CHECKS    | 4                 |                |                | false        | false       | false      |                          |                          | false        | false       | false      |
| 🖾 🗙    |                                   | /            | Workflow Email       | NO PRINT  | <b>v</b>          |                |                | false        | false       | false      |                          |                          | false        | false       | false      |
| - ×    |                                   |              | Form 1000 Mise       | NO PRINT  | 2                 |                |                | false        | false       | falsa      |                          |                          | falsa        | falso       | false      |
|        |                                   |              | W2 Wages/Tax Stmnt   | NO PRINT  | 2                 |                |                | false        | false       | false      |                          |                          | false        | false       | false      |

REMEMBER - Final documents must be released and moved to eForms History to display in HRSS!!!

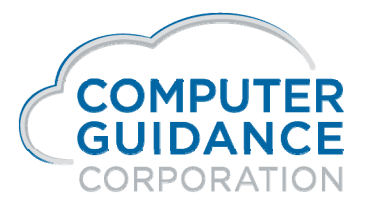

Smarter Construction. Cloud ERP.

## **HRSS Employee Portal**

| CGC Constr<br>Employee Self- | uction Grou<br>Service Portal | p         | Forgot<br>Forgot               | Username<br>Password |
|------------------------------|-------------------------------|-----------|--------------------------------|----------------------|
| Employee                     | User Name:                    | pchambers |                                |                      |
| Will Log Into<br>HRSS Portal | Password:                     | Login     |                                |                      |
|                              |                               |           | Don't have an account?         | Sign Up              |
| powered by Computer 0        | Guidance Corpora              | tion Cop  | yright © 1981 - 2018 All right | s reserved.          |

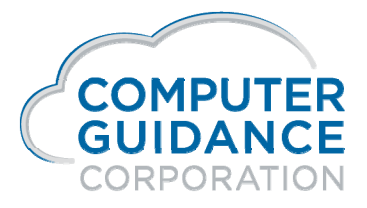

## **HRSS Employee Portal**

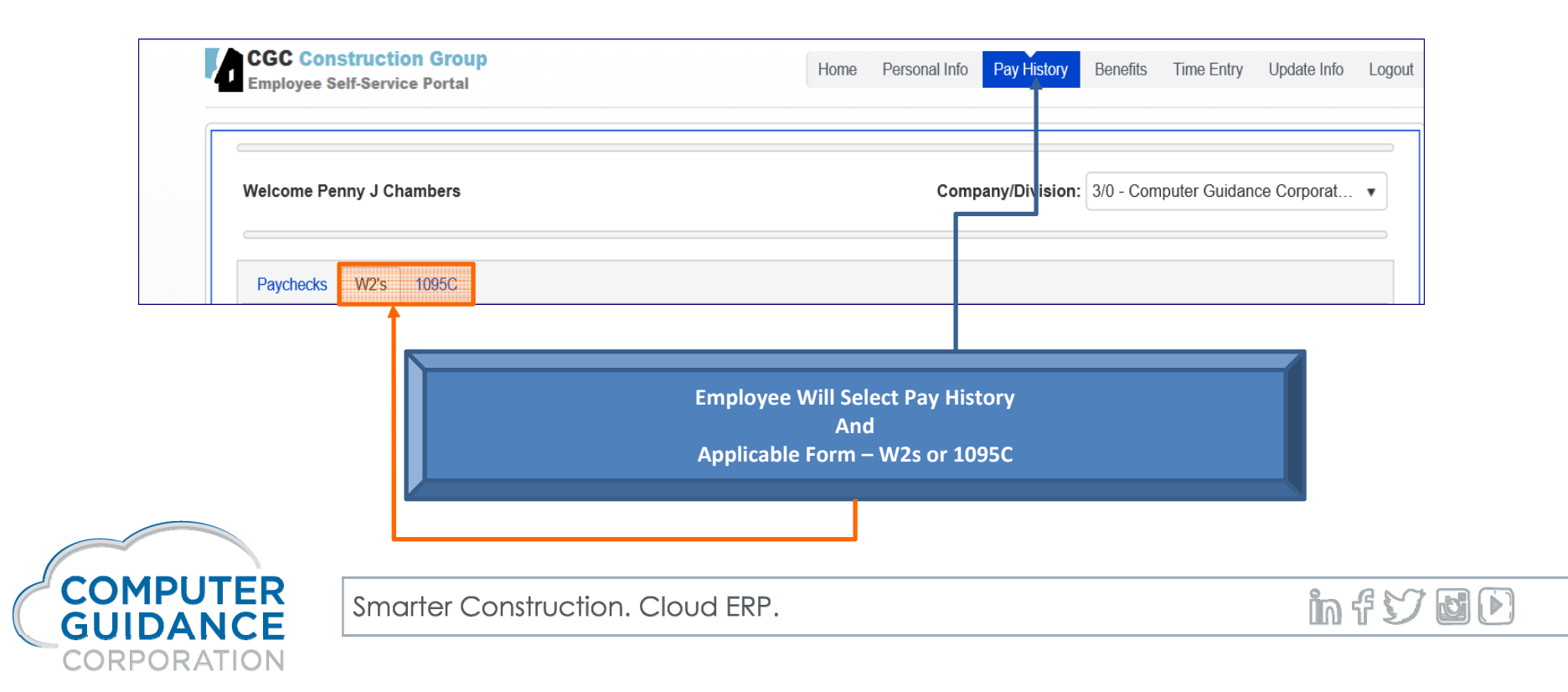

# Critical Slides Listed Below

Smarter Construction. Cloud ERP. 🏻 🎁 😏 🛃 🕑

### FICA Limits and Percentages Setup

| Payroll                                                                                                    |                                                          | Tax Table Maintenance - Option | nal Values                                                                                                    | Mode: Update PRP21804 PRPM08 - 1                                                                          |
|----------------------------------------------------------------------------------------------------|----------------------------------------------------------|--------------------------------|----------------------------------------------------------------------------------------------------|----------------------------------------------------------------------------------------------------|
| Pay Frequency: AN                                                                                                    | Tax Status:                                              | Table Type: A                  | Code: 0                                                                                                    | Effective Date: 01/01/2020                                                                                |
| Description:<br>Personal Exemptions:<br>Tax Credits:                                                                     | 2020 - E FICA                                            | <u>CRITICAL</u> - the Maxim    | num Field must be Populated                                                                                    | l with the Correct TAX LIMIT                                                                              |
| Tax Equate Factor:<br>Standard Deduction:<br>Percent:<br>Amount:<br>Minimum 1:<br>Minimum 2:<br>Maximum 1:<br>Maximum 2: | 0<br>0.0<br>0.00<br>0.00<br>0.00<br>0.00<br>0.00<br>0.00 |                                | Minimum 1:<br>Minimum 2:<br>Minimum Tax:<br>FIT Deduction Percent:<br>Deduct FICA for State/Local:<br>Maximum: | Gross Taxable<br>0.00<br>0.00<br>0.00<br>0.00<br>0<br>0<br>0<br>0<br>0<br>0<br>0<br>0<br>0<br>0<br>0<br>0 |
|                                                                                                    | Federal Income Tax                                       |                                | State/Local Surcharge Percent:                                                                                 | 0.0                                                                                                    |
| Standard Deduction:                                                                                                    | Don't Deduc                                              | t FIT 🗸                        | State Tax Rounding Method:                                                                                     | Nearest Penny 🗸                                                                                           |
| Deducted for State/Local:                                                                                                |                                                          |                                | Local Tax Calculation Method:                                                                                  | Gross Taxable                                                                                             |
| Table Basis:                                                                                                    | Gross Taxat                                              | ole 🗸                          | State Number:                                                                                                  | 0                                                                                                    |
|                                                                                                    | Limits for State/Local Deduc                             | tion                           | Tax Limit for SDI & some Locals:                                                                               |                                                                                                    |
| Maximum 1:                                                                                                    | 0.00                                                     |                                | Tax Limit Amount:                                                                                              | 0.00                                                                                                    |
| Maximum 2:                                                                                                    | 0.00                                                     |                                | Tax Limit Type:                                                                                                | Pay Period 🗸                                                                                              |

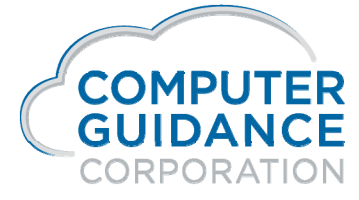

in f 57 🖬 🕩

## **Prepare Year End Files**

Payroll > Annual>

Prepare Year End Files for W-2 Processing

You MUST Log into Security with:

- > All Company/All Division
- All LBCC Security Levels

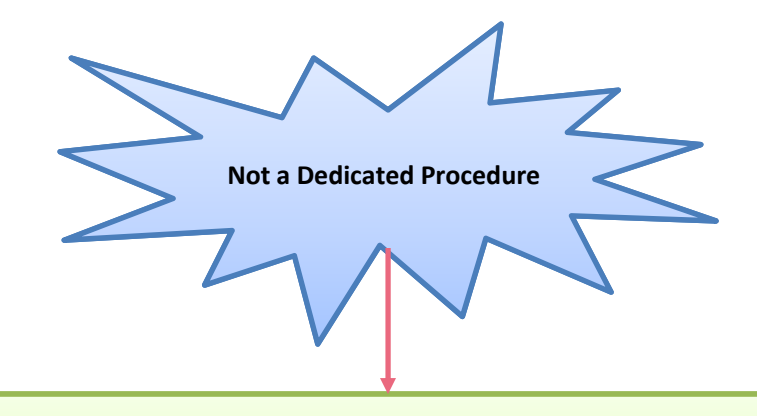

To Avoid Getting an "Unable to Allocate Error"

this option should be run when the majority of CMS/eCMS users are off the system

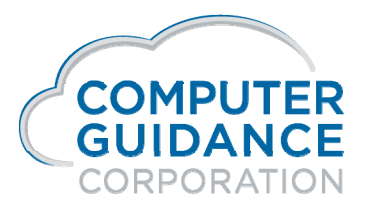

infydD

#### Old Versus New Year Date Messages on Proof Payroll > Processing > Year Not Equal to System Year

| Payroll | Info Messages                           |                        | ×                             | PRP00401 PRPM06 - 1   |
|---------|-----------------------------------------|------------------------|-------------------------------|-----------------------|
|         | Year not equal to System Year - Press E | nter to accept         |                               |                       |
|         | Process                                 |                        | Security                      |                       |
|         |                                         |                        | <ul> <li>Craft Lbr</li> </ul> |                       |
|         | Salaried                                | $\checkmark$           | ✓ Level 2                     |                       |
|         | Hourly                                  | $\checkmark$           | ✓ Level 3                     |                       |
|         | Special                                 | $\checkmark$           |                               | Exit if Not Correct   |
|         | Retroactive                             |                        |                               | Estado Assess         |
|         | Bypass Limits                           |                        |                               | Enter to Accept       |
|         |                                         |                        | All Batches                   |                       |
|         | Week Number(s) 1                        | 1 0 0 0 0              | Pre-Mark All Batches          | es                    |
|         | Processing Week Number                  | 0                      | Adjustment#: Piece V          | Work                  |
|         | Dates:                                  | Week Ending 01/01/2020 | Cheque 12/12/2019 Jou         | urnal Date 12/12/2019 |

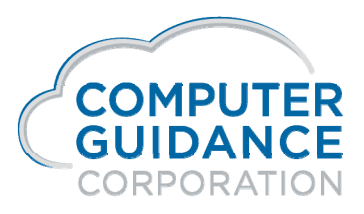

infydD

#### Old Versus New Year Date Messages on Proof Payroll > Processing > WE Date from Entry and Proof Differ

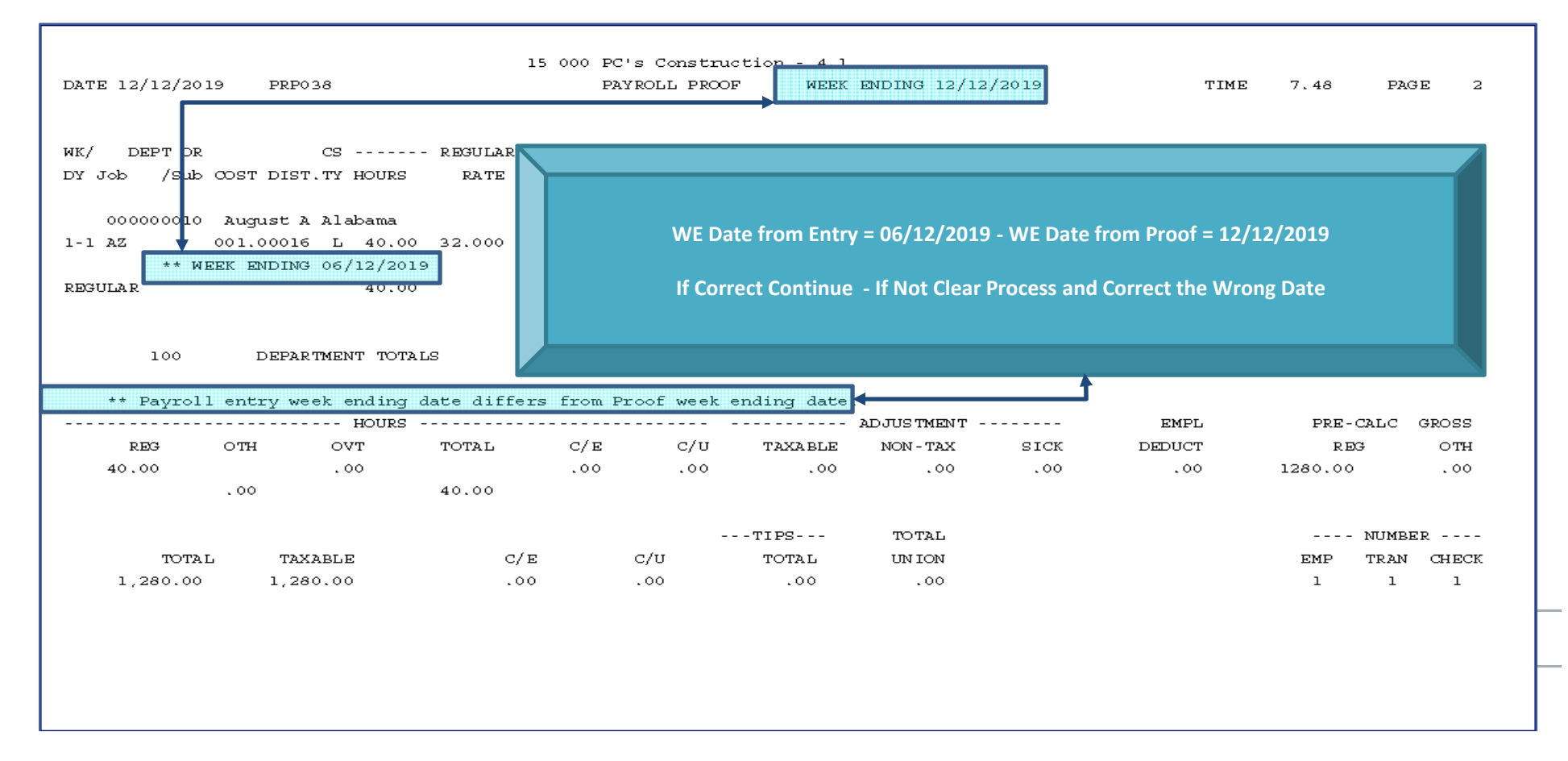

## 2020 Federal Tax Tables on Website

#### **United States**

Customer Support Website

http://www.computerguidance.com Login Requirements: User Name: Customer Number

Password: Zip Code

#### Documentation Available under:

Resources > QE and YE Documentation > 2019 Documentation > 2020-Final IRS Percent Method Tables and W-4 Documents

3 New Fields In the Employee Master Will be Available Soon to Accommodate New W-4 Steps 3, 4a and 4b

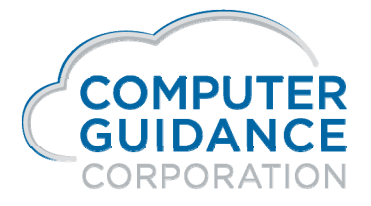

infyd)

### Year End Documentation on Website

#### **United States**

Customer Support Website

http://www.computerguidance.com Login Requirements: User Name: Customer Number

Password: Zip Code

#### Documentation Available under:

Resources > QE and YE Documentation > 2019 U. S. Year End Documentation

## Print and Read This Documentation

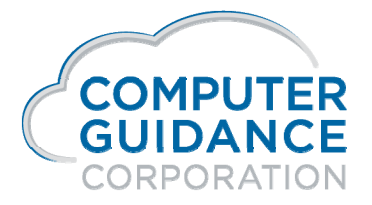

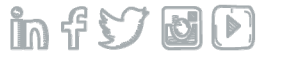

## *iSeries Access Client Solutions iACS Download*

Smarter Construction. Cloud ERP. in f 57 🛃 🕑

Replaces Mapping a Drive

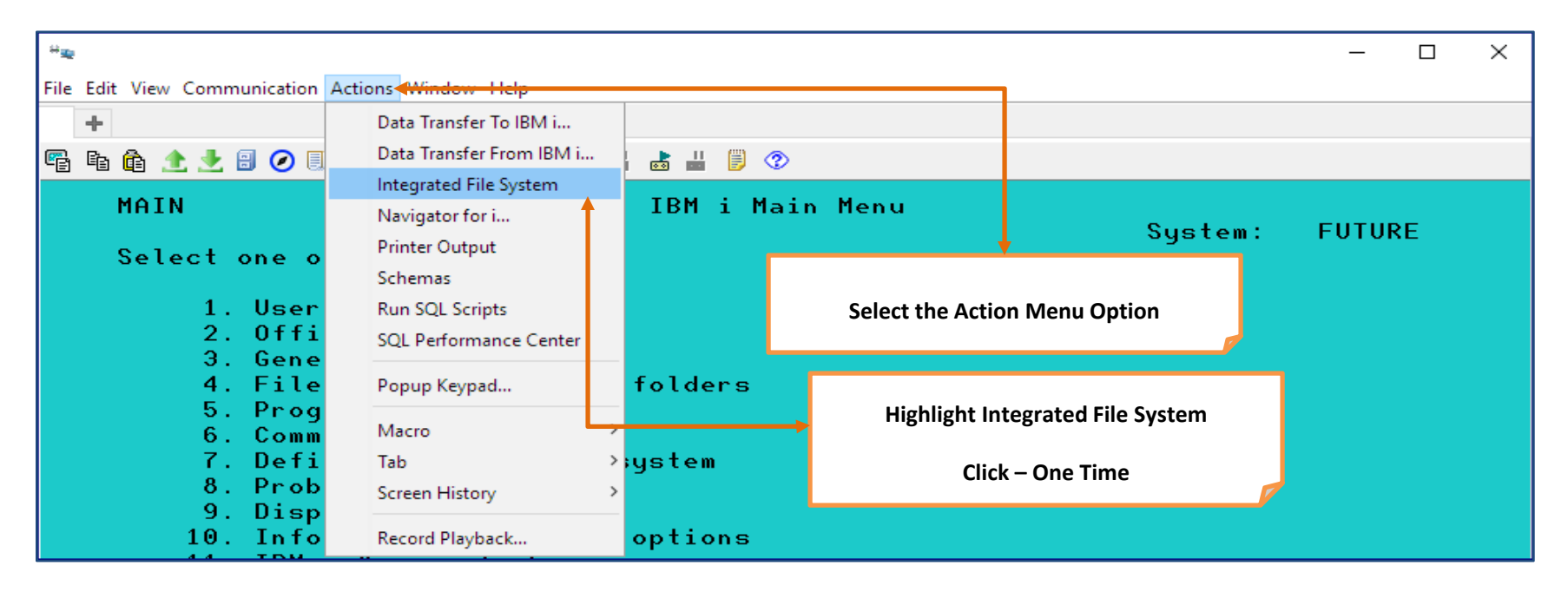

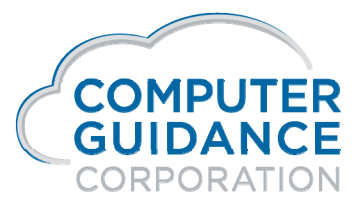

Smarter Construction. Cloud ERP.

infyd)

Replaces Mapping a Drive

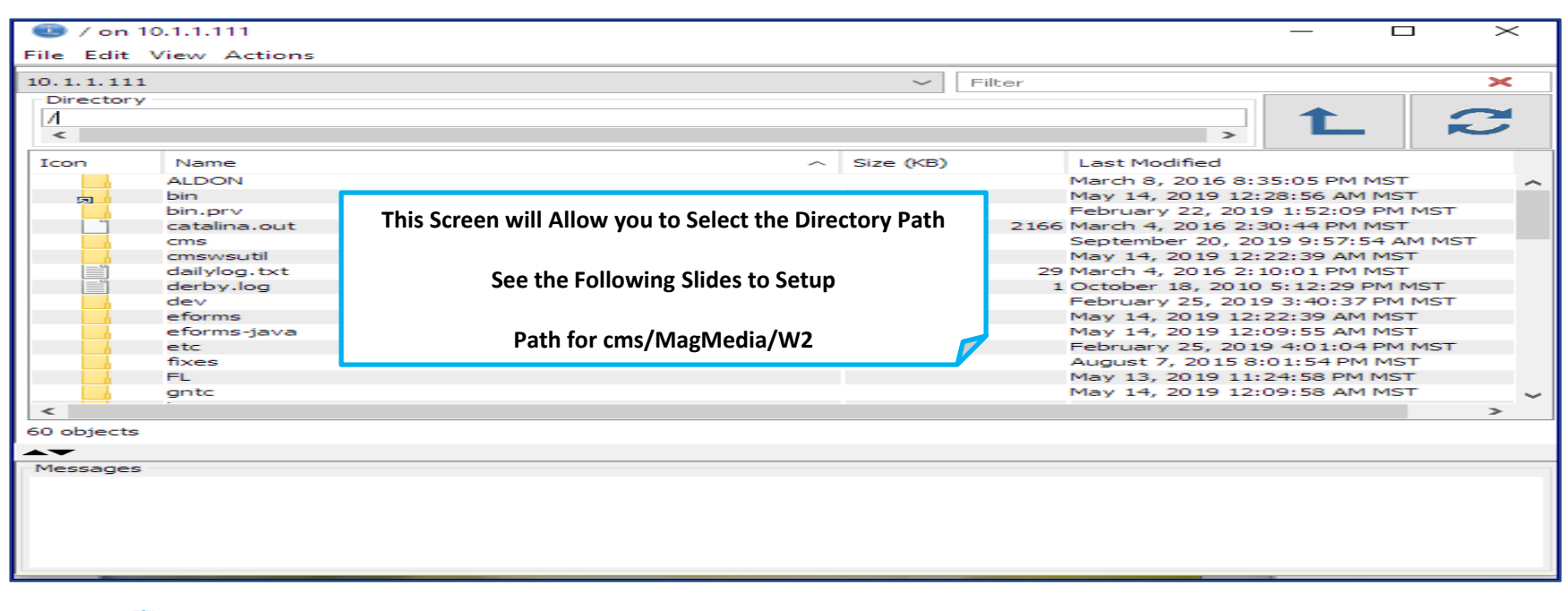

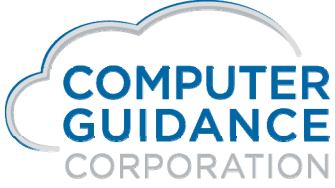

Smarter Construction. Cloud ERP.

Replaces Mapping a Drive

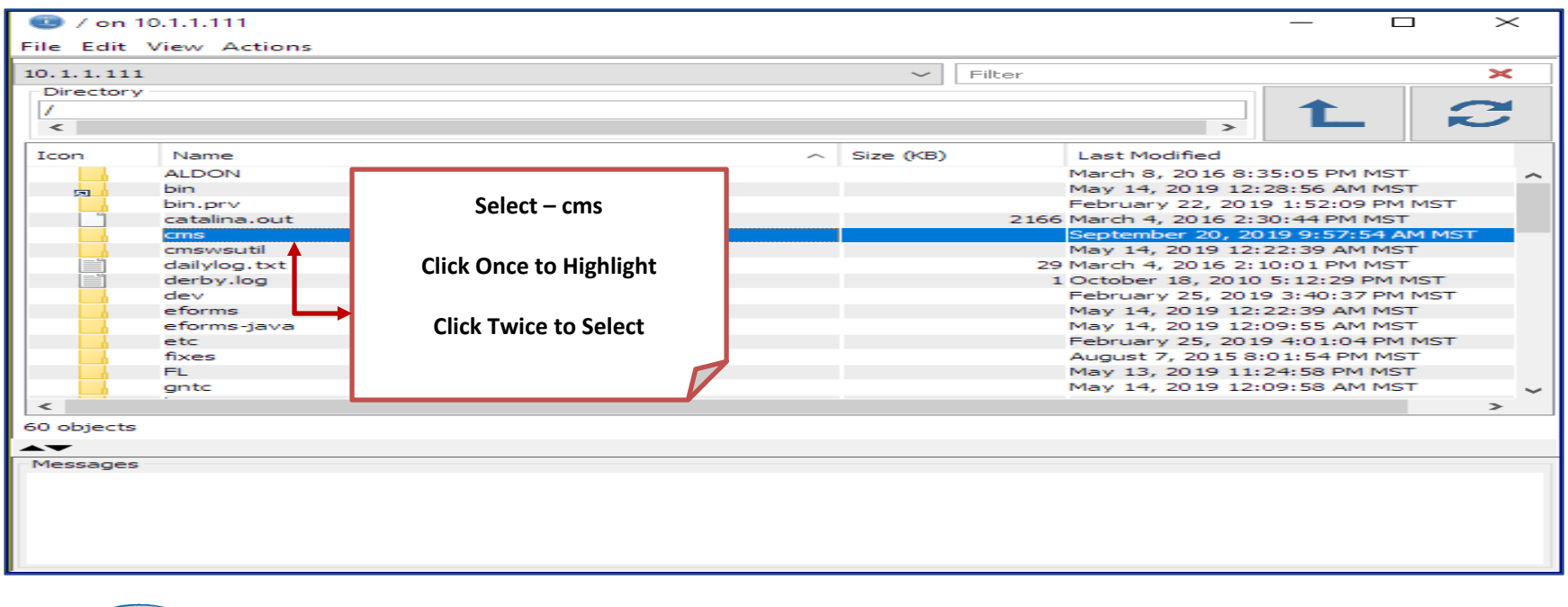

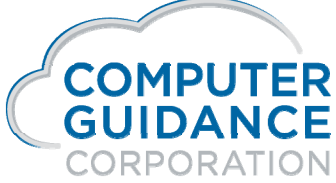

Smarter Construction. Cloud ERP.

Replaces Mapping a Drive

| 💷 /cms     | on 10.1.1.111               |                         |                      |               |                 |                                                               | $\times$ |  |  |  |
|------------|-----------------------------|-------------------------|----------------------|---------------|-----------------|---------------------------------------------------------------|----------|--|--|--|
| File Edit  | View Actions                |                         |                      |               |                 |                                                               |          |  |  |  |
| 10.1.1.11  | 1                           |                         | ~ F                  | filter        |                 |                                                               | ×        |  |  |  |
| Director   | y                           |                         |                      |               |                 |                                                               |          |  |  |  |
| /cms       |                             |                         |                      |               |                 | _                                                             |          |  |  |  |
| <          |                             |                         |                      |               | >               |                                                               |          |  |  |  |
| Icon       | Name                        |                         | Size (KB)            | Last Modifie  | ed              |                                                               |          |  |  |  |
|            | Select – Appropriate Folder |                         |                      |               |                 | 9 PM MST                                                      | ~        |  |  |  |
|            | eMARS                       |                         |                      | May 14, 201   | 19 12:22:39 AM  | MST                                                           |          |  |  |  |
|            | EquipmentUsage              |                         |                      |               |                 |                                                               |          |  |  |  |
|            | IA                          | (Example – MagMedia)    | (Example – MagMedia) |               |                 | April 18, 2019 7:28:11 PM MST<br>May 14, 2019 12:22:35 AM MST |          |  |  |  |
|            | LCPT                        |                         |                      |               |                 |                                                               |          |  |  |  |
|            | LCPT-D                      |                         |                      | April 5, 2019 | 9 1:13:58 PM M  | ST                                                            |          |  |  |  |
|            | MagMedia                    | Click Once to Highlight |                      | December 1    | 0, 2019 2:24:1  | 2 PM MST                                                      |          |  |  |  |
|            | Paid-Family-Leave           |                         |                      | September :   | 20, 2019 9:57:5 | 54 AM MST                                                     | ·        |  |  |  |
|            | PMWeb                       |                         |                      | April 23, 20  | 18 12:19:57 PM  | IMST                                                          |          |  |  |  |
|            | Positive-Pay                | Click Twice to Select   |                      | September     | 18, 2012 1:42:3 | 36 PM MST                                                     |          |  |  |  |
|            | PS_Upload                   |                         |                      | March 18, 2   | 013 12:49:04 P  | M MST                                                         |          |  |  |  |
|            | ROE                         |                         |                      | May 14, 201   | 19 12:22:35 AM  | IMST                                                          |          |  |  |  |
|            | STATES                      |                         |                      | November 5    | , 2018 8:21:35  | AM MST                                                        |          |  |  |  |
|            | SUTA-Reports                |                         |                      | November 2    | 6, 2019 10:50:  | 59 AM MST                                                     | r –      |  |  |  |
|            | T & M Invoice Docs          |                         |                      | November 2    | , 2015 11:35:0  | 8 AM MST                                                      | ~        |  |  |  |
| <          |                             |                         |                      |               |                 |                                                               | >        |  |  |  |
| 25 objects | 1                           |                         |                      |               |                 |                                                               |          |  |  |  |
| <b>A</b>   |                             |                         |                      |               |                 |                                                               |          |  |  |  |
| <b>-</b> - |                             |                         |                      |               |                 |                                                               |          |  |  |  |

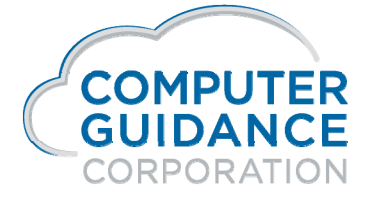

Smarter Construction. Cloud ERP.

Replaces Mapping a Drive

| 💿 /cms/MagMedia c          | on 10.1.1.111                  |                                   |                                    |               | 1 ×                    |
|----------------------------|--------------------------------|-----------------------------------|------------------------------------|---------------|------------------------|
| File Edit View Action      | ns                             |                                   |                                    | Previous      | Refresh                |
| 10.1.1.111                 |                                | ✓ Filter                          |                                    |               | $\rightarrow$ $\times$ |
| Directory<br>/cms/MagMedia | Directory is now /cms/MagMedia |                                   | >                                  | L             | 2                      |
| Icon Name                  |                                | Size (KB)                         | Last Modified                      |               |                        |
| Local                      |                                |                                   | May 14, 2019 12                    | 22:35 AM MS   | T                      |
| W2c                        |                                |                                   | December 10, 20<br>December 10, 20 | 19 2:24:12 PN | 4 MST                  |
|                            |                                |                                   |                                    |               |                        |
|                            |                                | Ŧ                                 |                                    |               |                        |
|                            | A List of Available F          | iles or Folders Will be Displayed |                                    |               |                        |
| <                          |                                |                                   |                                    |               | >                      |
| 3 objects                  |                                |                                   |                                    |               |                        |
| Messages                   |                                |                                   |                                    |               |                        |
|                            |                                |                                   |                                    |               |                        |
|                            |                                |                                   |                                    |               |                        |

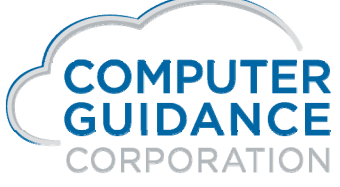

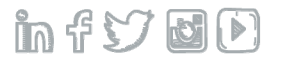
Replaces Mapping a Drive

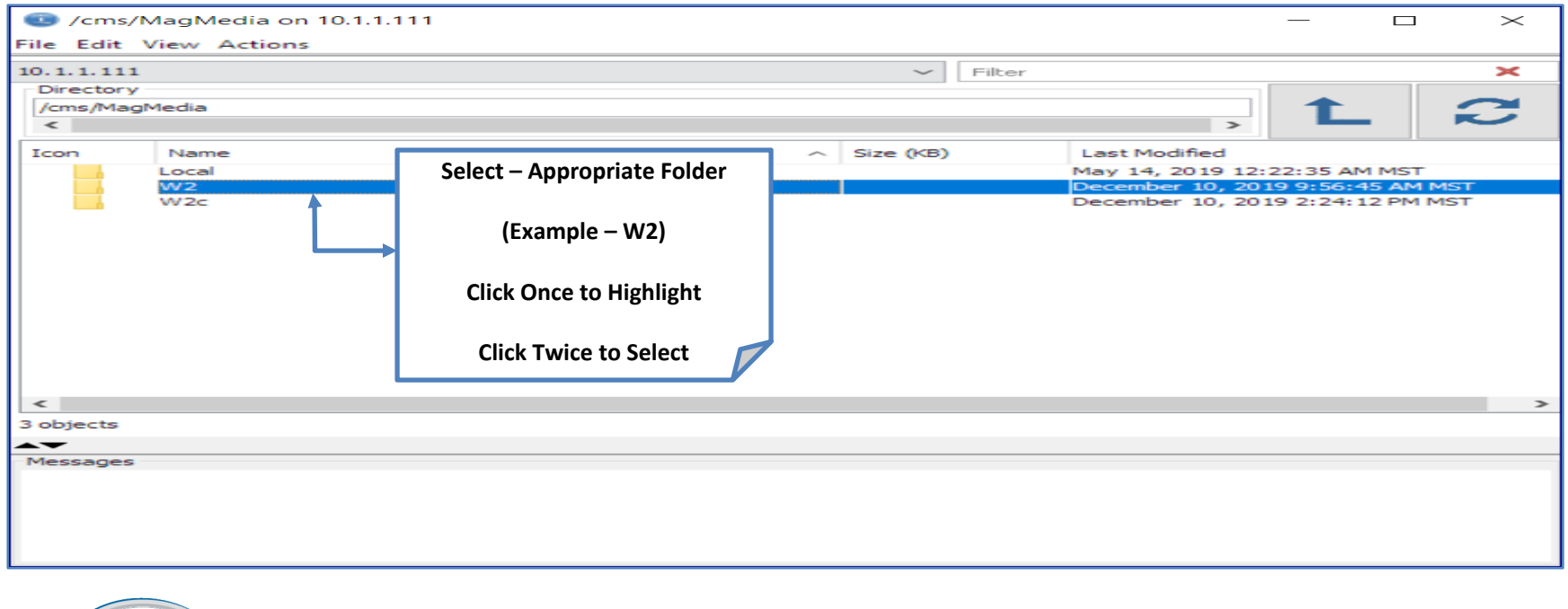

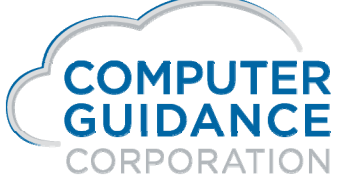

Smarter Construction. Cloud ERP.

in f 57 🖬 🕑

Replaces Mapping a Drive

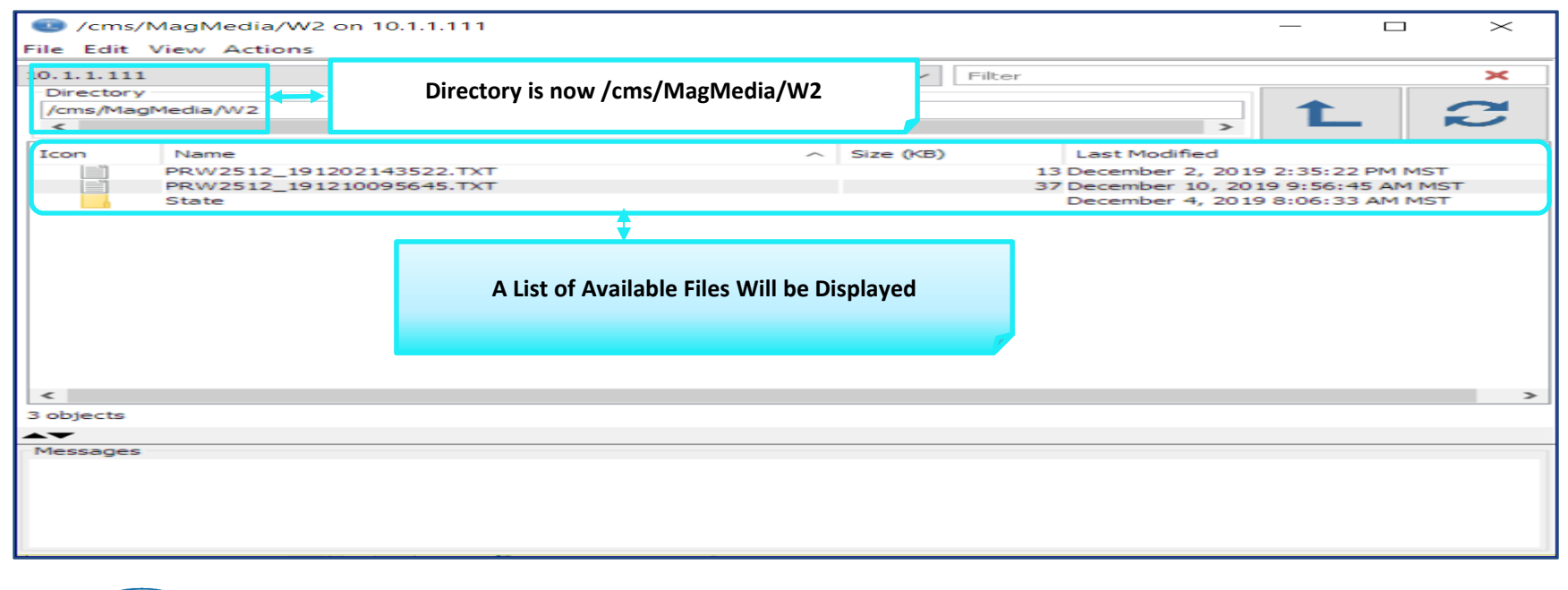

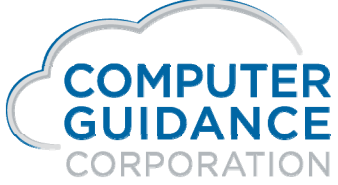

Smarter Construction. Cloud ERP.

in f 57 🖬 🕑

Replaces Mapping a Drive

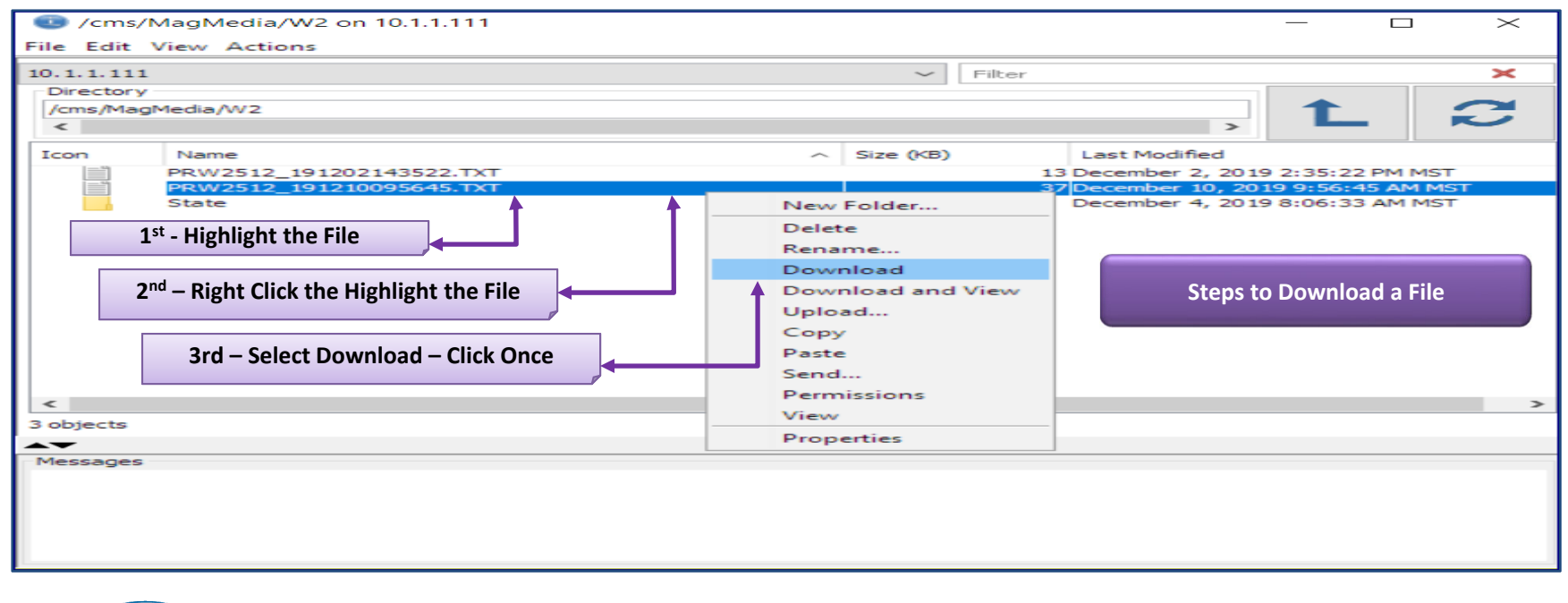

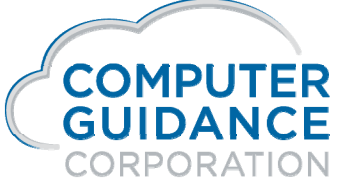

Smarter Construction. Cloud ERP.

in f 57 🖬 🕑

Replaces Mapping a Drive

| Orman John Stress Stress St | /MagMedia/W2 on 10.1.1.111<br>View Actions     |                                                                                                    | ×                                   |  |  |  |  |
|----------------------------------------------------------------------------------------------------|------------------------------------------------|----------------------------------------------------------------------------------------------------|-------------------------------------|--|--|--|--|
| 10.1.1111 ~ Filter                                                                                                    |                                                |                                                                                                    |                                     |  |  |  |  |
| Directory                                                                                                    | Directory                                      |                                                                                                    |                                     |  |  |  |  |
| /cms/Ma<br><                                                                                                    | gMedia/W2                                      |                                                                                                    | , L 2                               |  |  |  |  |
| Icon                                                                                                    | Name                                           | <ul> <li>Size (KB)</li> </ul>                                                                                            | Last Modified                       |  |  |  |  |
|                                                                                                    | PRW2512_191202143522.TXT                       | Download                                                                                                    | 13 December 2, 2019 2:35:22 PM MST  |  |  |  |  |
|                                                                                                    | PRW2512_191210095645.TXT                       |                                                                                                    | 37 December 10, 2019 9:56:45 AM MST |  |  |  |  |
|                                                                                                    | State                                          | Download the objects shown below:                                                                                        | December 4, 2019 8:06:33 AM MST     |  |  |  |  |
| <                                                                                                    | Confirmation on File to Download<br>Click - OK | Source:<br>/cms/MagMedia/W2<br>Destination:<br>C:\Users\pchambers\Desktop<br>Icon Name<br>PRW2512_191210095645<br>Cancel |                                     |  |  |  |  |
| 3 objects                                                                                                    |                                                |                                                                                                    |                                     |  |  |  |  |
| <b></b>                                                                                                    |                                                |                                                                                                    |                                     |  |  |  |  |
| Messages                                                                                                    | S                                              |                                                                                                    |                                     |  |  |  |  |
|                                                                                                    |                                                |                                                                                                    |                                     |  |  |  |  |

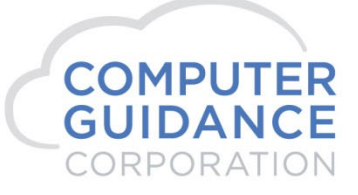

Smarter Construction. Cloud ERP.

infy ØD

Replaces Mapping a Drive

| /cms/                                              | MagMedia/W2 on 10.1.1.111              |                                         |               |        |  |  |  |
|----------------------------------------------------|----------------------------------------|-----------------------------------------|---------------|--------|--|--|--|
| File Edit                                          | View Actions                           |                                         |               |        |  |  |  |
| 10.1.1.111                                         |                                        | ✓ Filter                                |               | ×      |  |  |  |
| Directory                                          |                                        |                                         |               |        |  |  |  |
| /cms/MagMedia/W2                                   |                                        |                                         |               |        |  |  |  |
| <                                                  |                                        | >                                       |               | $\sim$ |  |  |  |
| Icon                                               | Name                                   | Size (KB) Last Modified                 |               |        |  |  |  |
|                                                    | PRW2512_191202143522.TXT               | 13 December 2, 20                       | 19 2:35:22 Pl | M MST  |  |  |  |
|                                                    | PRW2512_191210095645.TXT               | 37 December 10, 2                       | 019 9:56:45   | AM MST |  |  |  |
| Confirmation Your File Was Successfully Downloaded |                                        |                                         |               |        |  |  |  |
| <                                                  |                                        | - I - I - I - I - I - I - I - I - I - I |               | >      |  |  |  |
| 3 objects                                          |                                        |                                         |               |        |  |  |  |
|                                                    |                                        |                                         |               |        |  |  |  |
| Messages                                           |                                        |                                         |               |        |  |  |  |
| Downloading PRW2512 191210095645.TXT               |                                        |                                         |               |        |  |  |  |
| Succes                                             | sfully downloaded PRW2512_191210095645 | . TXT                                   |               |        |  |  |  |

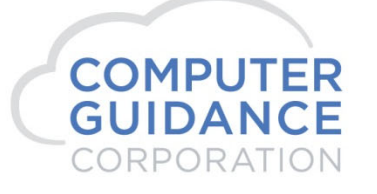

Smarter Construction. Cloud ERP.

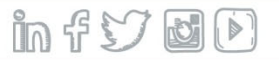

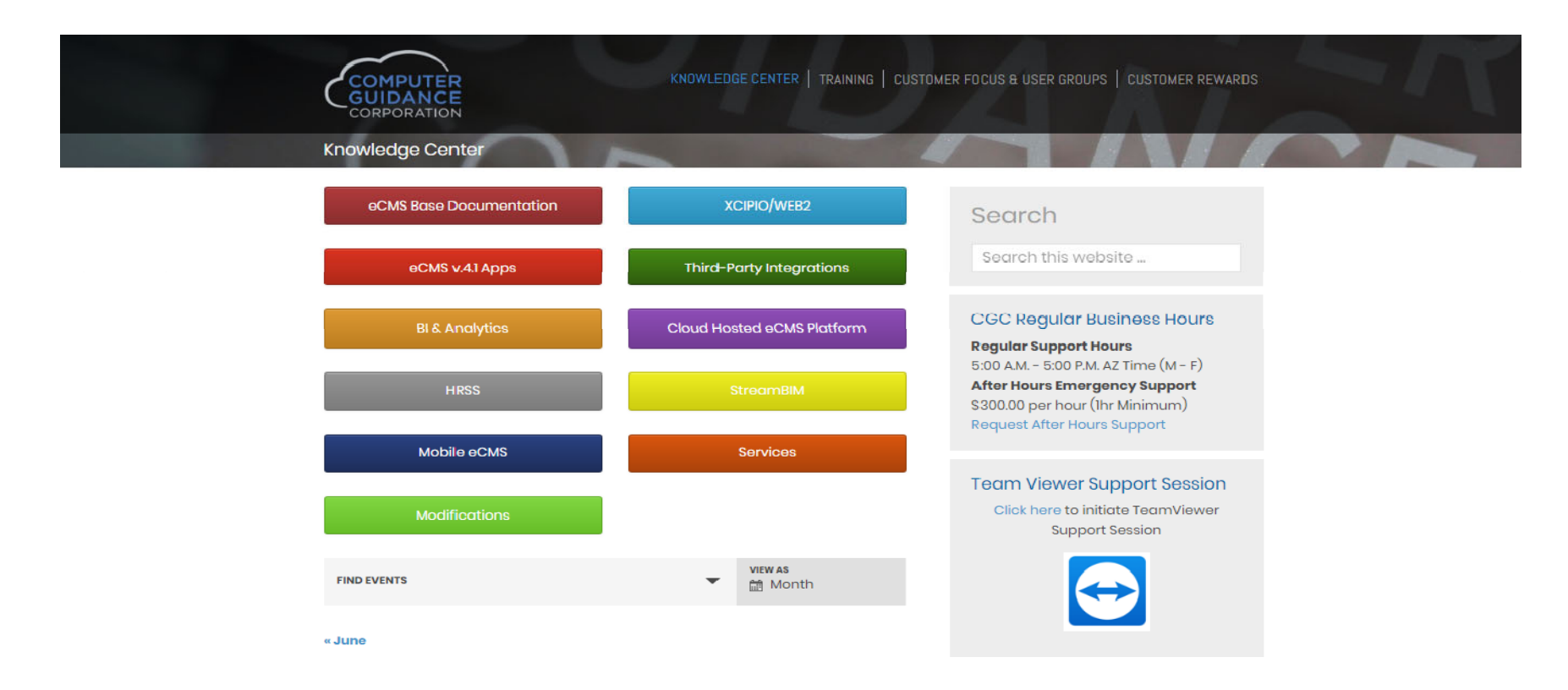

#### New Online Help: http://cgcportal.computerguidance.com/

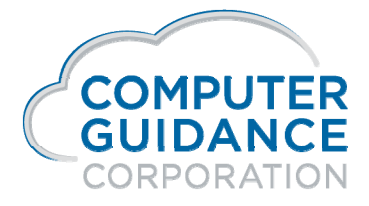

Smarter Construction. Cloud ERP.

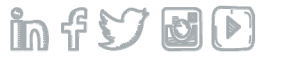

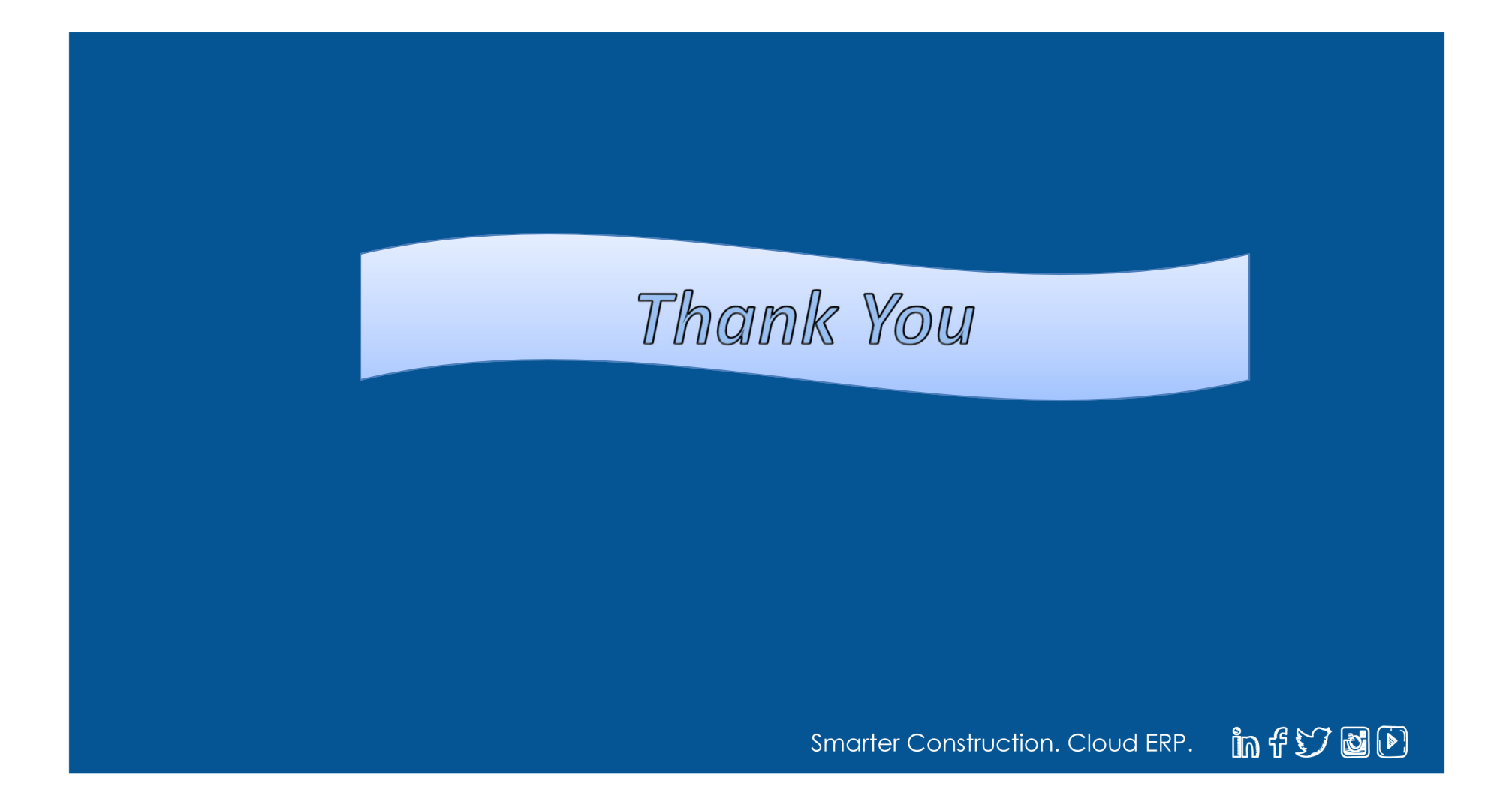